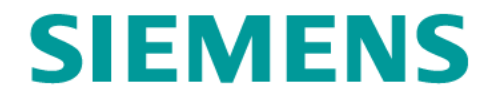

# AWC Deployment Instruction (Windows)

May 2017

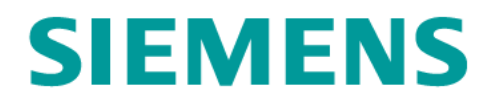

### **Table of Contents**

| 1       | Syste                                  | m Overview                                | 4          |
|---------|----------------------------------------|-------------------------------------------|------------|
| 1.1     | So                                     | URCE SYSTEM ARCHITECTURE                  | 4          |
| 1.2     | TAI                                    | RGET SYSTEM ARCHITECTURE                  | 4          |
| 1.3     | So                                     | FTWARE AND HARDWARE                       | 4          |
| 2       | Insta                                  | llation                                   | 5          |
| - 2 1   | Insta                                  | TALLING SEDVED EVTENCIONS                 | 5          |
| 2.1     | 1110<br>1 1                            | Installation Process Overview             |            |
| 2       | ) 1 )                                  | Proroquisitos                             | 5          |
| 2       | ) 1 3                                  | Install AWC? A Patch on Tagmentar Sarvars | 5          |
| 2       | ) 1 4                                  | Install Server Extensions Features        |            |
| 2       | ) 1 5                                  | Install Detabase Trigger                  | 1J<br>21   |
| 2       | ) 1 6                                  | Varify Installation                       | 21         |
| 2.2     | 0<br>Ing                               | $\tau_{\text{ALL}}$ Installation          | 23         |
| 2.2     | 2.2.1                                  | Installation Process Overview             | 23         |
| 2       | 2.2.1                                  | Prerequisites                             | 23         |
| 2       | 2.2.3                                  | Install an Fmnty TC1014 2                 | 23         |
| 2       | 2.2.3<br>)                             | Install AWC? 4 Patch                      | 31         |
| 2       | 2.2.7                                  | Install Indexing Engine (Solr)            | 36         |
| 2       | 2.2.6                                  | Verify Installation                       | <u>4</u> 3 |
| 2.3     | Ins                                    | TALL INDEXER                              | 45         |
| 2.0     | 2.3.1                                  | Installation Process Overview             | 45         |
| 2       | 2.3.2                                  | Prerequisites                             | 45         |
| 2       | 2.3.3                                  | Install an Empty TC10.1.4 2               | 45         |
| 2       | 2.3.4                                  | Install AWC 2.4                           | 46         |
| 2       | 2.3.5                                  | Install Indexer                           | 46         |
| 2       | 2.3.6                                  | Verify Installation                       | 58         |
| 2.4     | INS                                    | TALL AND DEPLOY AWC CLIENT                | 63         |
| 2       | 2.4.1                                  | Installation Process Overview             | 63         |
| 2       | 2.4.2                                  | Prerequisites                             | 63         |
| 2       | 2.4.3                                  | Install Empty TC10.1.4 2                  | 63         |
| 2       | 2.4.4                                  | Install AWC 2.4 Patch                     | 64         |
| 2       | 2.4.5                                  | Build AWC WAR File                        | 64         |
| 2       | 2.4.6                                  | Deploy AWC WAR File                       | 72         |
| 2       | 2.4.7                                  | Verify Installation                       | 74         |
| 3       | AWC                                    | Client Home Page Customization            | 76         |
| ۲<br>31 | Сп                                     | STOMIZATION DESIGN                        | 76         |
| 3.1     | CU<br>R 1 1                            | Home Page hefore Customization            | 76         |
| -       | ,,,,,<br>R 1 7                         | Home Page after Customization             | 76         |
| 32      | ,,,,,,,,,,,,,,,,,,,,,,,,,,,,,,,,,,,,,, | TOME I age after Customization            | 77         |
| <b></b> |                                        |                                           |            |

| 3.2.1  | Create Role/Group                          |    |
|--------|--------------------------------------------|----|
| 3.2.2  | Create Tile Collection                     | 80 |
| 3.2.3  | Home Page Verification for the Group       |    |
| 3.3 CU | STOMIZATION FOR A SINGLE USER              | 92 |
| 4 Appe | endix                                      | 96 |
| 4.1 ST | ART PROCESS                                | 96 |
| 4.1.1  | Start Teamcenter Database Server           | 96 |
| 4.1.2  | Start Teamcenter Enterprise Tier           | 96 |
| 4.1.3  | Start Teamcenter Web-Tier                  | 96 |
| 4.1.4  | Start AWC Web Application Server           | 96 |
| 4.1.5  | Start Solr Indexing Engine                 | 96 |
| 4.1.6  | Start Indexer                              | 96 |
| 4.2 RE | LATED URLS                                 |    |
| 4.2.1  | TC Pool Manager                            |    |
| 4.2.2  | TC Thin Client                             | 97 |
| 4.2.3  | Solr Admin                                 | 97 |
| 4.2.4  | AWC Client                                 | 97 |
| 4.3 Co | NFIGURE APACHE AS A REVERSE PROXY SERVER   |    |
| 4.3.1  | Install Apache                             |    |
| 4.3.2  | Configure Apache as a Reverse Proxy Server |    |
| 4.3.3  | Start Apache                               |    |

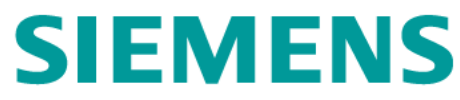

### 1 System Overview

### 1.1 SOURCE SYSTEM ARCHITECTURE

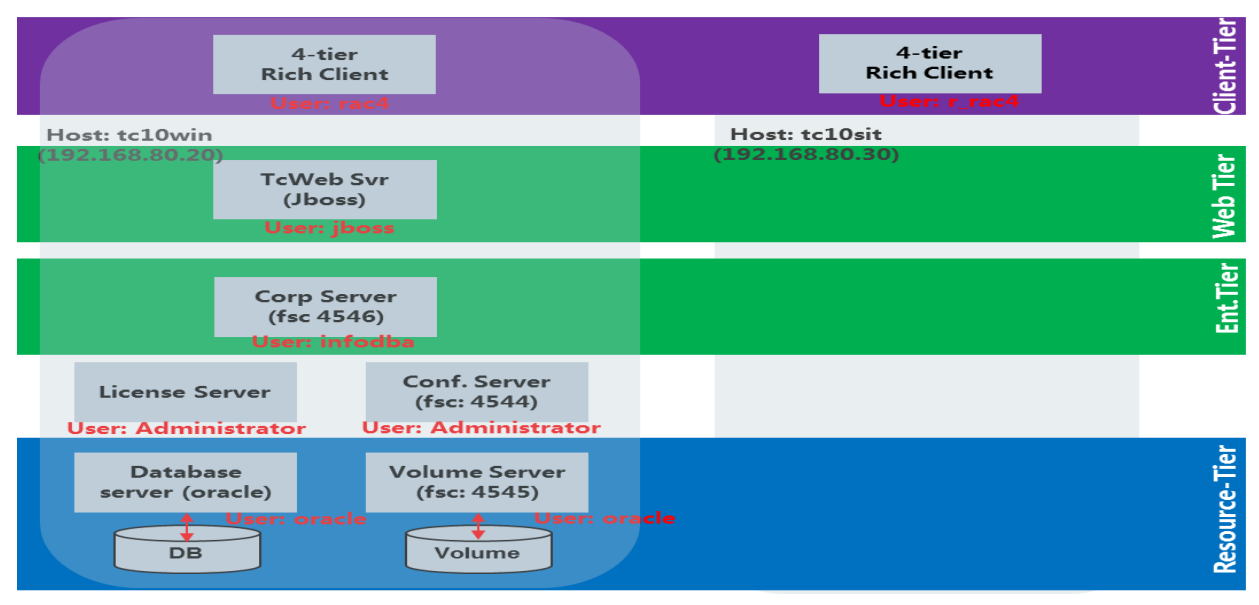

### **1.2 TARGET SYSTEM ARCHITECTURE**

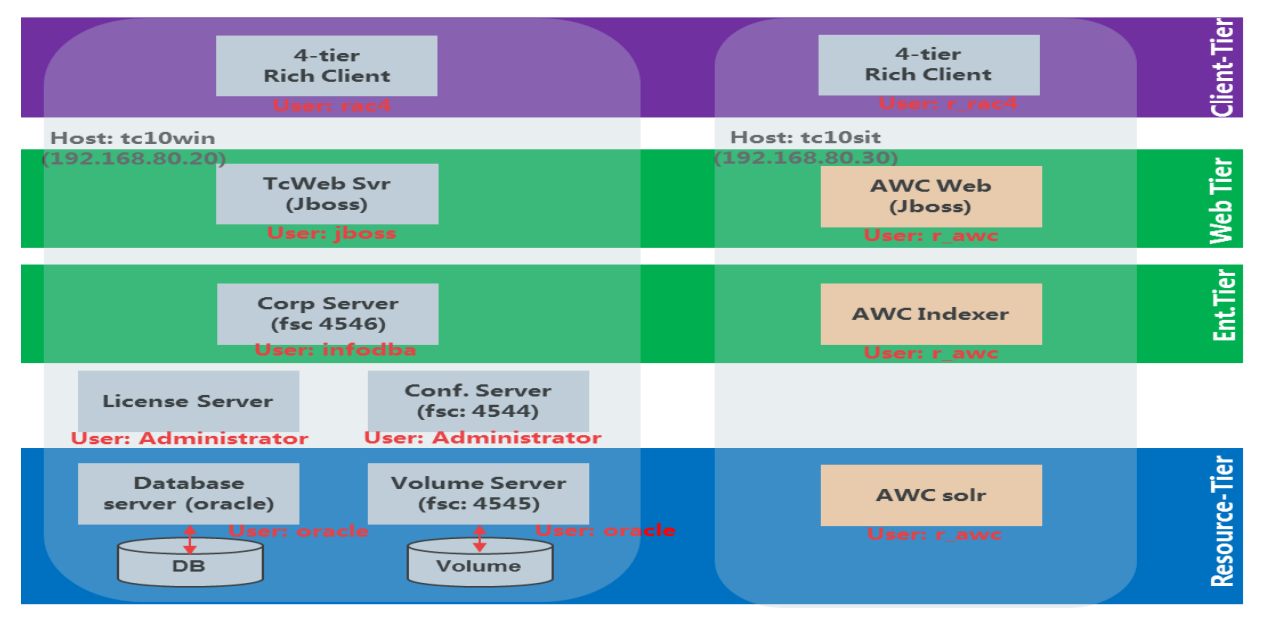

- AWC Client may be any machine on the testing network.
- AWC Client build machine is not covered in this document, should be a 64-bit machine with at least 8G-memory.

### 1.3 SOFTWARE AND HARDWARE

N/A

### 2 Installation

### 2.1 INSTALLING SERVER EXTENSIONS

### 2.1.1 Installation Process Overview

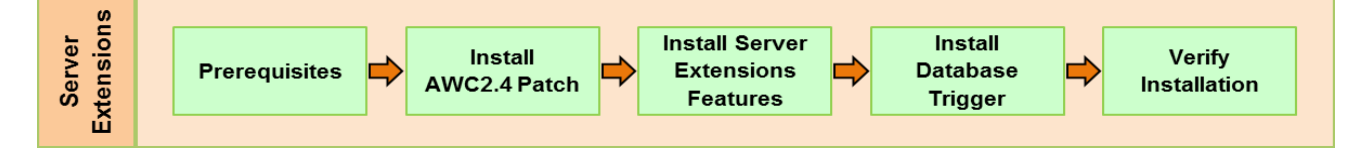

### 2.1.2 Prerequisites

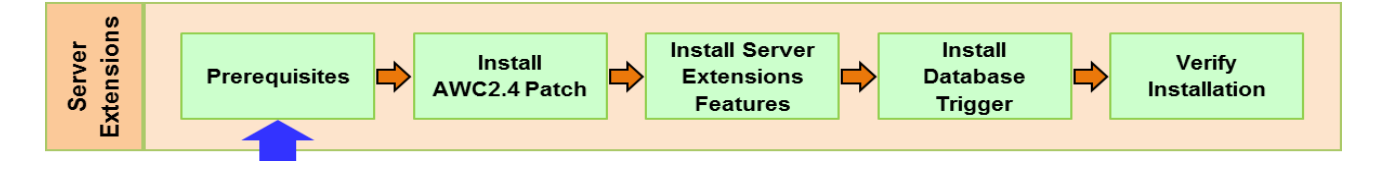

#### Prerequisites:

| Java | • JRE64_HOME=C:\apps\java\jre7                           | tc10win |
|------|----------------------------------------------------------|---------|
|      | <ul> <li>JAVA_HOME=C:\apps\java\jdk1.7.0_45</li> </ul>   |         |
| solr | • url: <u>http://tc10sit:8983/solr</u>                   |         |
|      | <ul> <li>user/password: solr_admin/solr_admin</li> </ul> |         |

#### 2.1.3 Install AWC2.4 Patch on Teamcenter Servers

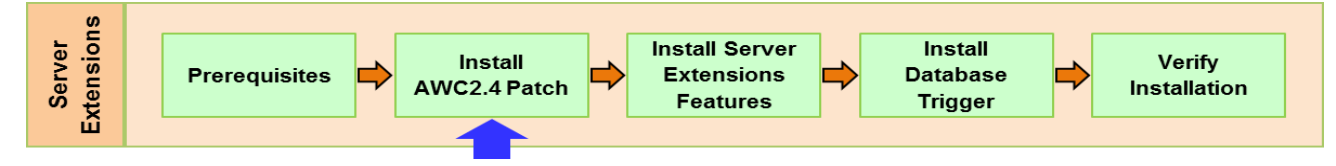

Installation steps:

- Log on to tc10win as infodba/infodba.
- ➢ Start TEM

| <mark>} install</mark>         | 10 • install • •         | <b>Open</b><br>Edit                     | -                |                  |
|--------------------------------|--------------------------|-----------------------------------------|------------------|------------------|
| Organize ▼ 🖬 Open Share with ▼ | Print New folder         | Print<br>Run as administrator 3         | = -              | 1                |
| Program Files (x86)            | Name *                   | Edit with Vim                           | ed               | Туре             |
|                                | 🍺 temp<br>🌗 ziplist      | Share with<br>Restore previous versions | :21 AM<br>:31 AM | File 1<br>File 1 |
| 🚺 nfodba                       | configuration            | Send to                                 | :14 PM           | XML              |
| teamcenter:0                   | configuration 1604081712 | Cut<br>Copy                             | 12 PM            | XML              |
| bin 1                          | configuration 1604081714 | Create shortcut                         | :14 PM           | XML              |
| include                        | install_tc10svrw_1604081 | Delete<br>Rename                        | :12 PM           | Text             |
| include_pp                     | install_tc10svrw_1604081 | Properties                              | :14 PM           | Text             |
| install                        | 🖾 tem 2                  | 2/7/2016                                | 3:22 AM          | Wind             |
| 19n_cots                       | temick                   | 4/11/2016                               | 5 3:37 PM        | LCK              |

➤ In the User Account Control dialog window, clickYes.

| 😌 User | Account Control                                                                  |
|--------|----------------------------------------------------------------------------------|
| •      | Do you want to allow the following program to make changes to this computer?     |
|        | Program name: Windows Command Processor<br>Verified publisher: Microsoft Windows |
| •      | Show details                                                                     |
|        |                                                                                  |

> In the Maintenance dialog window, check Update Manager, then Next.

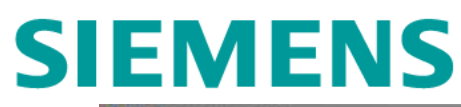

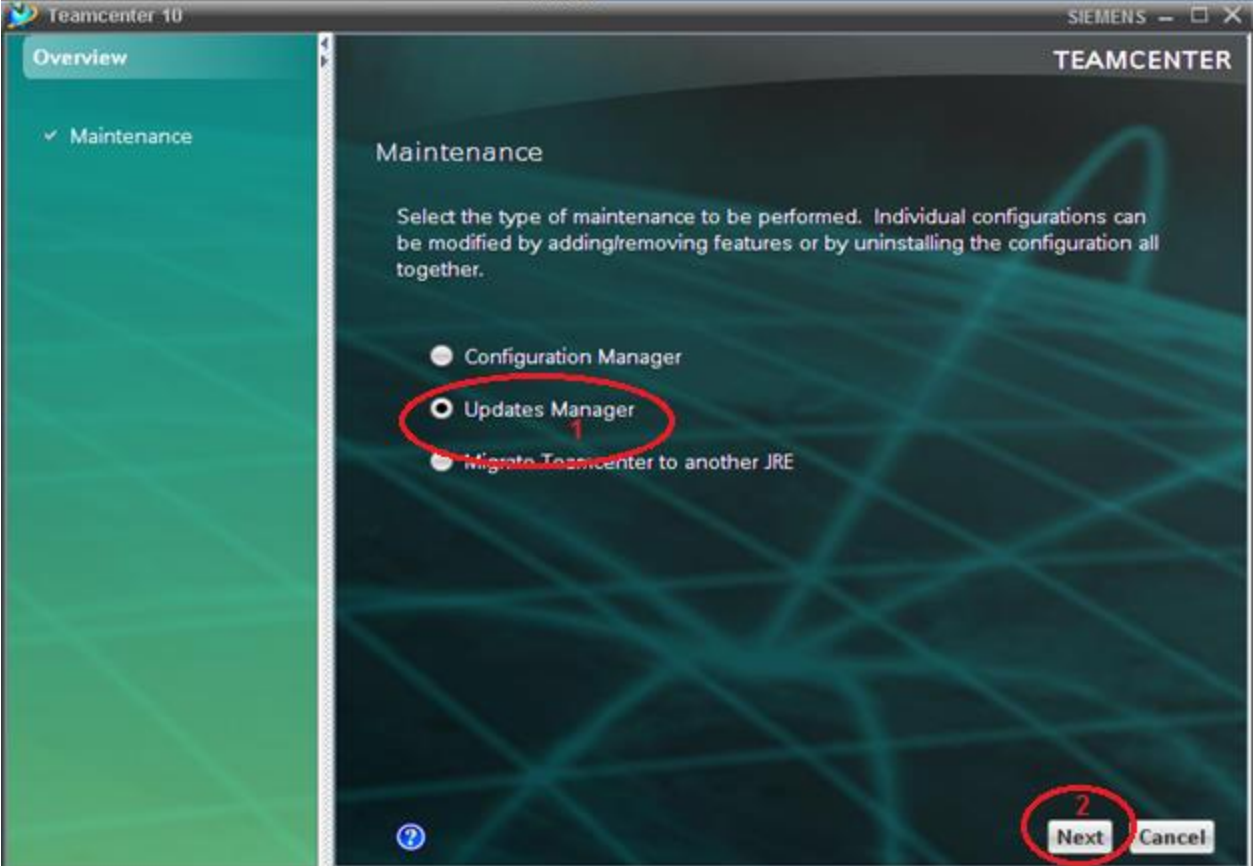

In the Apply Updates window, for the Update kid location browser and select C:\disk\Tc10.1.4\_ ActiveWorkspace2.4.1\_wntx64\wntx64, then Next.

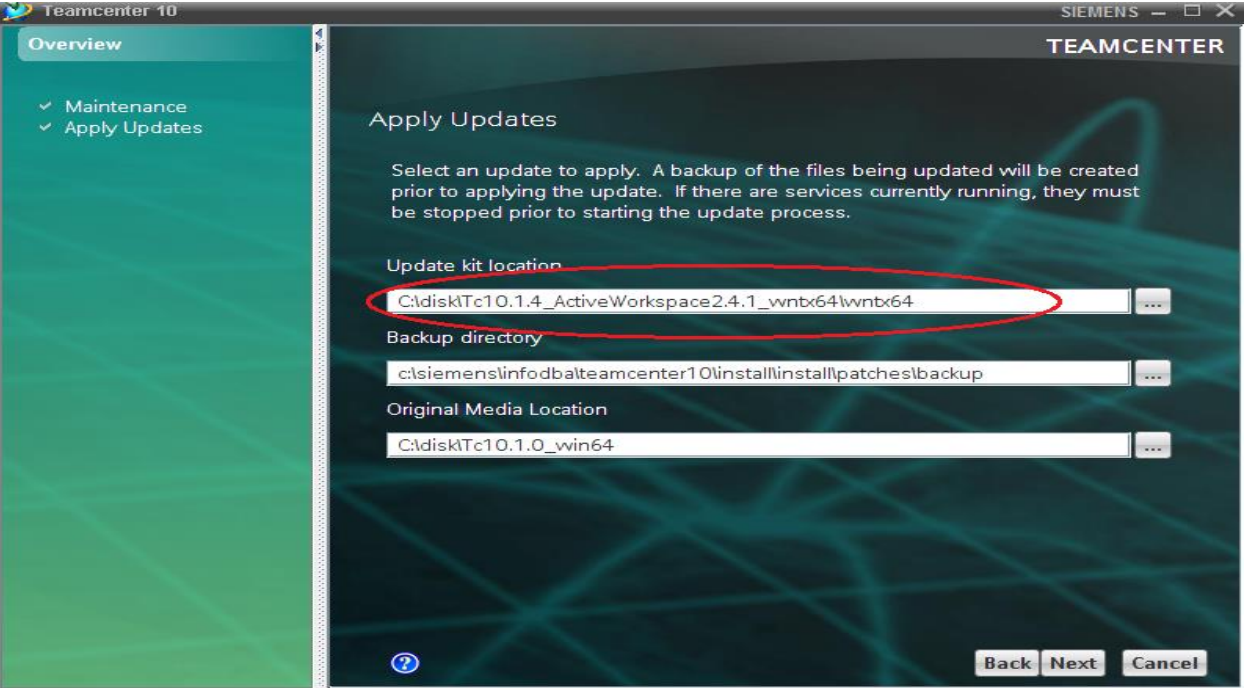

Stop all the Teamcenter processes or services (except for FSC), then click Close in the Status Message dialog window.

| Status Message SIEMENS                                                                                                    | ×       |
|----------------------------------------------------------------------------------------------------|---------|
| Apply Updates                                                                                                    |         |
| Additional Patch Information<br>Before proceeding with the current update, be advised that The<br>Environment Manager will stop all Teamcenter services that are<br>currently running in order to complete the update process. However,<br>once this process is complete, these services will be restarted once<br>again. Anyone that is currently using the Teamcenter environment<br>should be notified that it will be unavailable during the update<br>process. By clicking the 'Close' button, you have acknowledged that<br>you have read and understand this information. |         |
| Cic                                                                                                    | ▼<br>se |

> In the Operating System User dialog window, type infodba for password box, then Next.

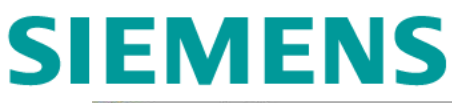

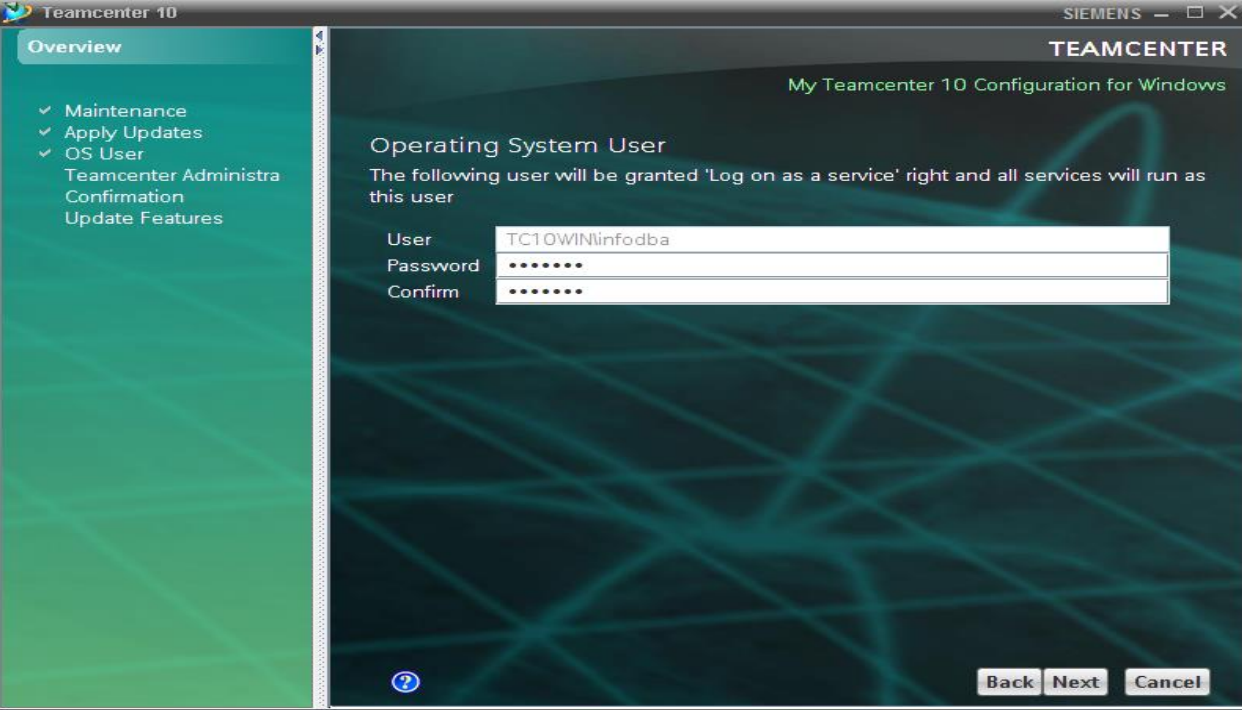

In the Teamcenter Administrative User dialog window, type infodba for both the User box and Password box, then Next.

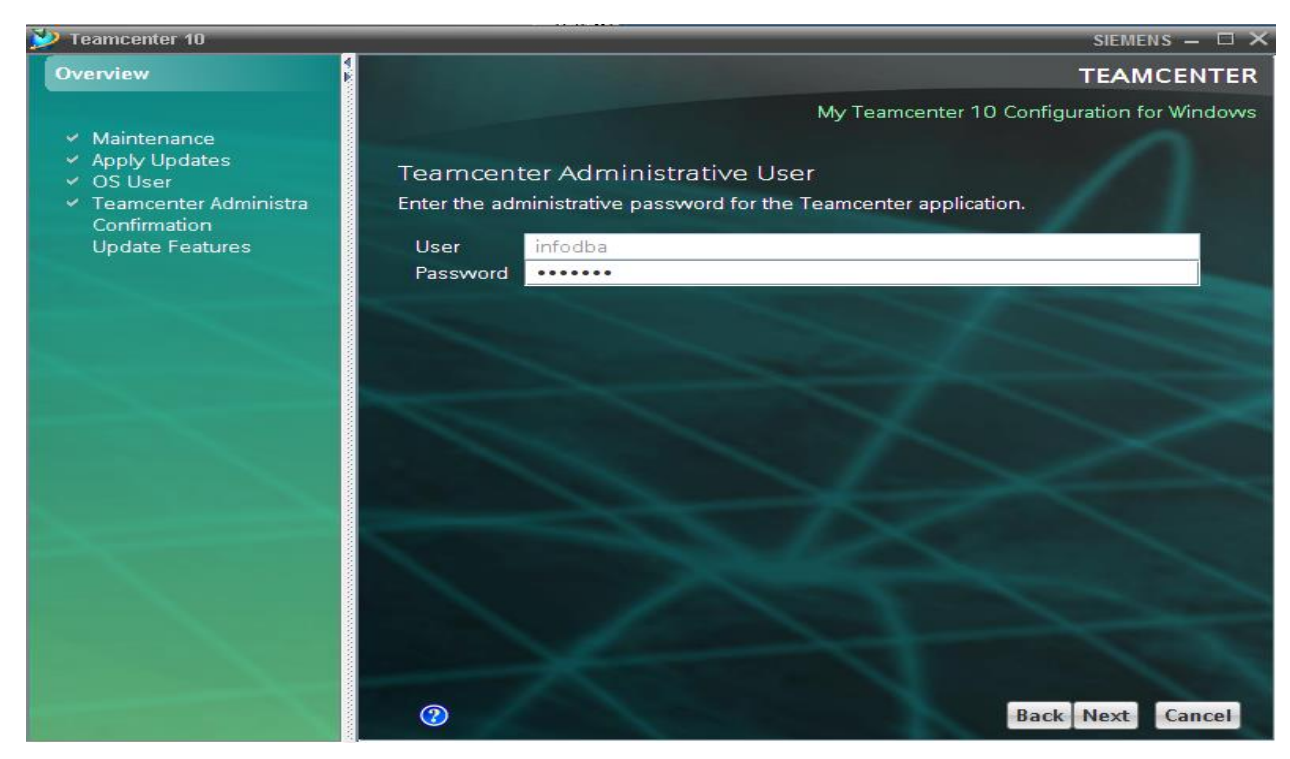

➢ In the Confirmation box, click Start.

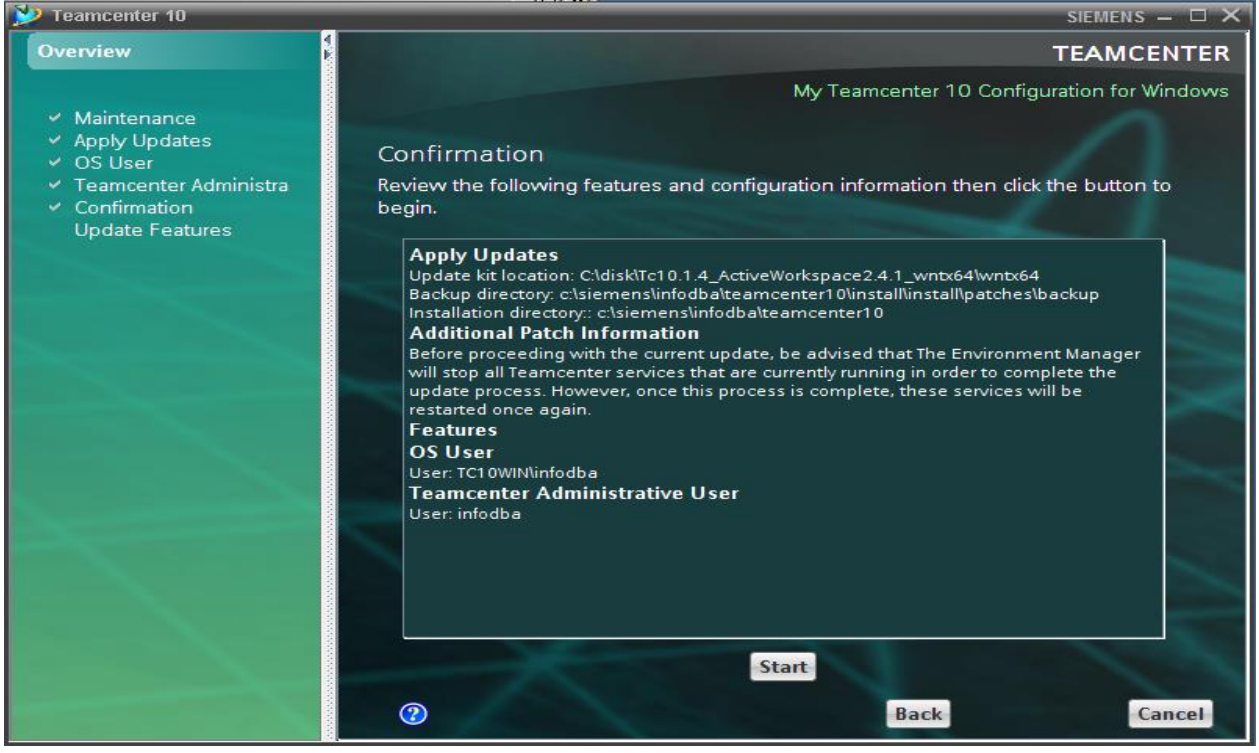

In the Update Features dialog window, the status bar appears indicting the update is in the process.

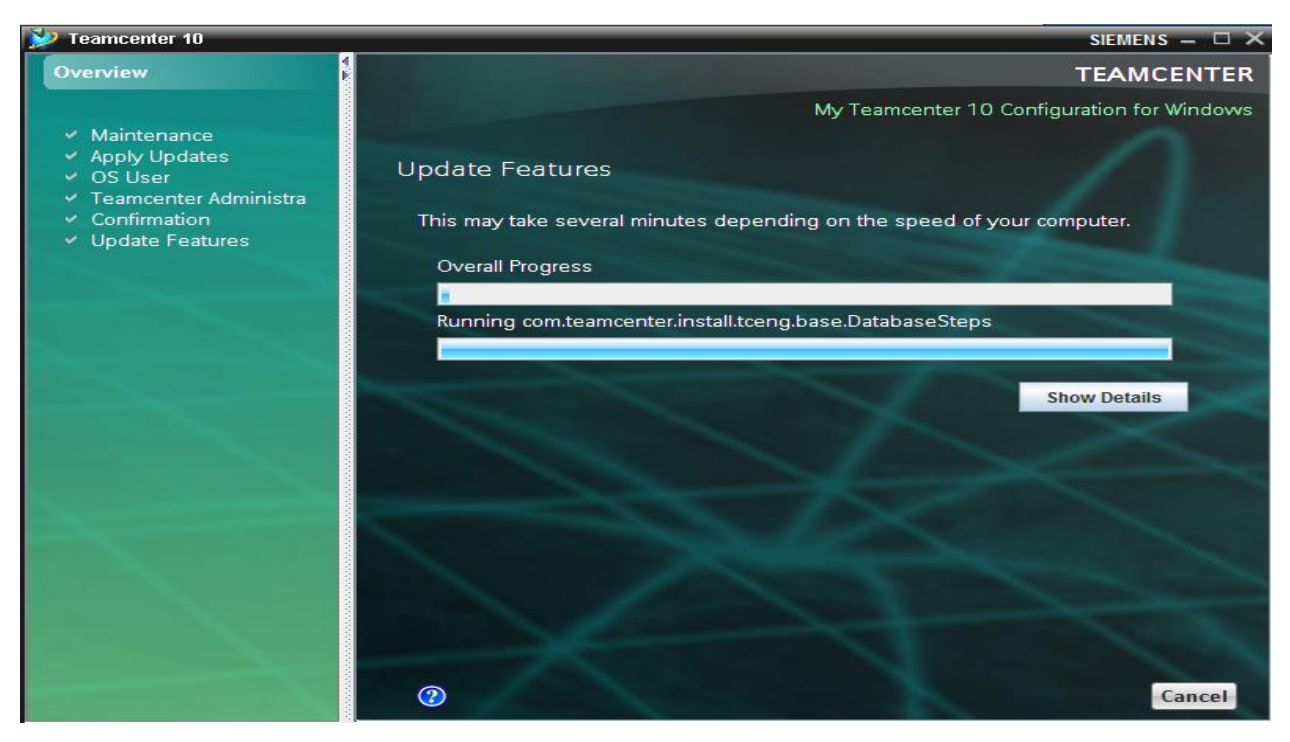

▶ Update %TC\_DATA%, then click Close in the Status Message box.

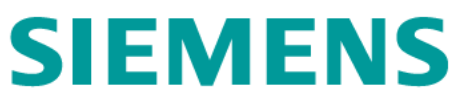

• Backup %TC\_DATA%

| 🕌 infodba                                                      |                           |                   |  |  |  |  |
|----------------------------------------------------------------|---------------------------|-------------------|--|--|--|--|
| Computer ▼ Local Disk (C:) ▼ siemens ▼ infodba ▼               |                           |                   |  |  |  |  |
| Organize 🔻 🔚 Open Include in library 🔻 Share with 🔻 New folder |                           |                   |  |  |  |  |
| 🔆 Favorites                                                    | Name *                    | Date modified     |  |  |  |  |
| 📃 Desktop                                                      | 퉬 tcdata                  | 6/2/2016 7:10 PM  |  |  |  |  |
| Downloads                                                      | 📕 tcdata - Copy           | 6/2/2016 7:24 PM  |  |  |  |  |
| 🕍 Recent Places                                                | 퉬 teamcenter 10           | 6/2/2016 5:54 PM  |  |  |  |  |
| 📜 Libraries                                                    | teamcenter 10_0           | 6/2/2016 6:00 PM  |  |  |  |  |
| Documents                                                      | 🛃 transientVolume_infodba | 2/16/2016 1:17 PM |  |  |  |  |

### • Unzip data.zip to %TC\_DATA%

| 📙 tc                                        |   |                                       |                   |  |  |
|---------------------------------------------|---|---------------------------------------|-------------------|--|--|
|                                             |   |                                       |                   |  |  |
| Organize 🔻 🛜 Open 🔻 Share with 🔻 New folder |   |                                       |                   |  |  |
| 퉬 disk                                      |   | Name *                                | Date modified     |  |  |
| 퉬 cygwin                                    | ľ | 🚹 Cm1cmaws_template                   | 7/1/2015 5:23 AM  |  |  |
| 퉬 orade11gR2                                |   | 🜗 crt1validationcontractaw_icons      | 6/30/2015 9:38 AM |  |  |
| Jc10.1.0_pub                                |   | crt 1validationcontractaw_install     | 7/1/2015 5:23 AM  |  |  |
| JC10.1.0_win64                              |   | trt1validationcontractaw_rtserver     | 7/1/2015 5:24 AM  |  |  |
| Tc10.1.4_ActiveWorkspace2.4.1_wntx64        |   |                                       | 7/1/2015 5:23 AM  |  |  |
| 🎍 wntx64                                    |   | C c c validadon contra actaw_template | 7/1/2013 3.23 AM  |  |  |
| additional_applications                     |   | data                                  | 7/1/2015 5:23 AM  |  |  |
| 🌗 install                                   |   | 🌗 digitalsignature_aws2stage          | 7/6/2015 7:21 PM  |  |  |
| 🍌 tc                                        |   | Ds1dsaws_install                      | 7/1/2015 5:23 AM  |  |  |
| 🍌 Tc10.1.4_patch_2_install_wnti             |   | Connetrictori aus?stane               | 7/6/2015 7-21 DM  |  |  |

• Click Close.

| Status Message SIEMENS                                                                                                    | ×  |
|----------------------------------------------------------------------------------------------------|----|
| Additional Patch Information                                                                                                    |    |
| Update Readme Information                                                                                                    |    |
| Please be sure to consult the ReadMe document, located in the<br>'release_info' directory of the pubs patch, as it may contain<br>additional instructions that will need to be done manually to<br>complete this patch.<br><b>Patching TC_DATA</b><br>TC_DATA was not completely updated as a part of this process.<br>Only the SOA definitions were updated leaving the remainder of this<br>step to be completed manually. Please consult the appropriate<br>Teamcenter Server installation guide to obtain information<br>regarding updating TC_DATA directories. |    |
| Clos                                                                                                    | se |

➢ After successfully update, click on Close to quit TEM.

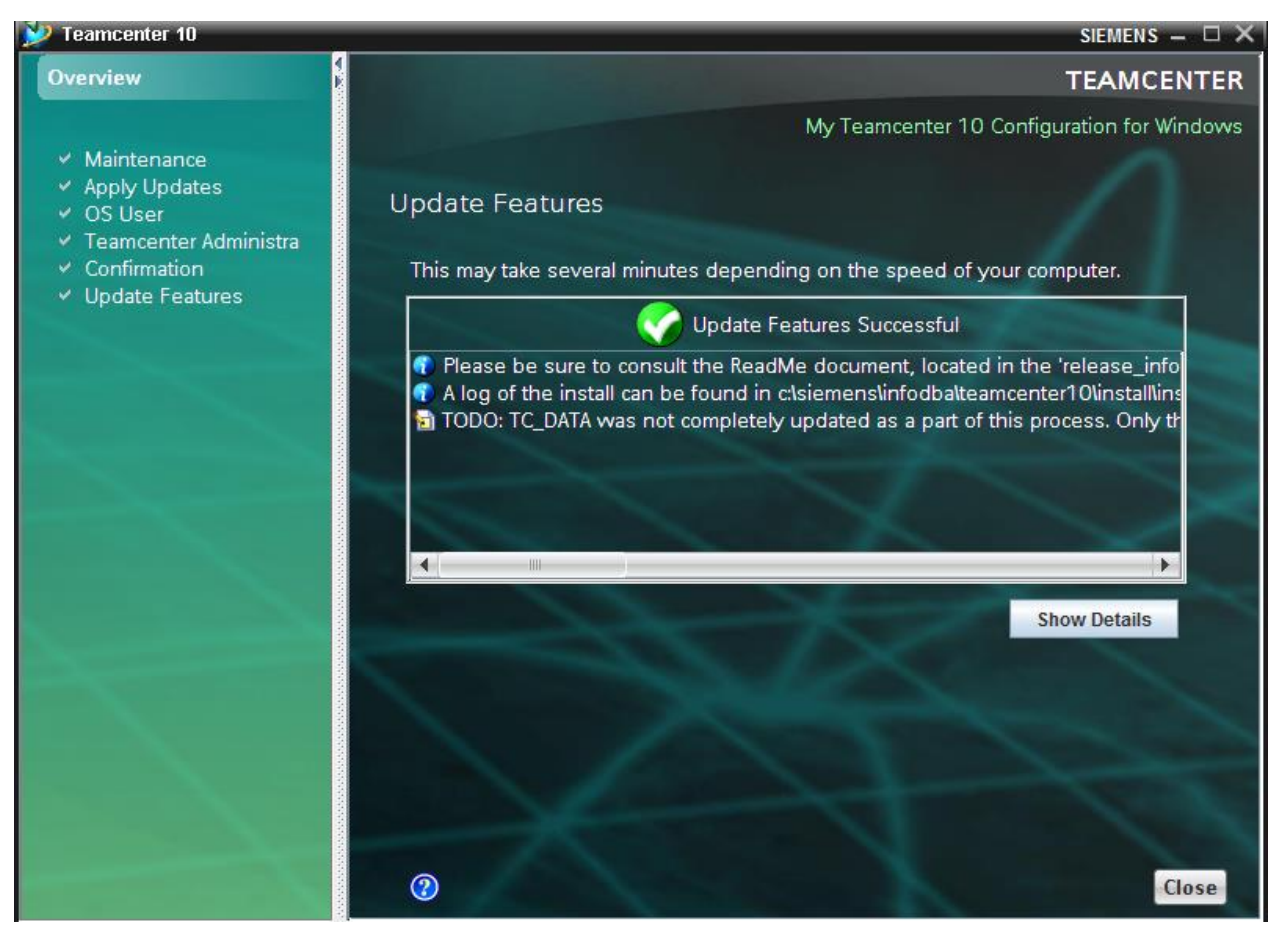

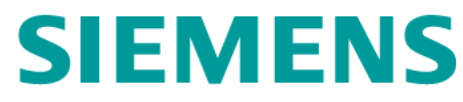

### 2.1.4 Install Server Extensions Features

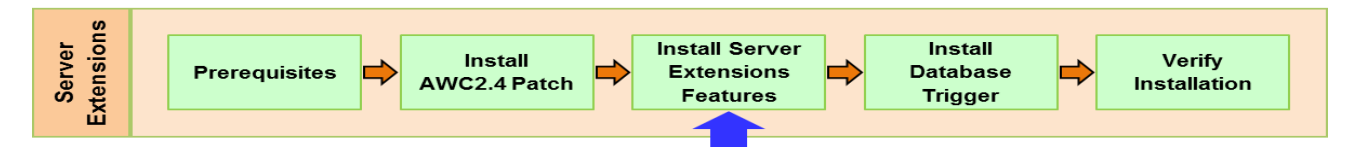

Installation steps:

- Log on to tc10win as infodba/infodba.
- > Start TEM as administrator

| 🔐 install                                                                       |                             |  |  |  |  |
|---------------------------------------------------------------------------------|-----------------------------|--|--|--|--|
| 🕞 🕞 🗸 Imputer 🔹 Local Disk (C:) 🔹 siemens 👻 infodba 👻 teamcenter 10 👻 install 👻 |                             |  |  |  |  |
| Organize 👻 🗊 Open Share with 👻 Print                                            | New folder                  |  |  |  |  |
| 🌗 ProgramData                                                                   | Name *                      |  |  |  |  |
| isiemens                                                                        |                             |  |  |  |  |
| administrator                                                                   | configuration 1604081/12    |  |  |  |  |
| 퉲 infodba                                                                       | configuration 1604081714    |  |  |  |  |
| 📗 tcdata                                                                        | configuration 1606021935    |  |  |  |  |
| 🌗 tcdata - Copy                                                                 | install_tc10svrw_1602070321 |  |  |  |  |
| ieamcenter 10                                                                   | install_tc10svrw_1604081705 |  |  |  |  |
| 🍌 bin                                                                           | install_tc10svrw_1604081713 |  |  |  |  |
| 🍌 data                                                                          |                             |  |  |  |  |
| 📕 fsc                                                                           | Install_OPDATER_1606021918  |  |  |  |  |
| include                                                                         | Open                        |  |  |  |  |
| include_cpp                                                                     | te Edit                     |  |  |  |  |
| 🍌 install                                                                       | 🚳 tr Print                  |  |  |  |  |
| 📗 cm                                                                            | 📉 u 🚱 Run as administrator  |  |  |  |  |
| foundation                                                                      | Troubleshoot compatibility  |  |  |  |  |
| install                                                                         | Edit with Vim               |  |  |  |  |
| plugins                                                                         | Share with                  |  |  |  |  |
| <u> </u>                                                                        | Restore previous versions   |  |  |  |  |

In the User Account Control dialog window

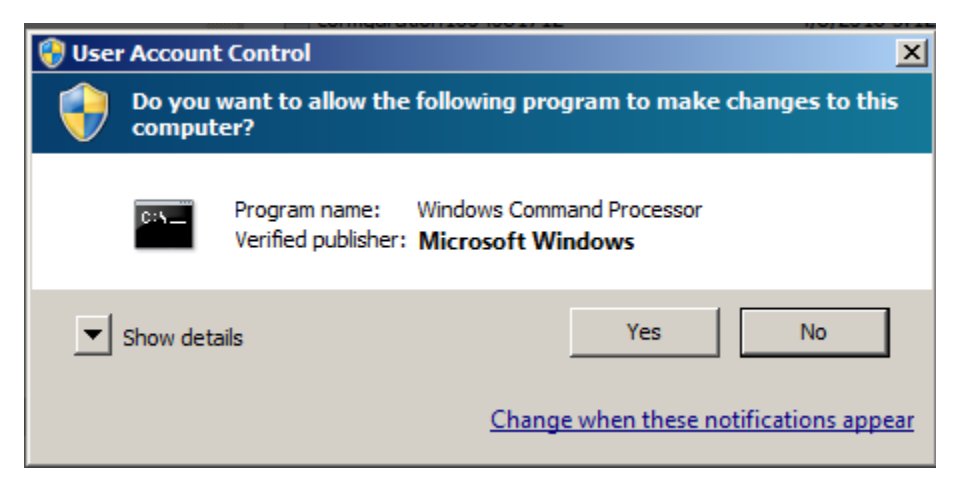

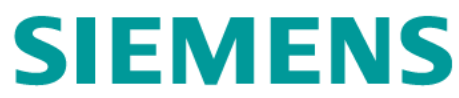

> In the Maintenance dialog window, check Configuration Manager and Next.

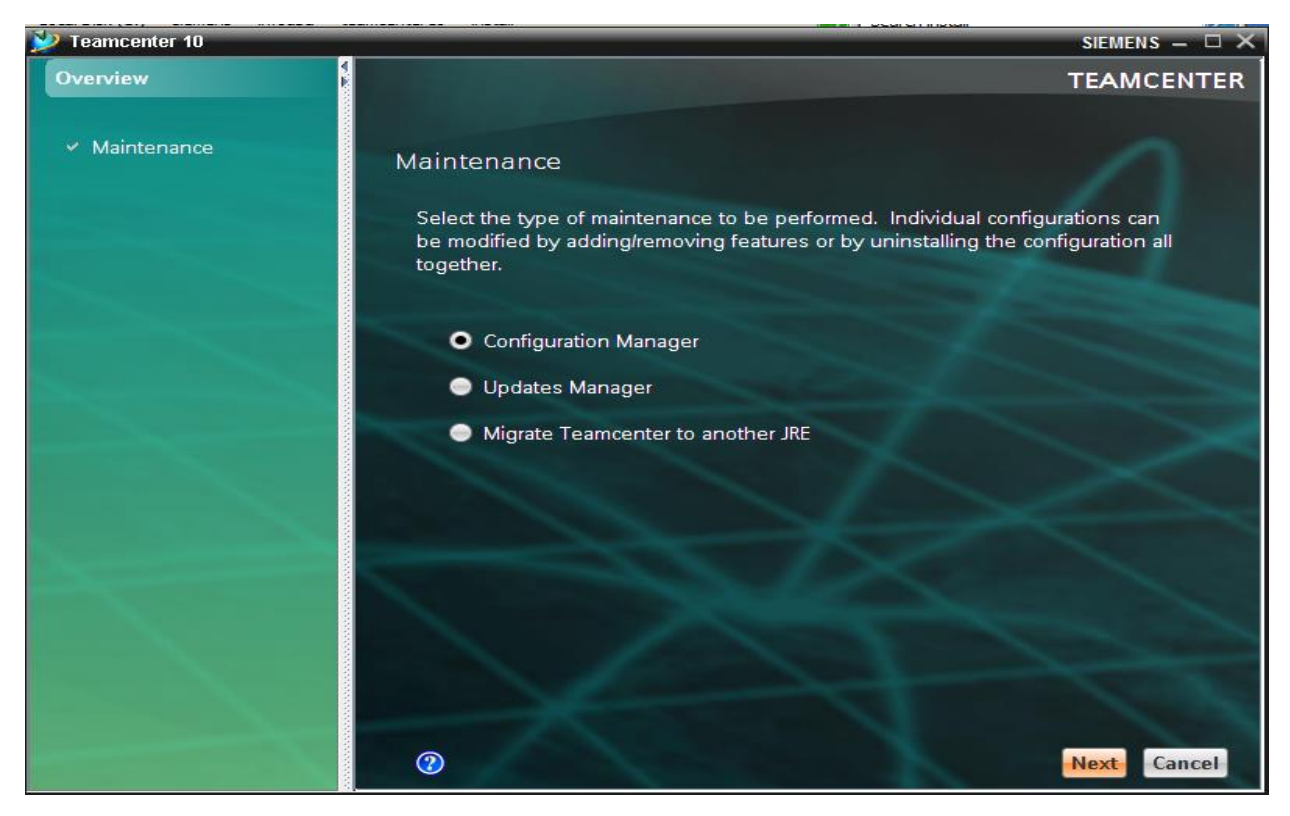

In the Configuration Maintenance dialog window, check on Perform maintenance on an existing system, then Next.

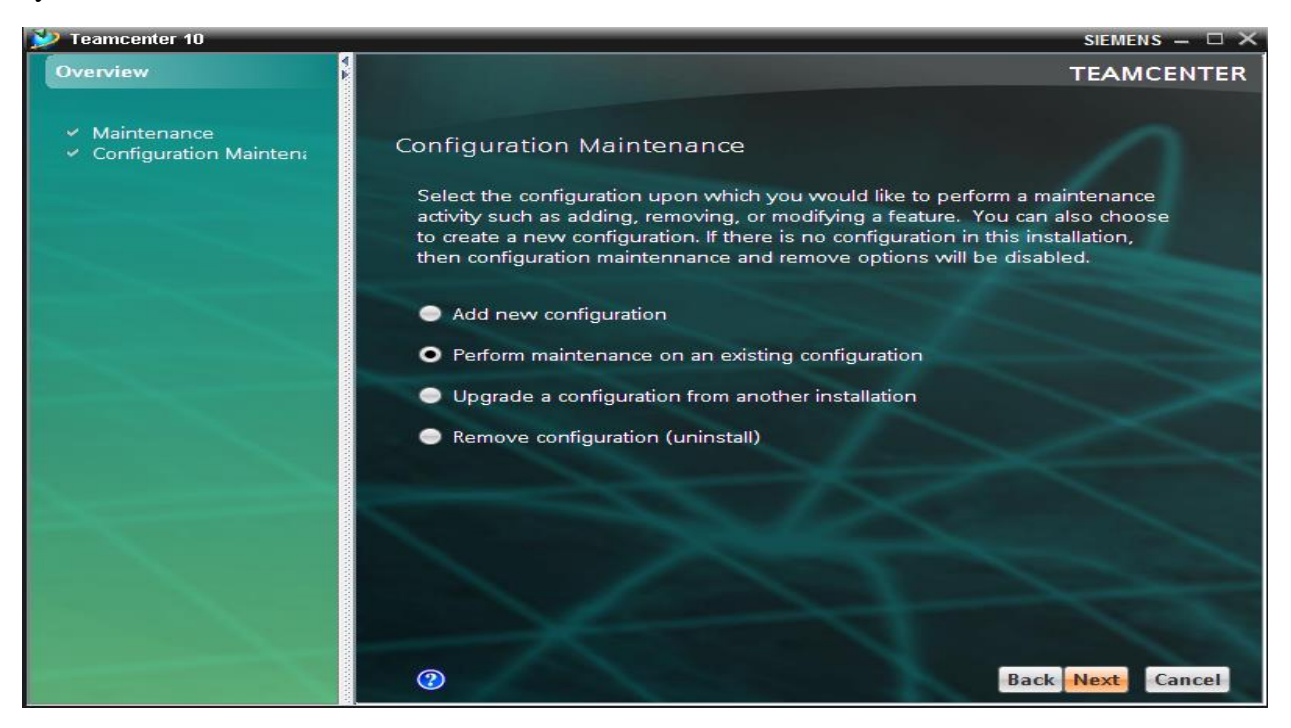

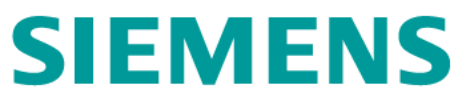

▶ In the Old Configuration dialog window, click Next.

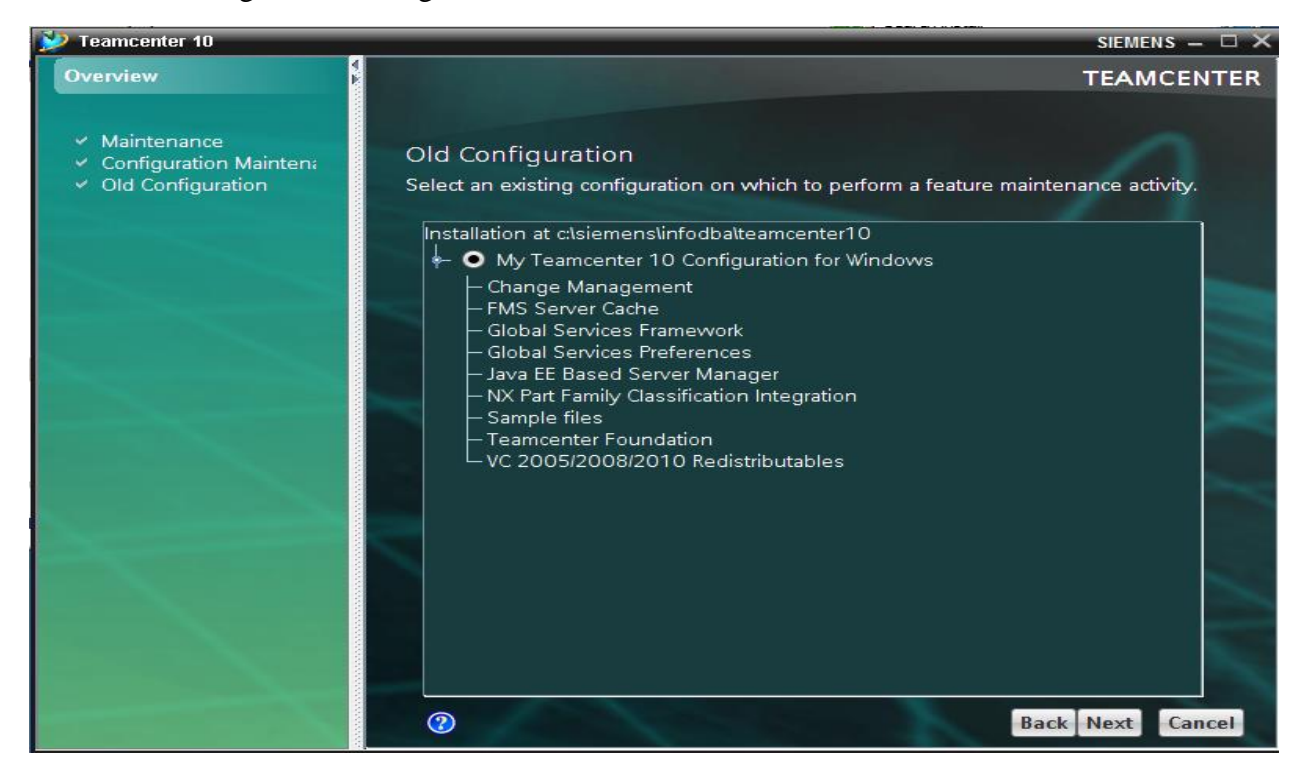

> In the Feature Maintenance dialog window, check Add/Remove Features, then Next.

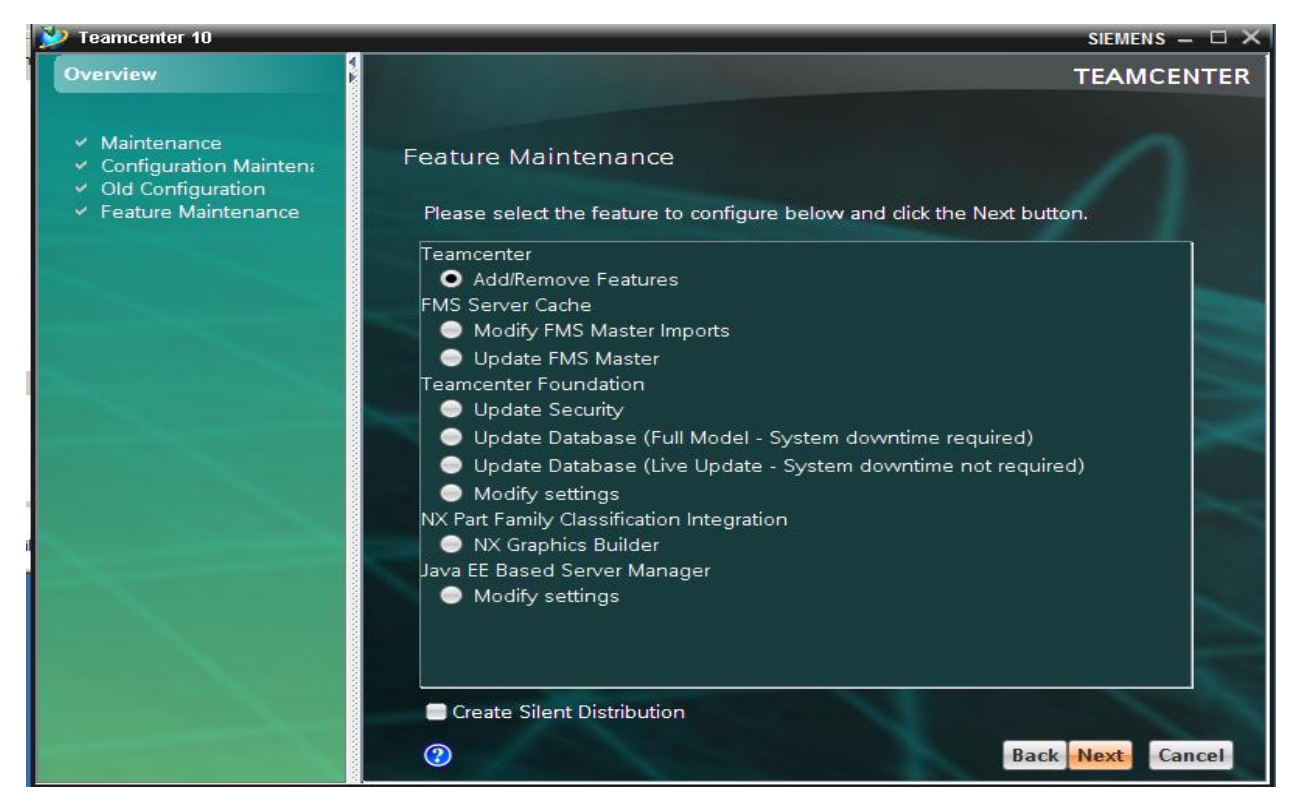

In the Features dialog window, expand Base Install ->Active Workspace ->Server Extensions, check 3 Active Workspace server features, then Next.

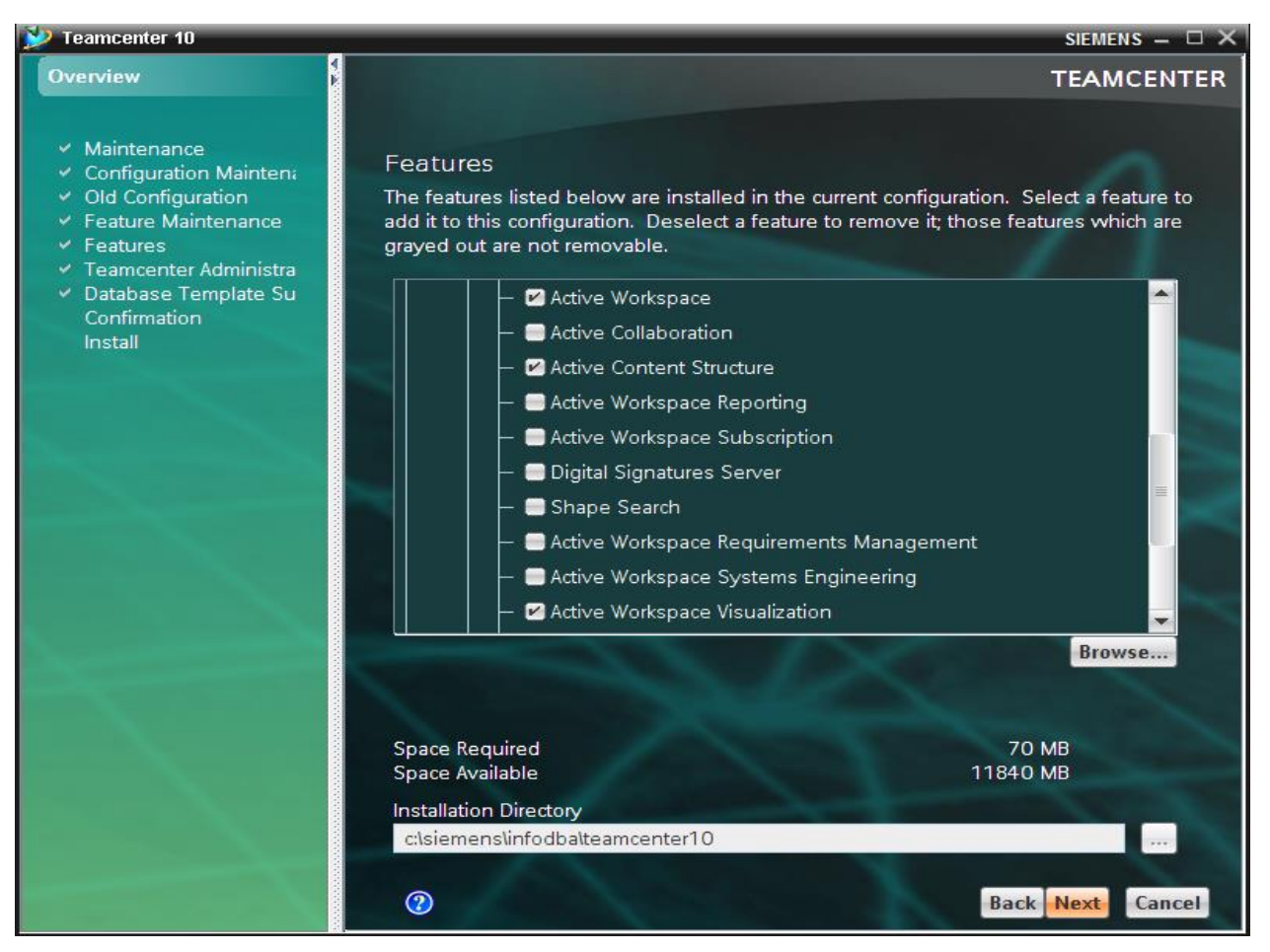

Stop Teamcenter services and processes (except for FSC service), then click OK in Features warning dialog window.

| Features SIEF                                                                                                    | mens 	imes                       |
|----------------------------------------------------------------------------------------------------|----------------------------------|
| One or more of the selected features requires that all<br>Teamcenter services (ActionMgr, SubscriptionMgr, Pool M<br>etc. but not any FSC services) and processes (tcserver, e<br>shutdown prior to continuing. Once stopped, click OK to o | lanager,<br>tc.) be<br>continue. |
|                                                                                                    | ОК                               |

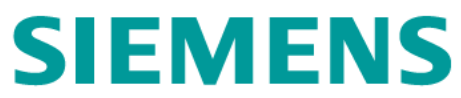

In the Teamcenter Administrative User dialog window, type infodba for both the User box and the Password box, then Next.

| Local prov (all provide a stranged                                                                                                    | Control to the state                                                                                                    |                |
|----------------------------------------------------------------------------------------------------|----------------------------------------------------------------------------------------------------|----------------|
| 沙 Teamcenter 10                                                                                                    |                                                                                                    | siemens – 🗆 🗙  |
| Overview                                                                                                    |                                                                                                    | TEAMCENTER     |
| Overview      Maintenance     Configuration Mainten:     Old Configuration     Feature Maintenance     Features     Teamcenter Administra     Indexing Engine User     Active Workspace Servi     Database Template Su     Confirmation     Install | Teamcenter Administrative User         Inter the administrative password for the Teamcenter application.         User       infodba         Password       ••••••• | TEAMCENTER     |
|                                                                                                    | Bad                                                                                                    | ck Next Cancel |

▶ In the Indexing Engine User box, type solr\_admin for both User and Password boxes, then Next.

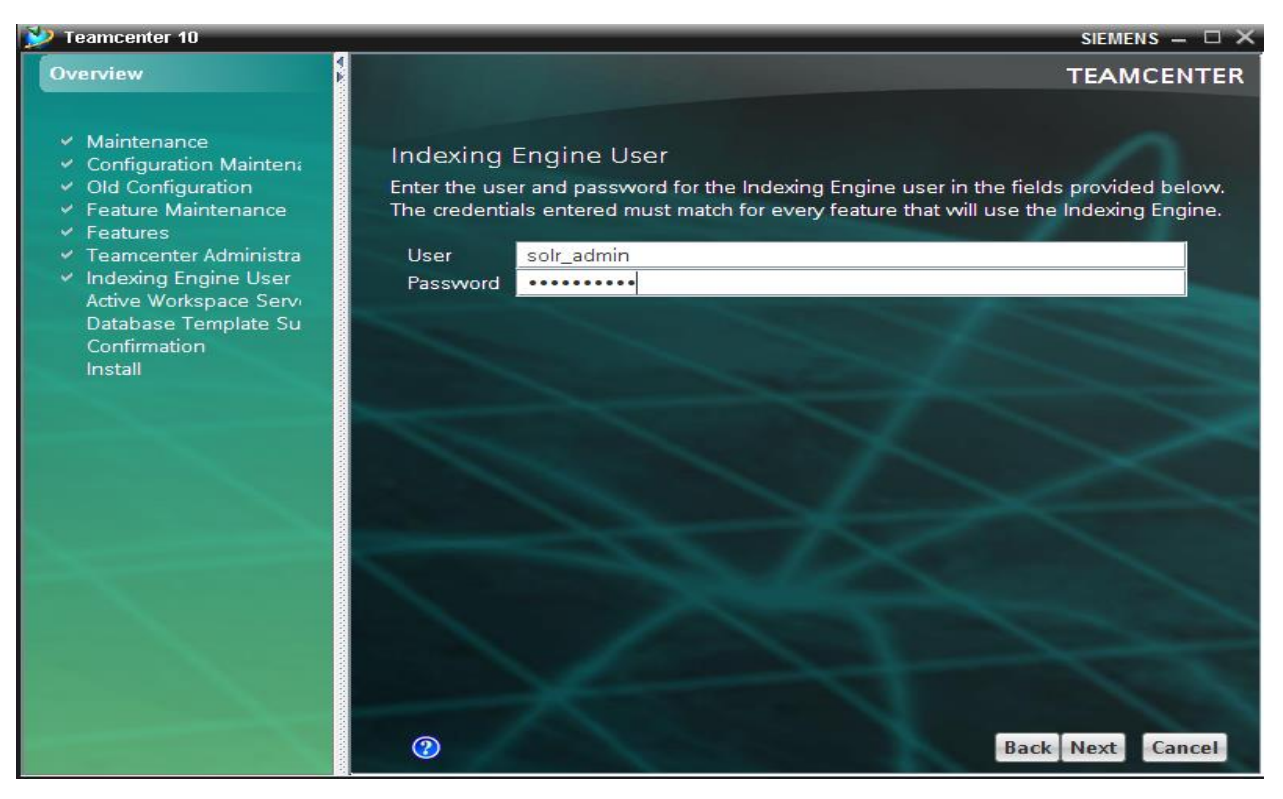

In the Active Workspace Server Extensions Settings dialog window, type <u>http://tc10sit:8983/solr</u> for the Search Engine URL box, then Next.

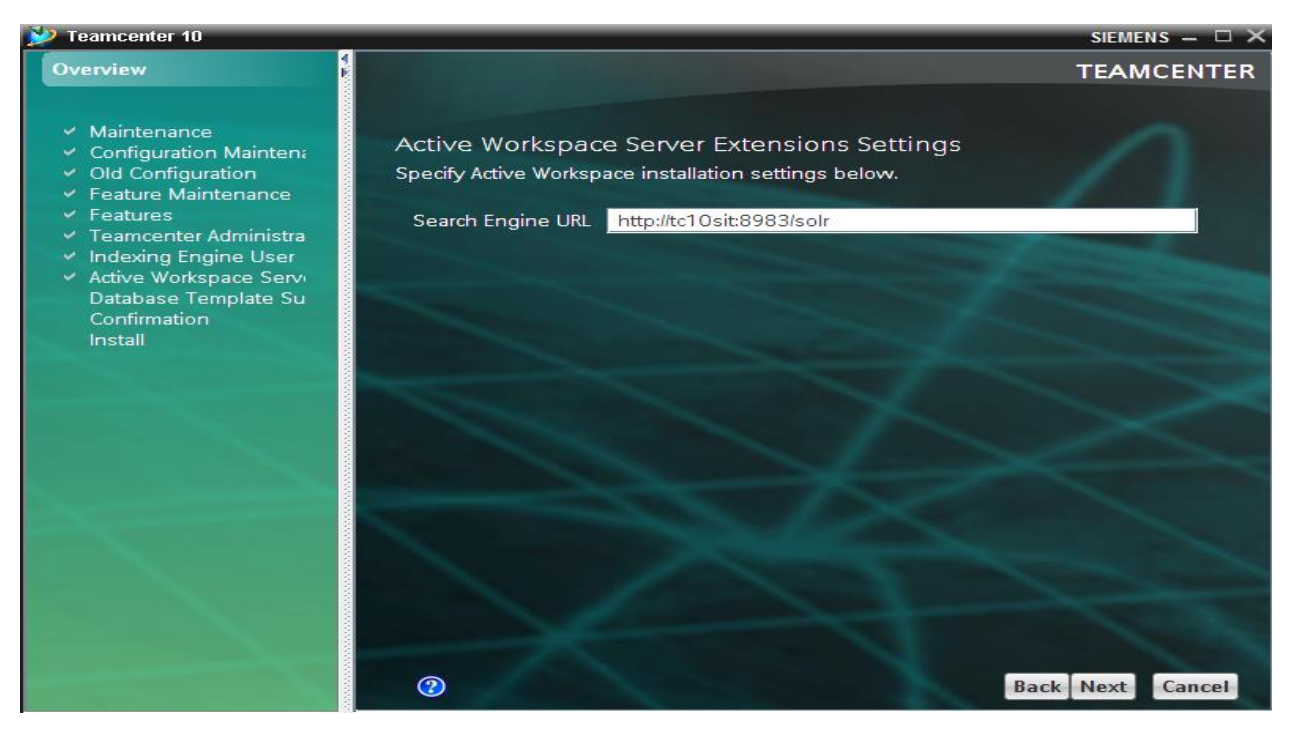

> In the Database Template Summary dialog window, verify 5 AWC related templates, then Next.

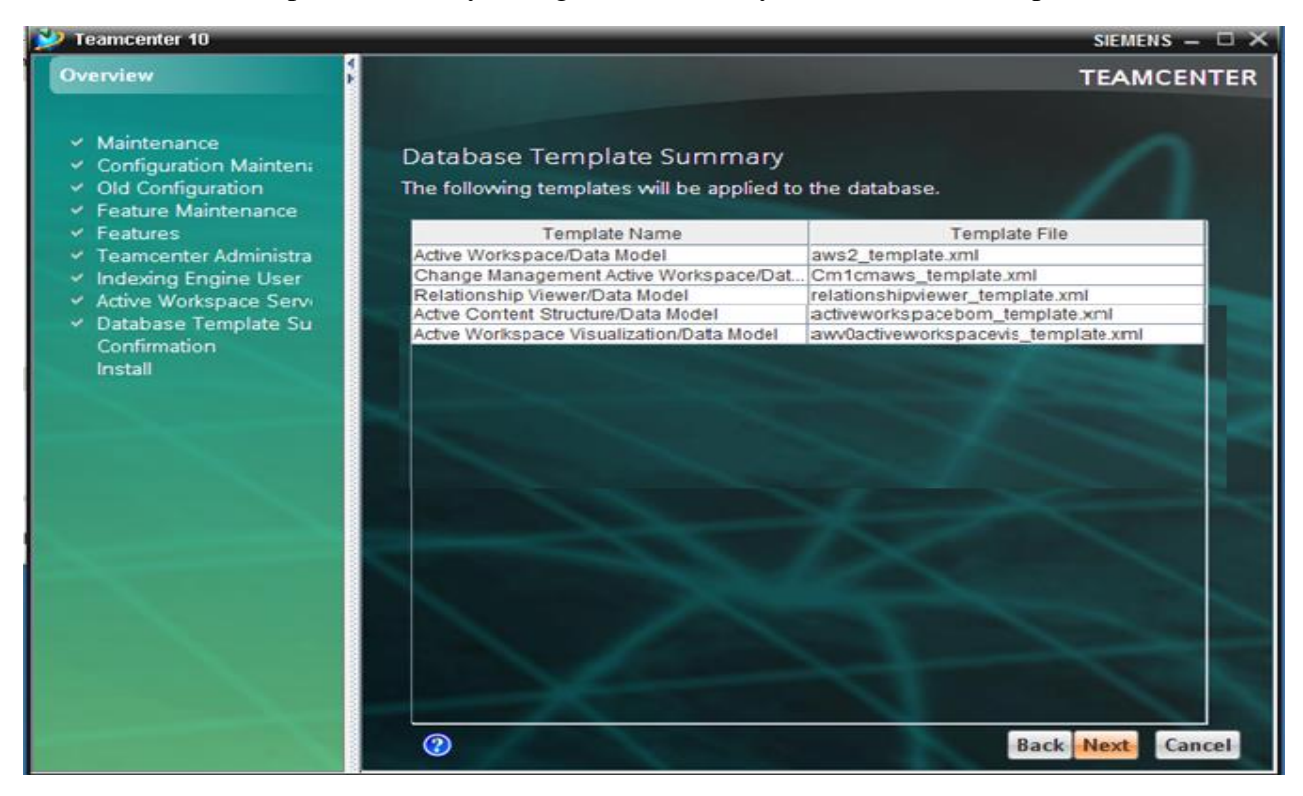

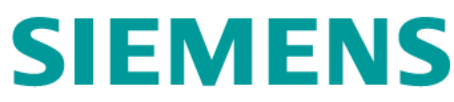

▶ In the Confirmation dialog window, click Start.

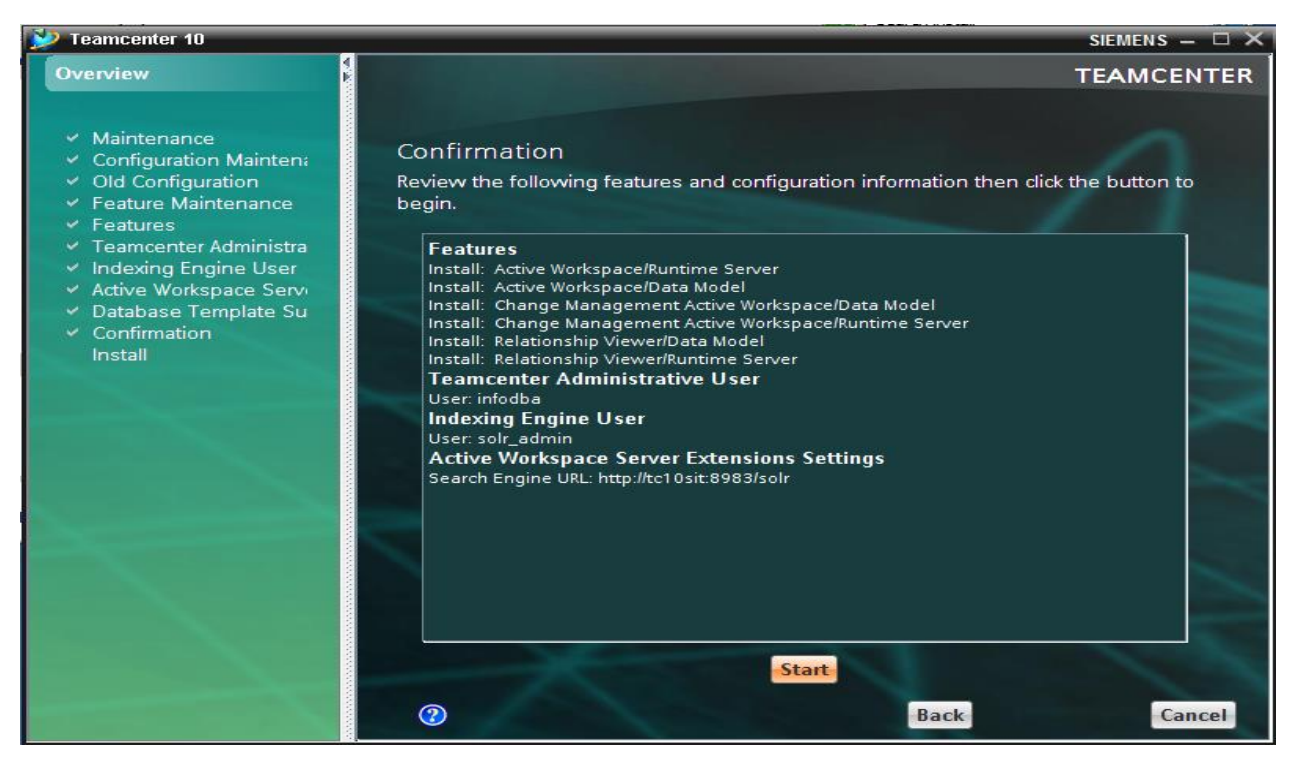

During the installation, the status bar appears in the Install dialog window, indicting the installation is in the process.

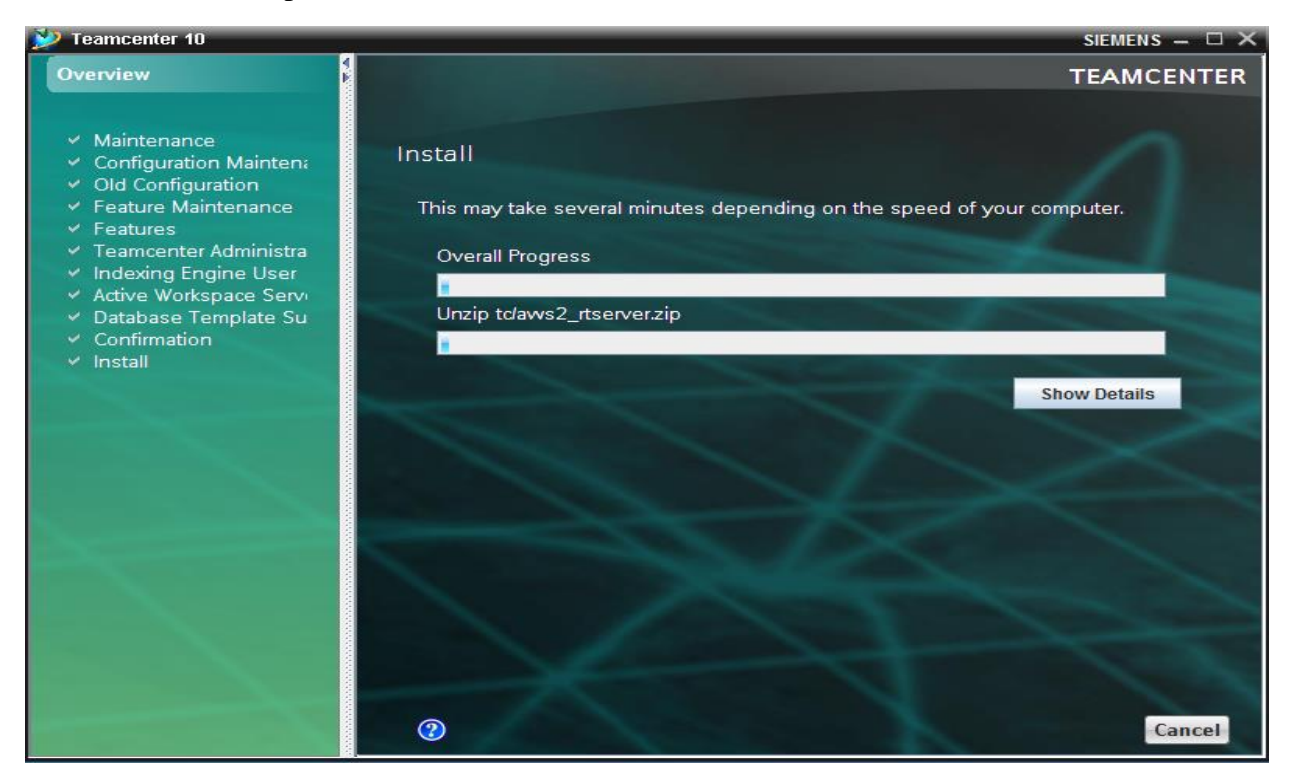

➢ After successfully installation, click Close.

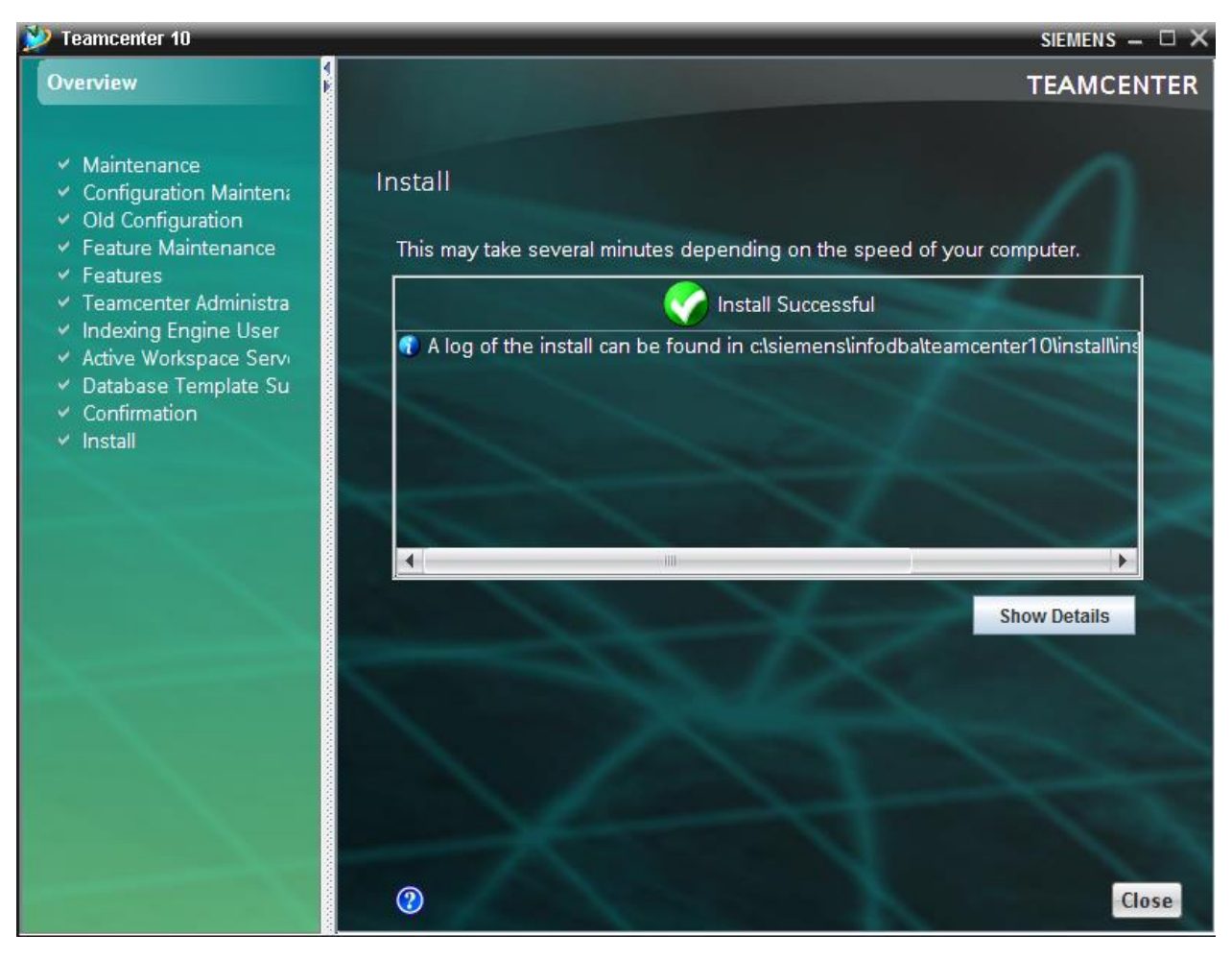

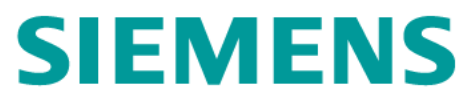

### 2.1.5 Install Database Trigger

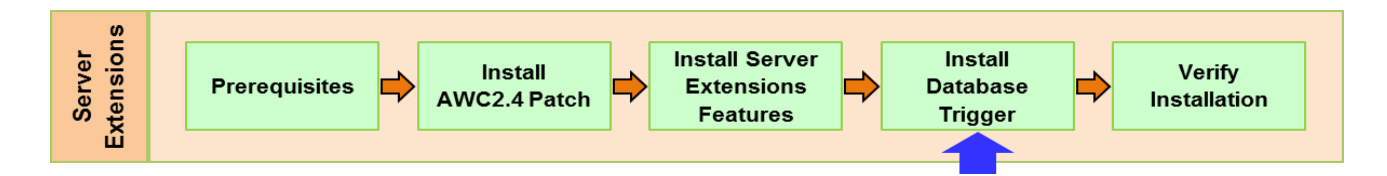

Installation steps:

Prepare database trigger (SQL scripts for Site Consolidation feature)

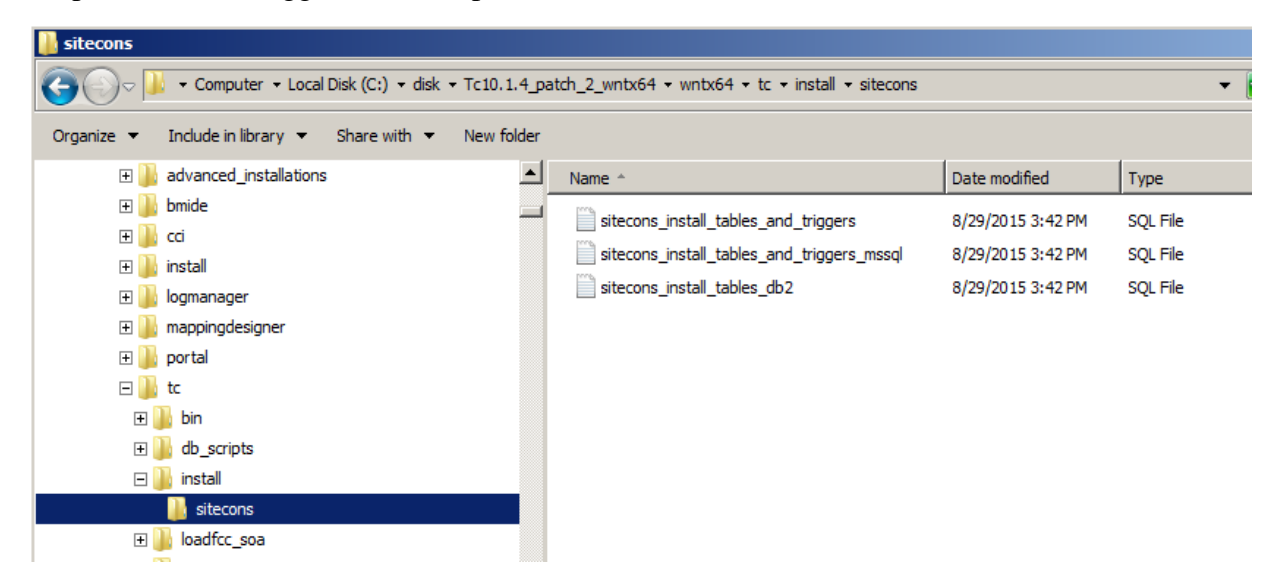

| - |                                                                                                    |  |  |  |  |  |
|---|----------------------------------------------------------------------------------------------------|--|--|--|--|--|
|   | est cmd                                                                                                    |  |  |  |  |  |
|   | C:\disk\Tc10.1.4_patch_2_wntx64\wntx64\tc\install\sitecons>dir<br>Volume in drive C has no label.<br>Volume Serial Number is B25D-7B63                                                                                                    |  |  |  |  |  |
|   | Directory of C:\disk\Tc10.1.4_patch_2_wntx64\wntx64\tc\install\sitecons                                                                                                    |  |  |  |  |  |
|   | 08/29/2015       03:42 PM       \DIR>       .         08/29/2015       03:42 PM       \DIR>       .         08/29/2015       03:42 PM       2,508 sitecons_install_tables_and_triggers.sql         08/29/2015       03:42 PM       2,384 sitecons_install_tables_and_triggers_mssql.sql         08/29/2015       03:42 PM       2,384 sitecons_install_tables_and_triggers_mssql.sql         08/29/2015       03:42 PM       1,870 sitecons_install_tables_db2.sql         08/29/2015       03:42 PM       6,762 bytes         2 Dir(s)       10,196,729,856 bytes free |  |  |  |  |  |
|   | C:\disk\Tc10.1.4_patch_2_wntx64\wntx64\tc\install\sitecons>                                                                                                    |  |  |  |  |  |

- ➢ Grant permission for creating database trigger.
  - sqlplus system/infodba@tc
  - grant Create trigger to infodba identified by infodba;

```
cmd - sqlplus system/infodba@tc
G:\disk\Tc10.1.4_patch_2_wntx64\wntx64\tc\install\sitecons>sqlplus system/infodba@tc
SQL*Plus: Release 11.2.0.1.0 Production on Thu Jun 2 22:06:43 2016
Copyright (c) 1982, 2010, Oracle. All rights reserved.
Connected to:
Oracle Database 11g Enterprise Edition Release 11.2.0.1.0 - 64bit Production
With the Partitioning, OLAP, Data Mining and Real Application Testing options
SQL> grant create trigger to infodba identified by infodba;
Grant succeeded.
SQL>
```

- ➢ Create trigger
  - sqlplus infodba/infodba@tc
  - @sitecons\_install\_tables\_and\_triggers.sql.

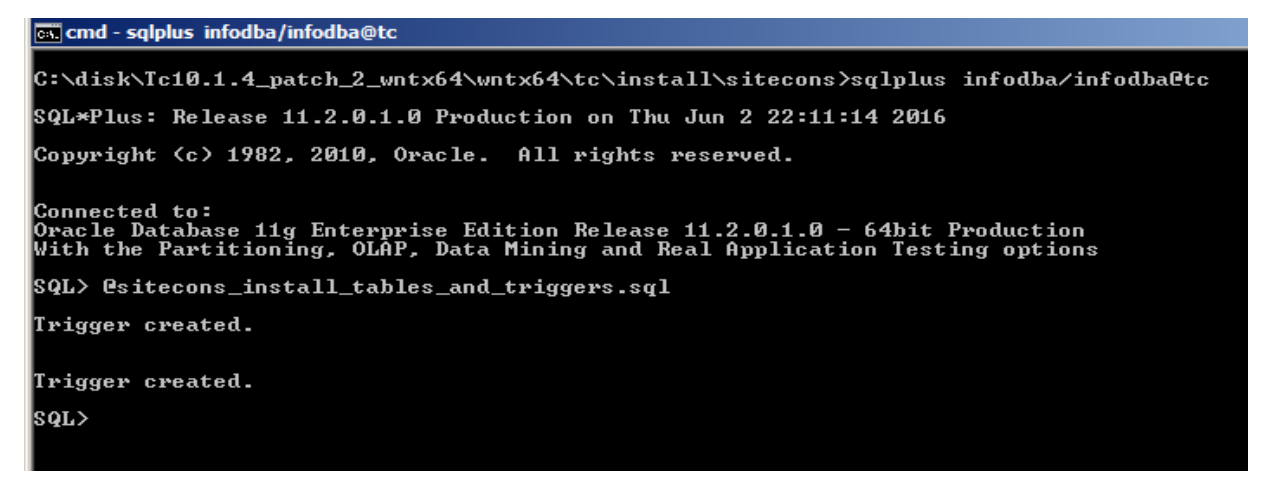

#### 2.1.6 Verify Installation

n/a

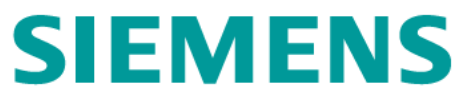

### 2.2 INSTALL INDEXING ENGINE (SOLR)

#### 2.2.1 Installation Process Overview

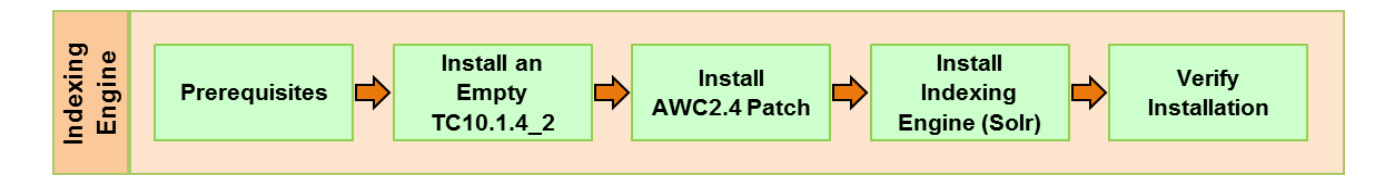

### 2.2.2 Prerequisites

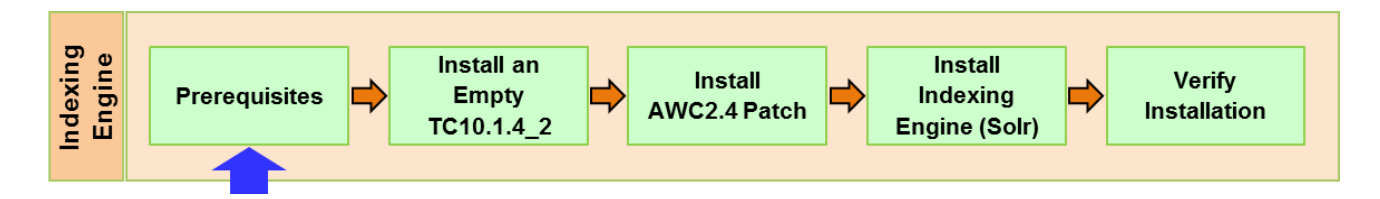

Prerequisites:

| Java    | • JRE64_HOME=C:\apps\Java\jre7 |                                    |  |
|---------|--------------------------------|------------------------------------|--|
|         | •                              | JAVA_HOME=C:\apps\Java\jdk1.7.0_45 |  |
| TC_DATA | •                              | C:\temp\data                       |  |

Copy tc10win:%TC\_ROOT% to tc10sit:c:\temp\data

### 2.2.3 Install an Empty TC10.1.4\_2

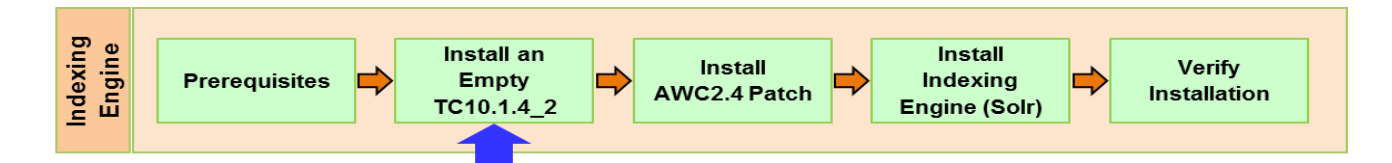

Installation steps:

 $\blacktriangleright$  Log on to tc10sit as r\_awc.

➤ Start TEM

| Organize 👻 🚍 Open Print New folder  |                        |                      |                    |                    |
|-------------------------------------|------------------------|----------------------|--------------------|--------------------|
| Local Disk (C:)                     | Name -                 |                      | Date modified      | Туре               |
| activities                          | additional_application | Open                 | 2015 3:38 PM       | File folder        |
| an appo                             | advanced_installation  | Edit                 | 2015 3:39 PM       | File folder        |
| Tc10.1.0_win64                      | 🍌 bmide                | Print                | 2015 3:39 PM       | File folder        |
| Tc10.1.4_ActiveWorkspace2.4.1_wntx6 | 📕 cci                  | Run as administrator | 2015 3:40 PM       | File folder        |
| Tc10.1.4_patch_2_wnbx64             | 🎉 install              | Edit with Vim        | 2015 3:41 PM       | File folder        |
| 🗼 wnbx64                            | logmanager             | Restore previous ver | sions 2015 3:41 PM | File folder        |
| additional_applications             | ) mappingdesigner      | Send to              | ► 2015 3:41 PM     | File folder        |
| bride                               | portal                 | Cut                  | 2015 3:41 PM       | File folder        |
| cd                                  | 📕 tc                   | Сору                 | 2015 3:42 PM       | File folder        |
| instal                              | Web_tier               | Paste                | 2015 3:43 PM       | File folder        |
| 🔥 fonts                             | attributions           | Create shortcut      | 2015 3:31 PM       | Text Document      |
| 🏄 help                              | isoa_client            | 🔓 Delete             | 2015 3:35 PM       | Compressed (zippe  |
| 🍌 hsm 🔛                             | trefe excepties        | Rename               | 2015 3:35 PM       | PROPERTIES File    |
| Jang (                              | tem 2                  | Properties           | 2015 3:35 PM       | Windows Batch File |
| a modules                           | Town Str               |                      | 8/29/2015 3-35 PM  | SH Ele             |

➢ In the User Account Control dialog window, click Yes

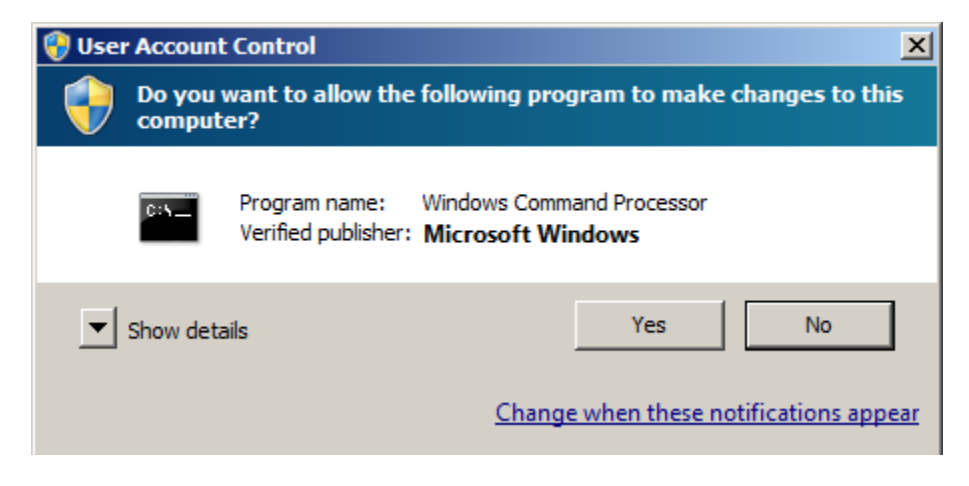

▶ In the Installer Language dialog window, select English, then OK.

| Installer Language                    | siemens $	imes$ |
|---------------------------------------|-----------------|
| English                               | •               |
| Choose the language for the installer |                 |
|                                       | ОК              |

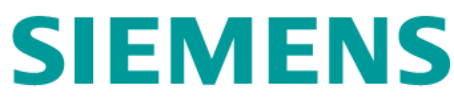

▶ In the Welcome to Teamcenter dialog window, click Install.

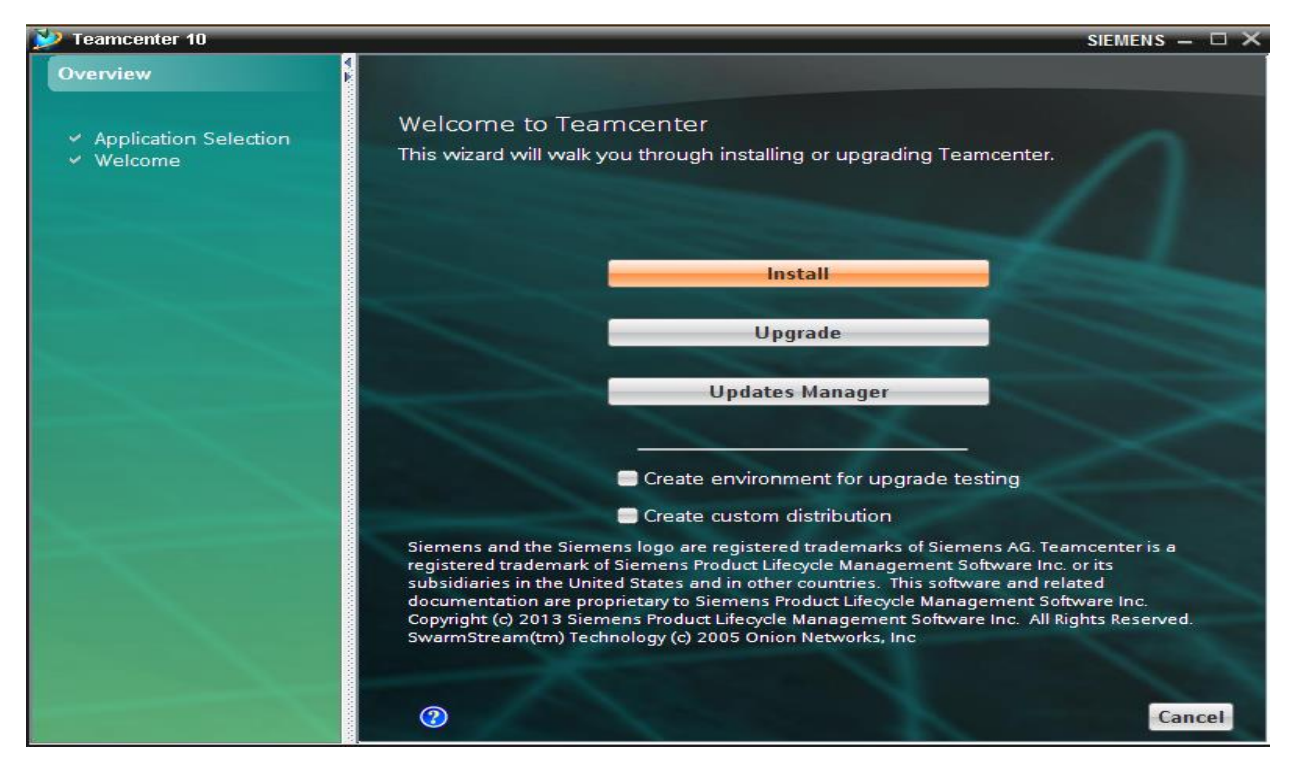

In the Media Locations dialog window, browse c:\disk\Tc10.1.0\_win64 for the Original Media Location box, then Next.

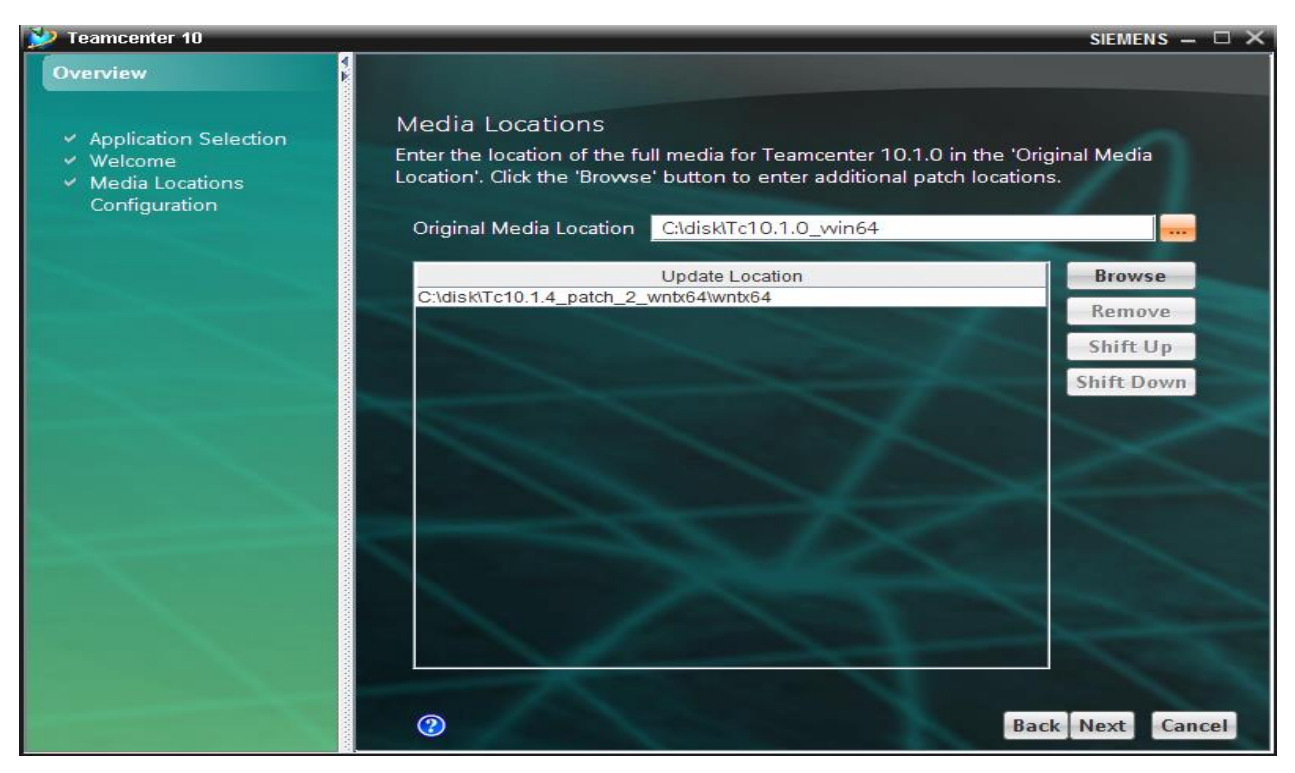

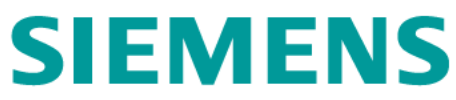

In the Configuration dialog window, enter awcsolor for both ID and Description boxes, then Next.

| 🔛 Teamcenter 10                                                |                                                                 | SIEMENS — 🗆 🗙    |
|----------------------------------------------------------------|-----------------------------------------------------------------|------------------|
| Overview   Application Selection  Welcome                      | Configuration<br>Enter a description and ID for this Teamcenter | r configuration. |
| <ul> <li>✓ Media Locations</li> <li>✓ Configuration</li> </ul> | ID: avvcsolr<br>Description: avvcsolr                           |                  |
|                                                                |                                                                 |                  |
|                                                                |                                                                 |                  |
| $\leq$                                                         |                                                                 |                  |
|                                                                |                                                                 | 1 2              |
|                                                                | 2                                                               | Back Next Cancel |

> In the Solutions dialog window, select no solution, then Next

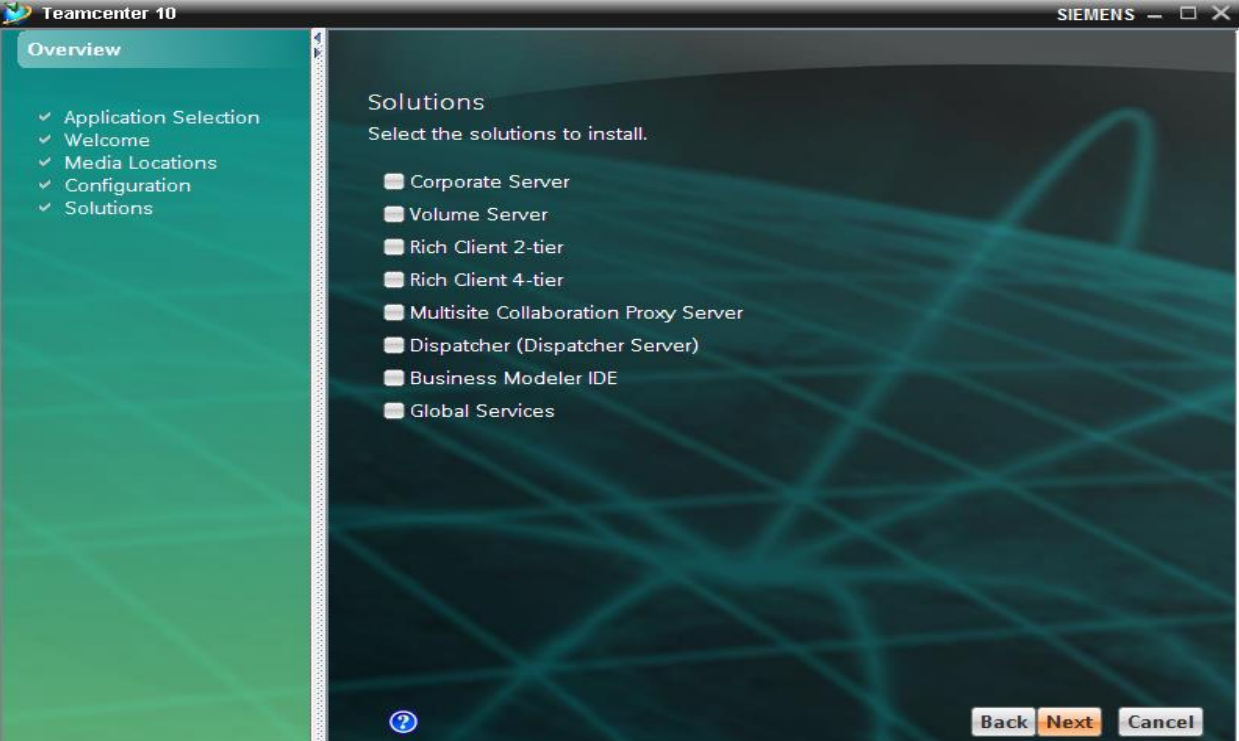

In the Features dialog window, check the Sample files box and fill the Installation Directory box, then Next.

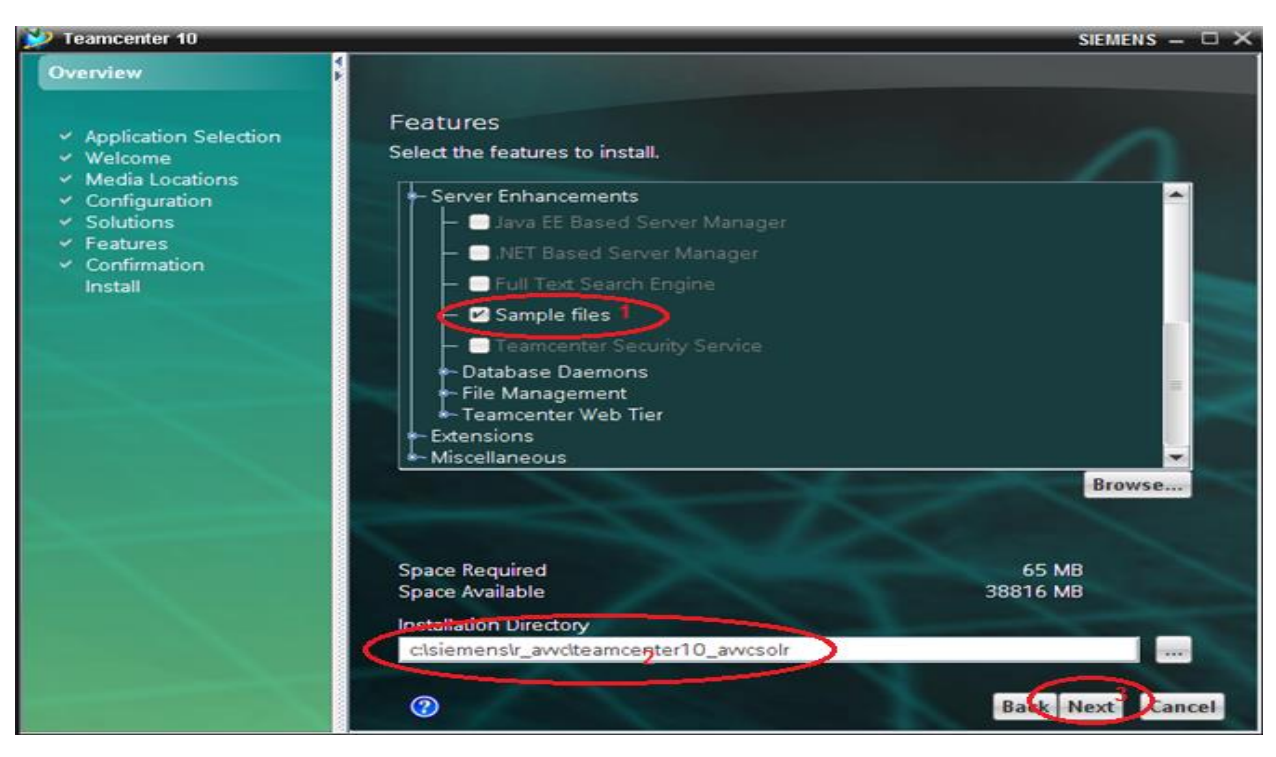

➢ In the Confirmation dialog window, click on Start.

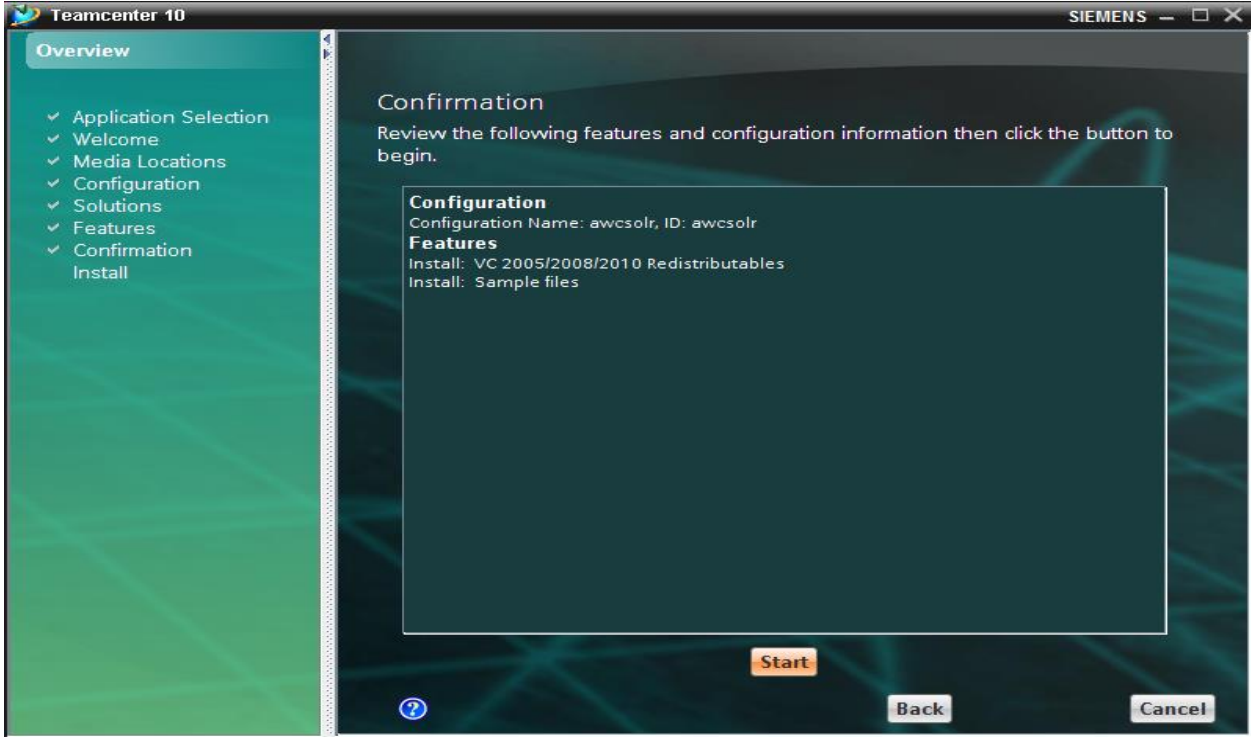

> In the Install dialog window, the status bar appears indicting the installation is in process.

| 💕 Teamcenter 10                                                                                                    | SIEMENS                                                                                                    | s – 🗆 🗙 |
|----------------------------------------------------------------------------------------------------|----------------------------------------------------------------------------------------------------|---------|
| Overview                                                                                                    |                                                                                                    |         |
| <ul> <li>Application Selection</li> <li>Welcome</li> <li>Media Locations</li> <li>Configuration</li> <li>Solutions</li> <li>Features</li> <li>Confirmation</li> <li>Install</li> </ul> | Install<br>This may take several minutes depending on the speed of your computer.<br>Overall Progress<br>Message |         |
|                                                                                                    | Show Details                                                                                                    |         |
|                                                                                                    |                                                                                                    |         |
|                                                                                                    |                                                                                                    | Cancel  |

➢ After installation complete, click Close

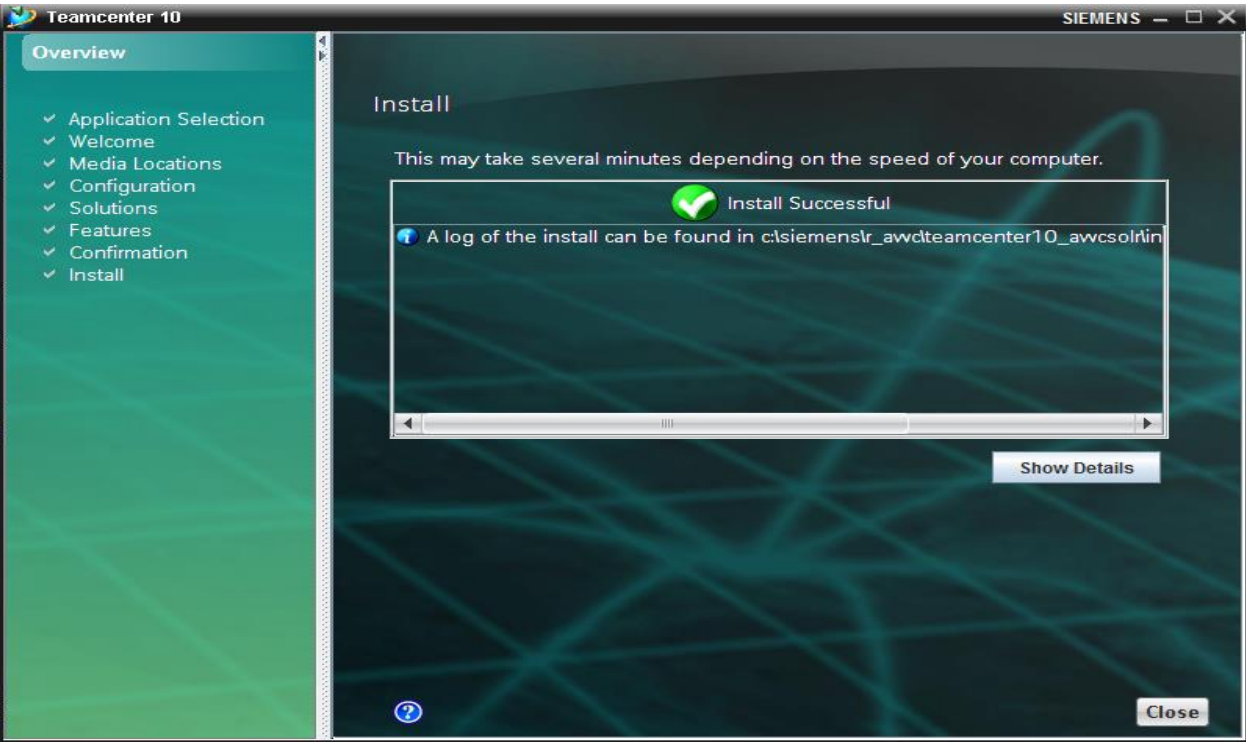

Post installations, form the Start->All Programs right click Teamcenter 10 created in this section, then rename it to Teamcenter 10\_awcsolr.

| <ul> <li>Internet Explorer (64-bit)</li> <li>Internet Explorer</li> <li>Windows Update</li> <li>Accessories</li> </ul> |                          |  |  |  |
|----------------------------------------------------------------------------------------------------|--------------------------|--|--|--|
| Administrative Tools<br>Java<br>Java Development Kit<br>Maintenance                                                    | r_awc<br>Documents       |  |  |  |
| Startup Teamcenter 10_awcsolr Teamconter 10_awcsolr                                                                    | Computer                 |  |  |  |
| Vim 7.3                                                                                                    | Network<br>Control Panel |  |  |  |
|                                                                                                    | Devices and Printers     |  |  |  |
|                                                                                                    | Administrative Tools     |  |  |  |
|                                                                                                    | Run                      |  |  |  |
| ▲ Back                                                                                                    |                          |  |  |  |
| Search programs and files                                                                                              | Log off                  |  |  |  |
| 🎝 Start 🛃 🛃 🚞                                                                                                    |                          |  |  |  |

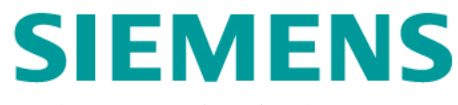

### 2.2.4 Install AWC2.4 Patch

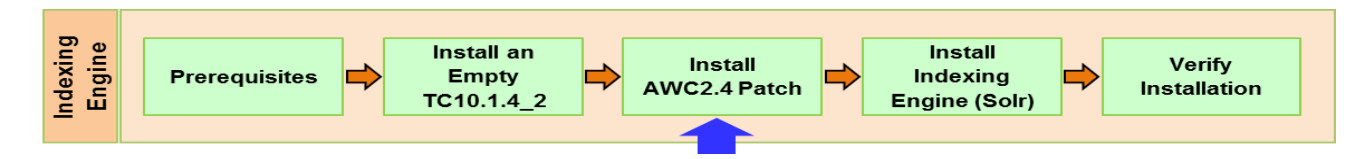

Installation steps:

- Log on to tc10sit as os user r\_awc/r\_awc
- ➢ Start TEM

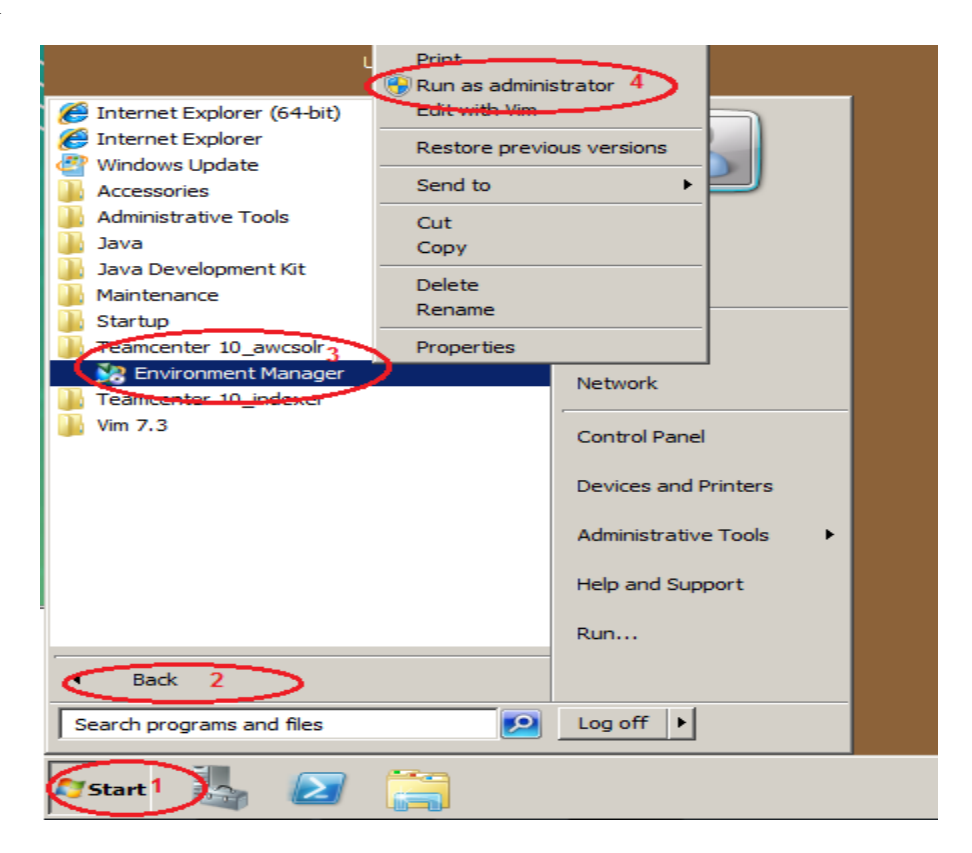

➢ In the User Account Control dialog window, click Yes.

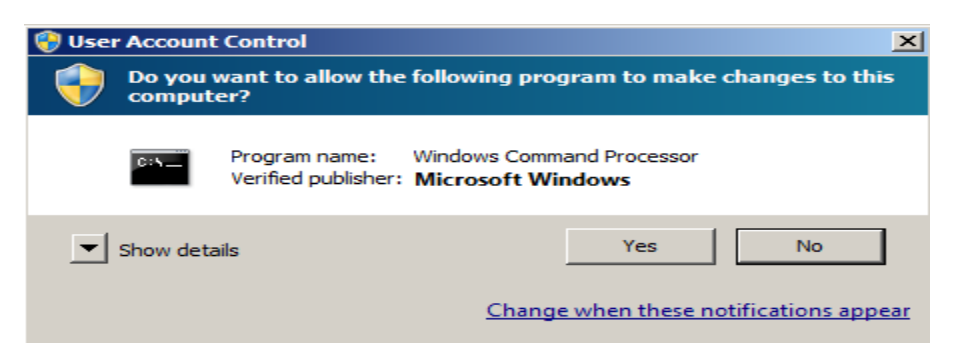

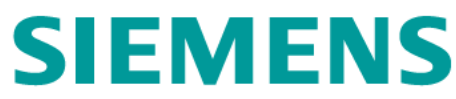

> In the Maintenance dialog window, check Update Manager, then Next

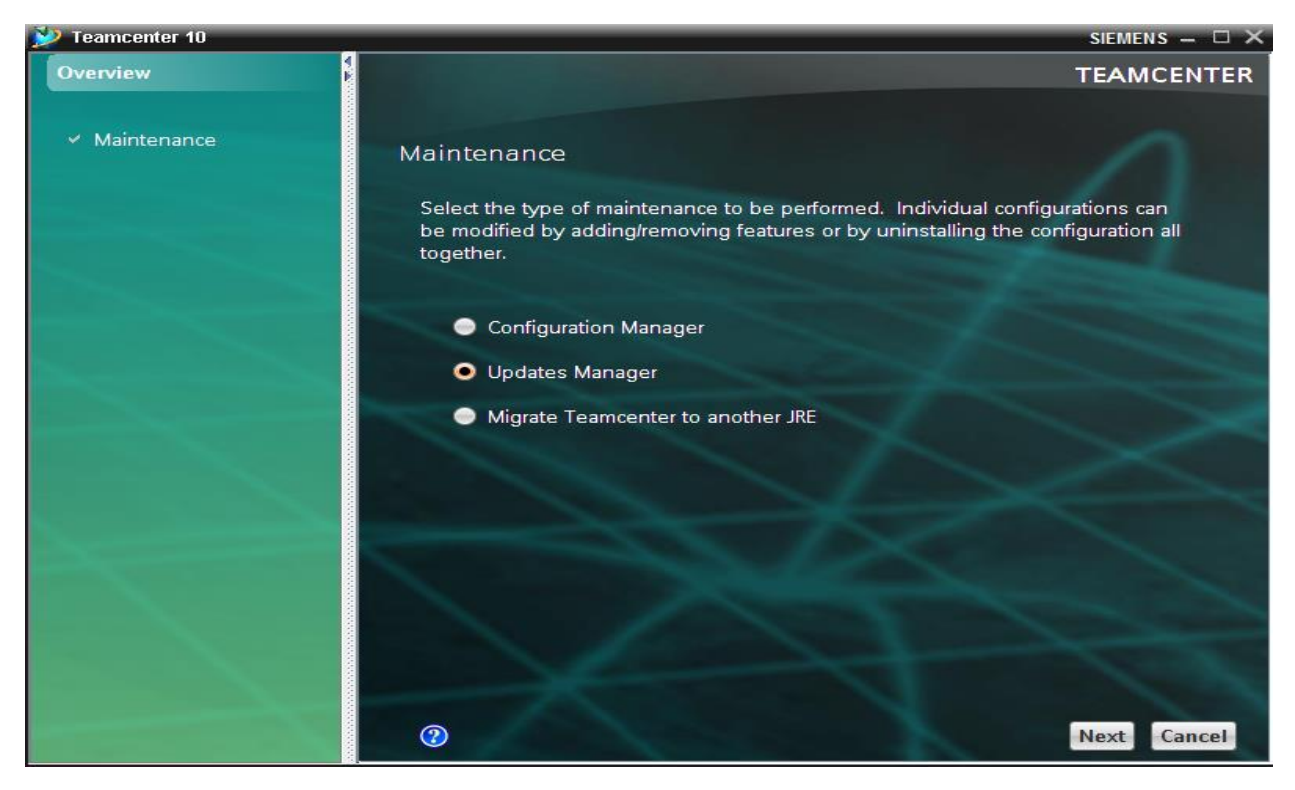

> In the Update Features window, browse and fill the Update kid location box, then Next.

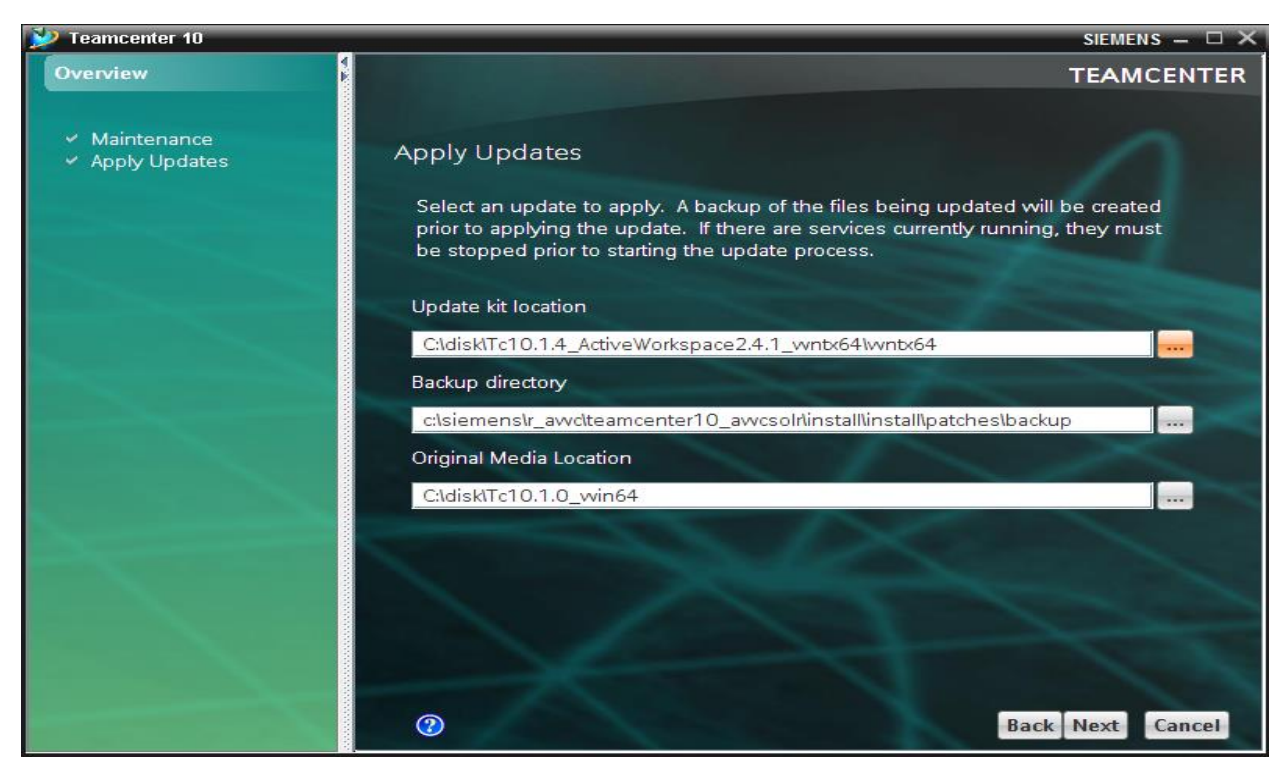

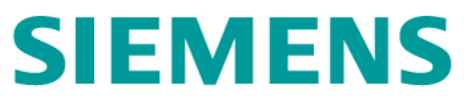

Close all Teamcenter processes or services except for FSC service, then click Close in the Status Message dialog window.

| Status Message SIEMENS                                                                                                    | X |
|----------------------------------------------------------------------------------------------------|---|
| Apply Updates                                                                                                    |   |
| Additional Patch Information<br>Before proceeding with the current update, be advised that The<br>Environment Manager will stop all Teamcenter services that are<br>currently running in order to complete the update process. However,<br>once this process is complete, these services will be restarted once<br>again. Anyone that is currently using the Teamcenter environment<br>should be notified that it will be unavailable during the update<br>process. By clicking the 'Close' button, you have acknowledged that<br>you have read and understand this information. |   |
| Clos                                                                                                    | e |

> In the Confirmation window, click on Start.

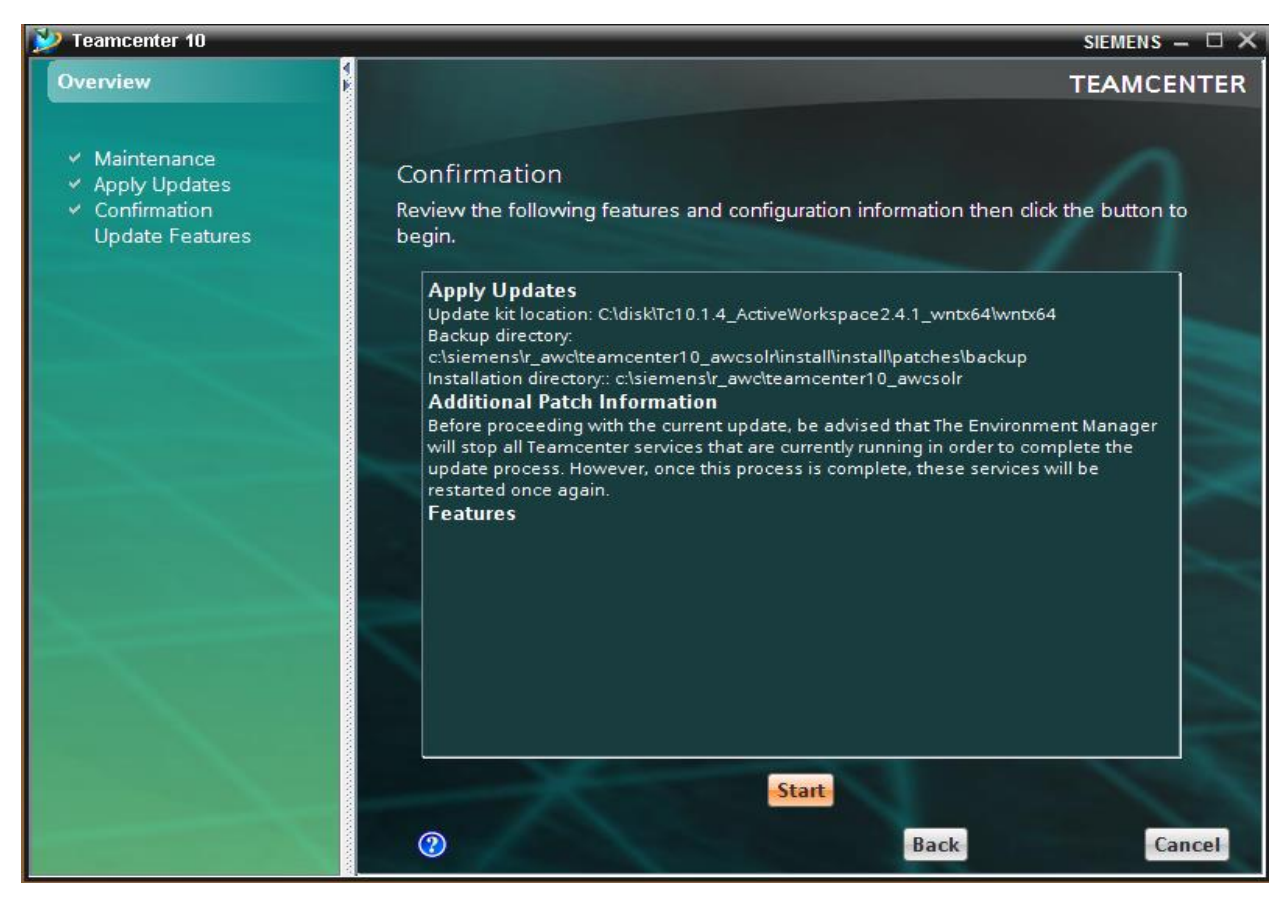

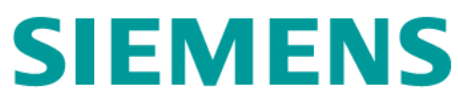

> In the Update Features window, a status bar appears indicting the process of update.

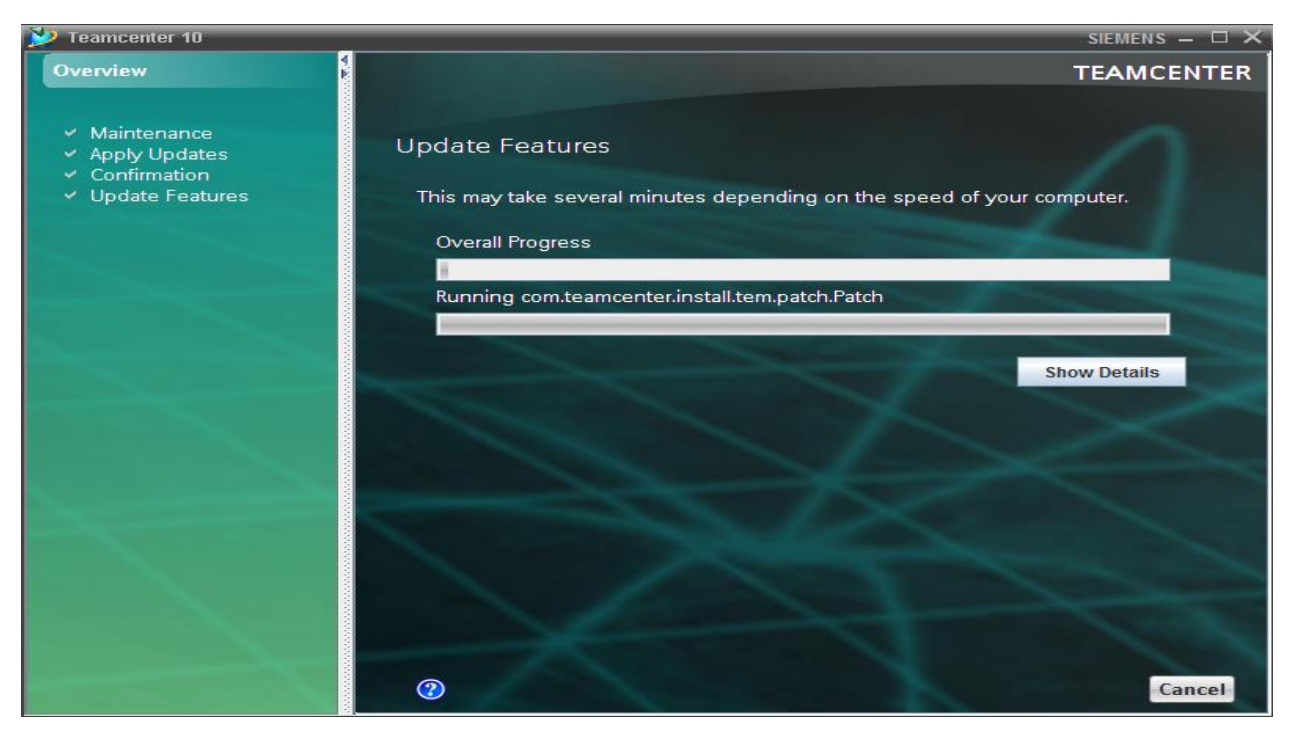

Unzip C:\disk\Tc10.1.4\_ActiveWorkspace2.4.1\_wntx64\wntx64\tc\data to c\temp\data, then click Close in the Status Message box.

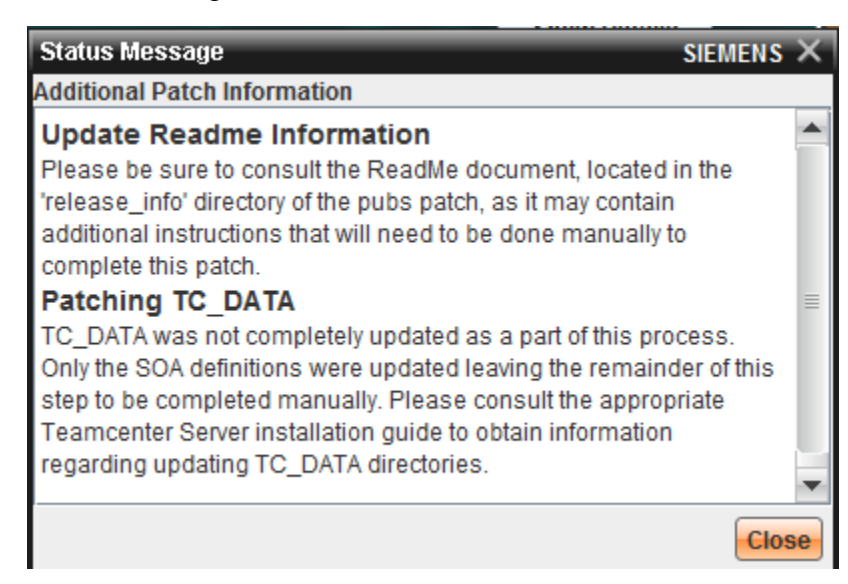

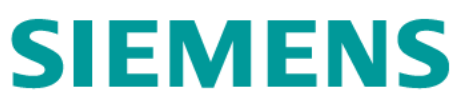

> In the Update Features dialog window, click Close after the update completes

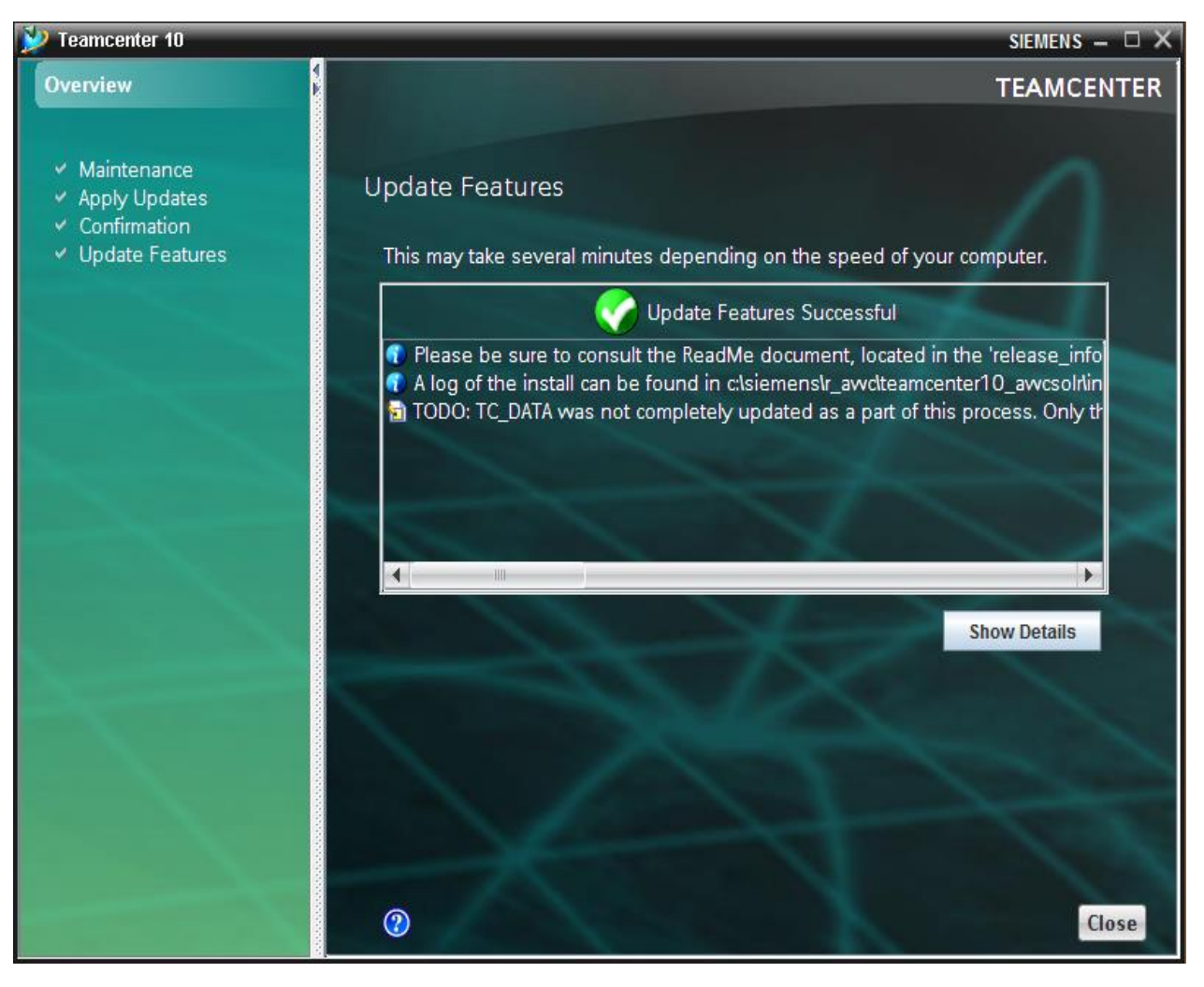

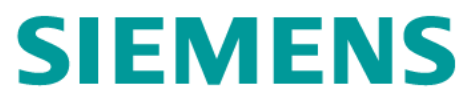

### 2.2.5 Install Indexing Engine (Solr)

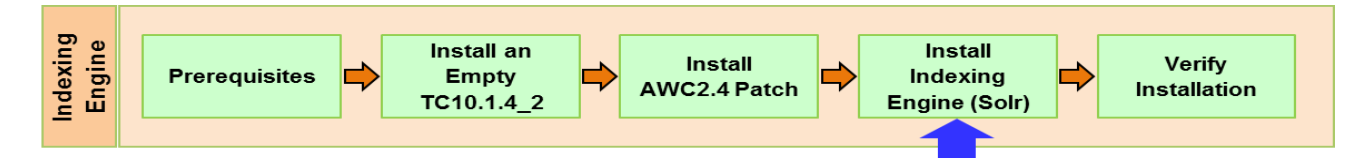

Installation steps:

- $\blacktriangleright$  Log on to tc10sit as os user r\_awc/r\_awc.
- ➢ Start TEM

| L L                                   | Print<br>Run as adminis | strator 4      |             |  |
|---------------------------------------|-------------------------|----------------|-------------|--|
| 🟉 Internet Explorer (64-bit)          | Edit with Vim           |                |             |  |
| Internet Explorer     Windows Lindate | Restore previo          | ous versions   |             |  |
| Accessories                           | Send to                 | •              |             |  |
| Administrative Tools                  | Cut                     |                |             |  |
| 🎍 Java                                | Сору                    |                |             |  |
| Java Development Kit                  | Delete                  |                |             |  |
| Startup                               | Rename                  |                |             |  |
| Peamcenter 10_awcsolr3                | Properties              |                |             |  |
| Environment Manager                   |                         | Network        |             |  |
| 퉲 Vim 7.3                             |                         | Control Panel  |             |  |
|                                       |                         | Devices and F  | Printers    |  |
|                                       |                         | Administrative | e Tools 🔹 🕨 |  |
|                                       |                         | Help and Sup   | port        |  |
|                                       |                         | Run            |             |  |
| Back 2                                |                         |                |             |  |
| Search programs and files             | 2                       | Log off        |             |  |
| Start 1                               |                         |                |             |  |

▶ In the User Account Control dialog window, click Yes.

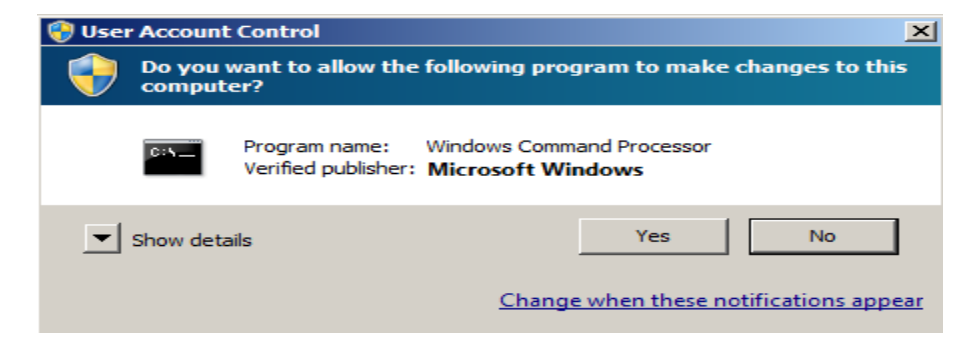
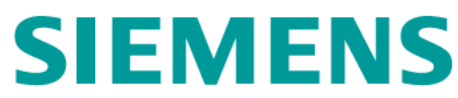

> In the Maintenance dialog window, check Configuration Manager, then Next.

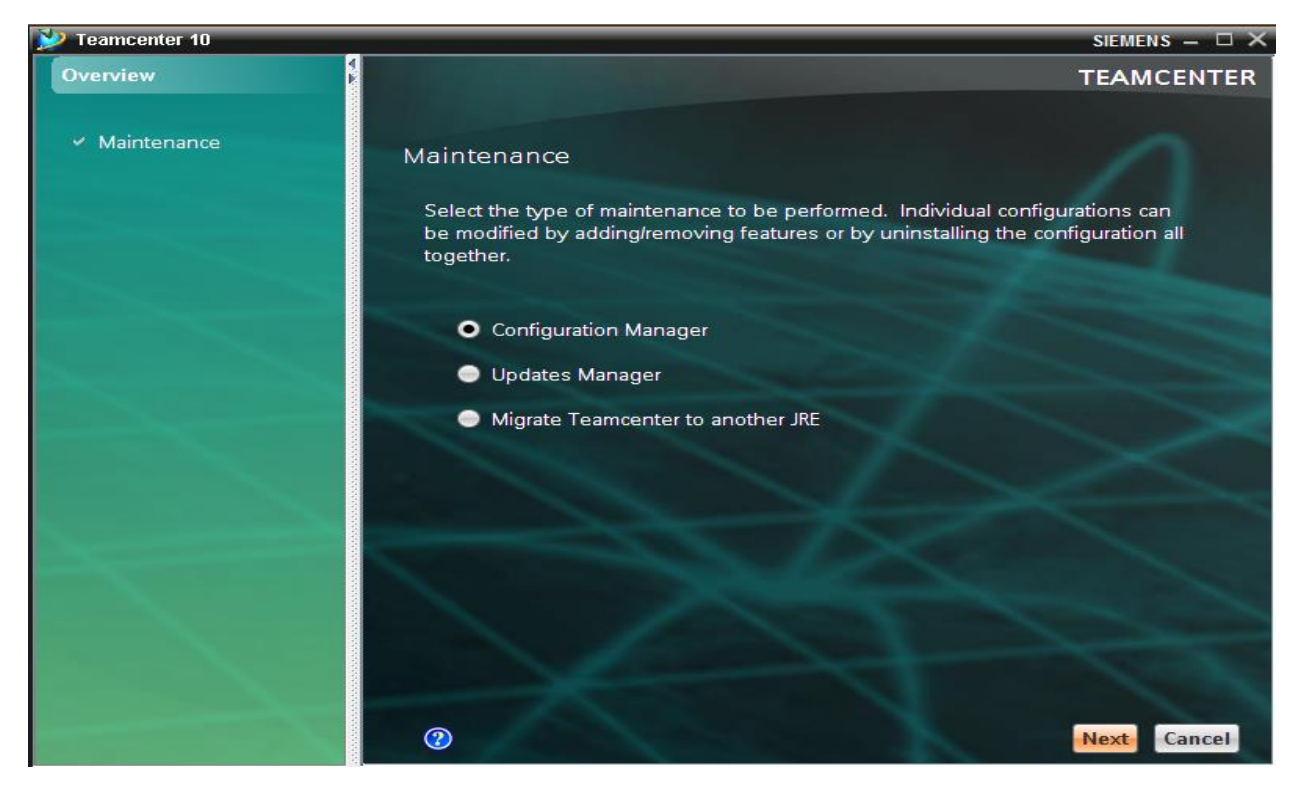

In the Configuration Maintenance dialog window, check Performance maintenance on an existing configuration, then Next.

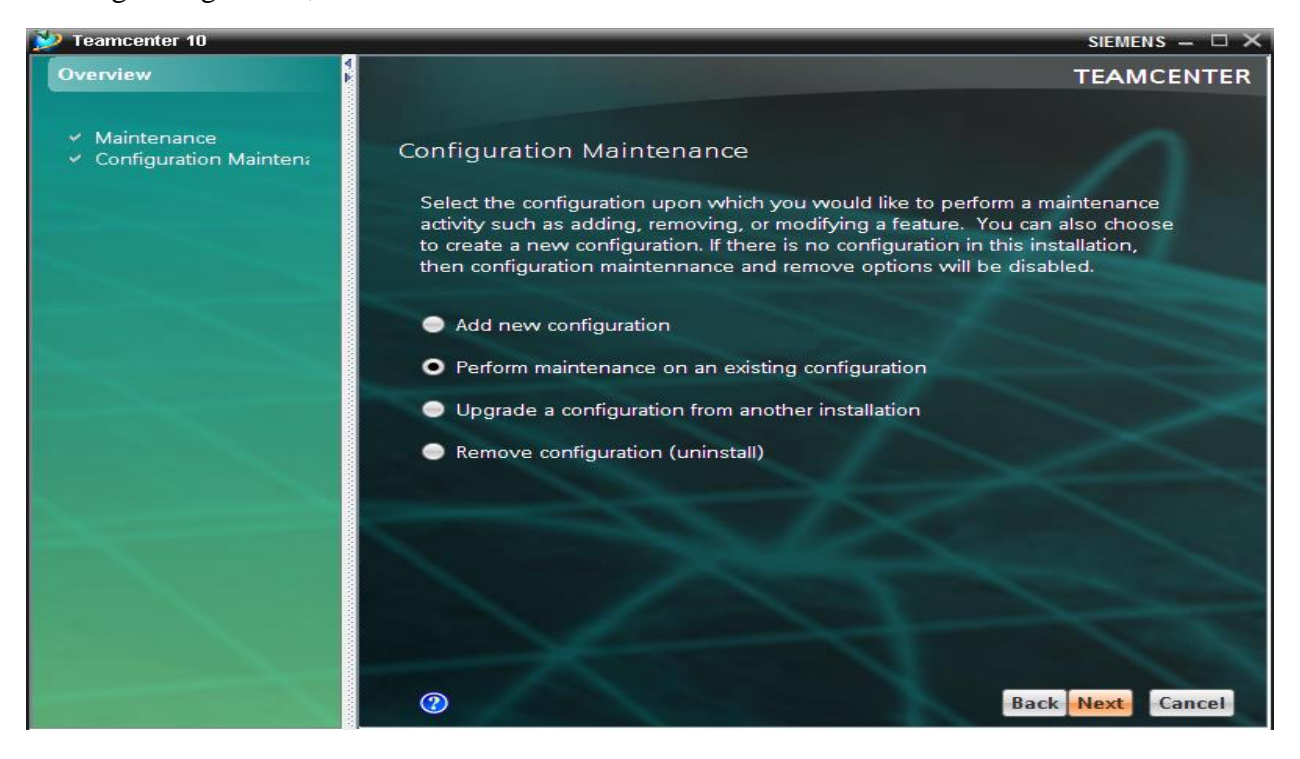

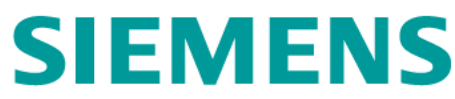

➢ In the Old Configuration dialog window, click on Next.

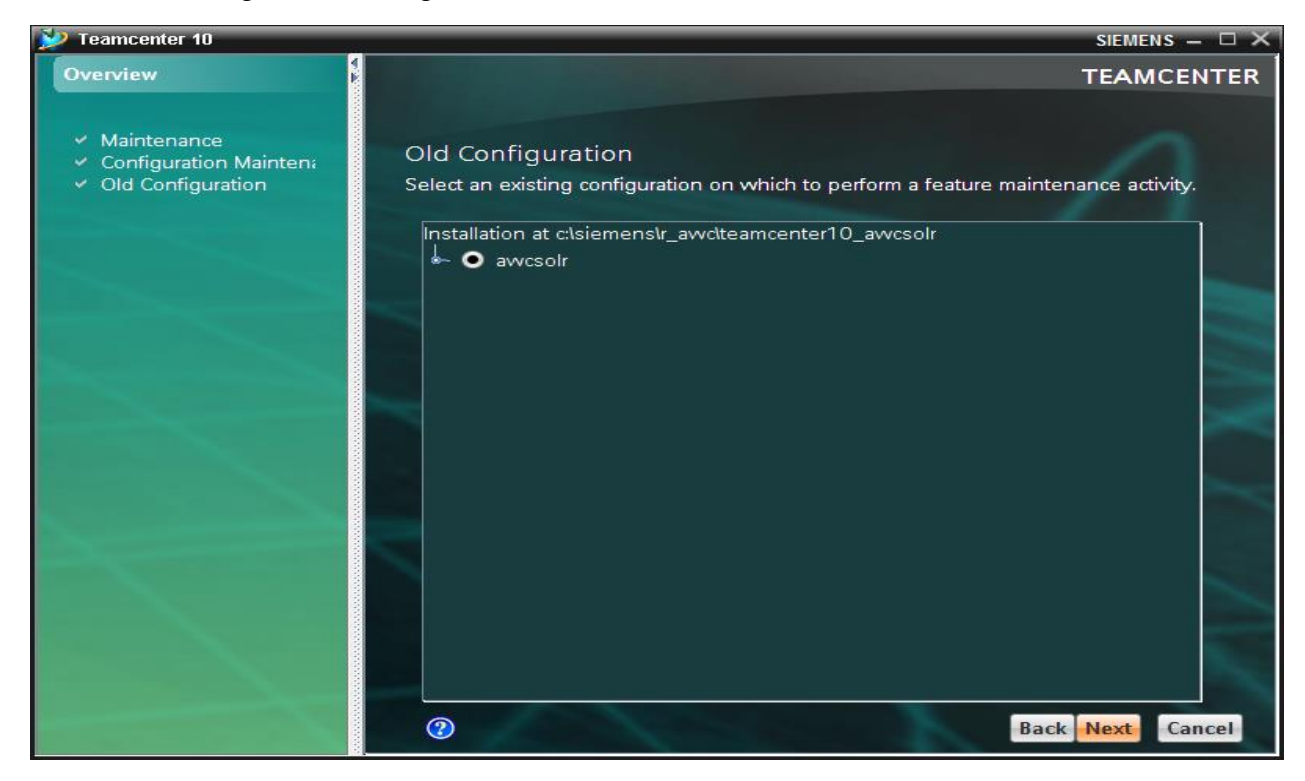

▶ In the Feature Maintenance dialog window, click Next.

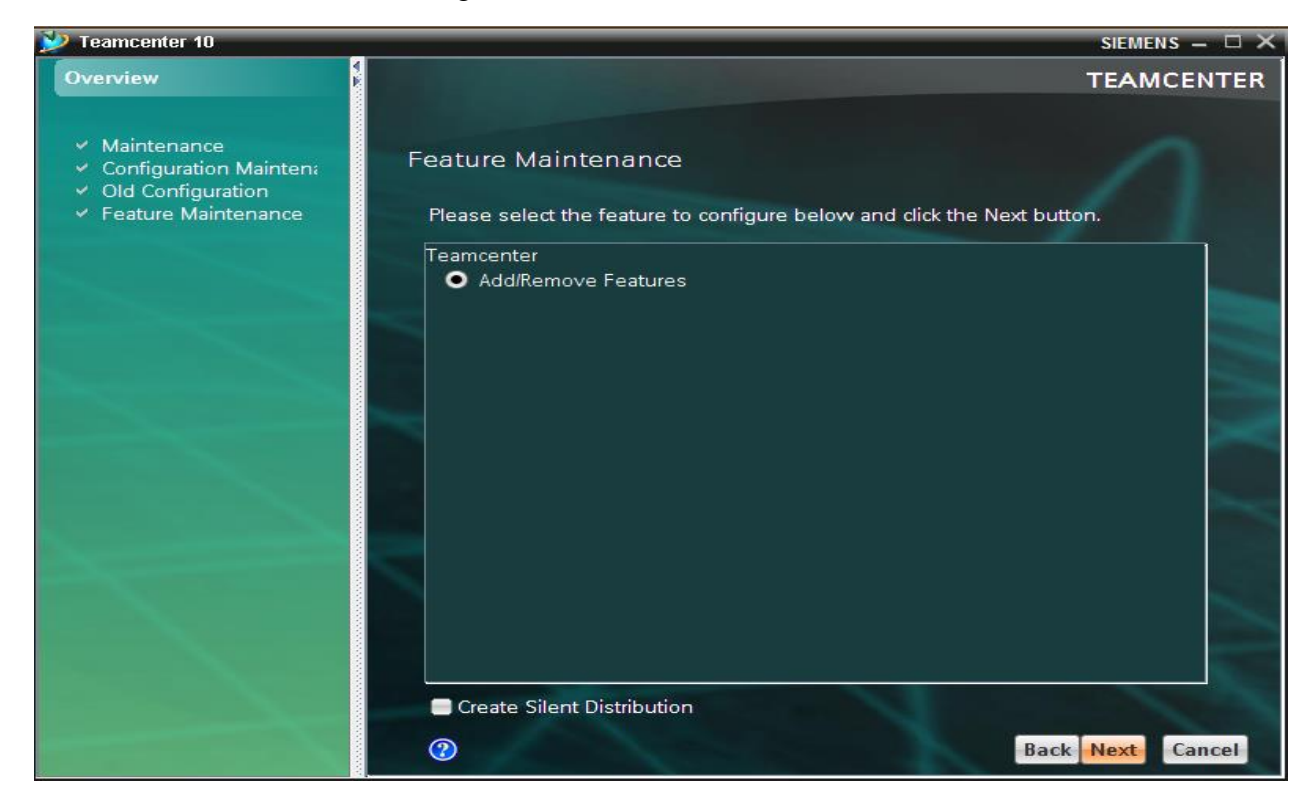

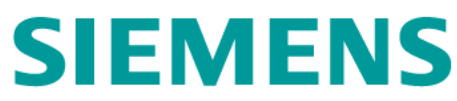

> In the Features dialog window, check Active Workspace Indexing Engine, then Next.

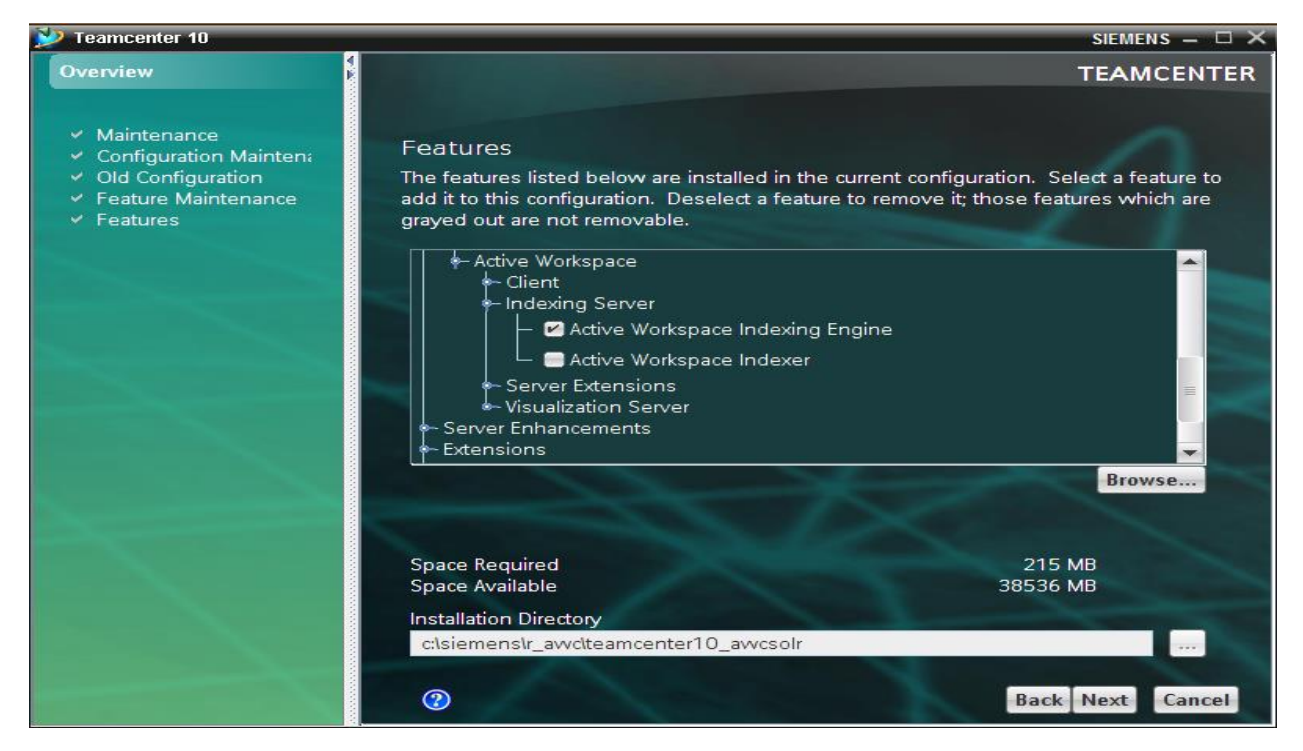

In the Indexing Engine User dialog window, type in solr\_admin in both User and Password boxes, then Next.

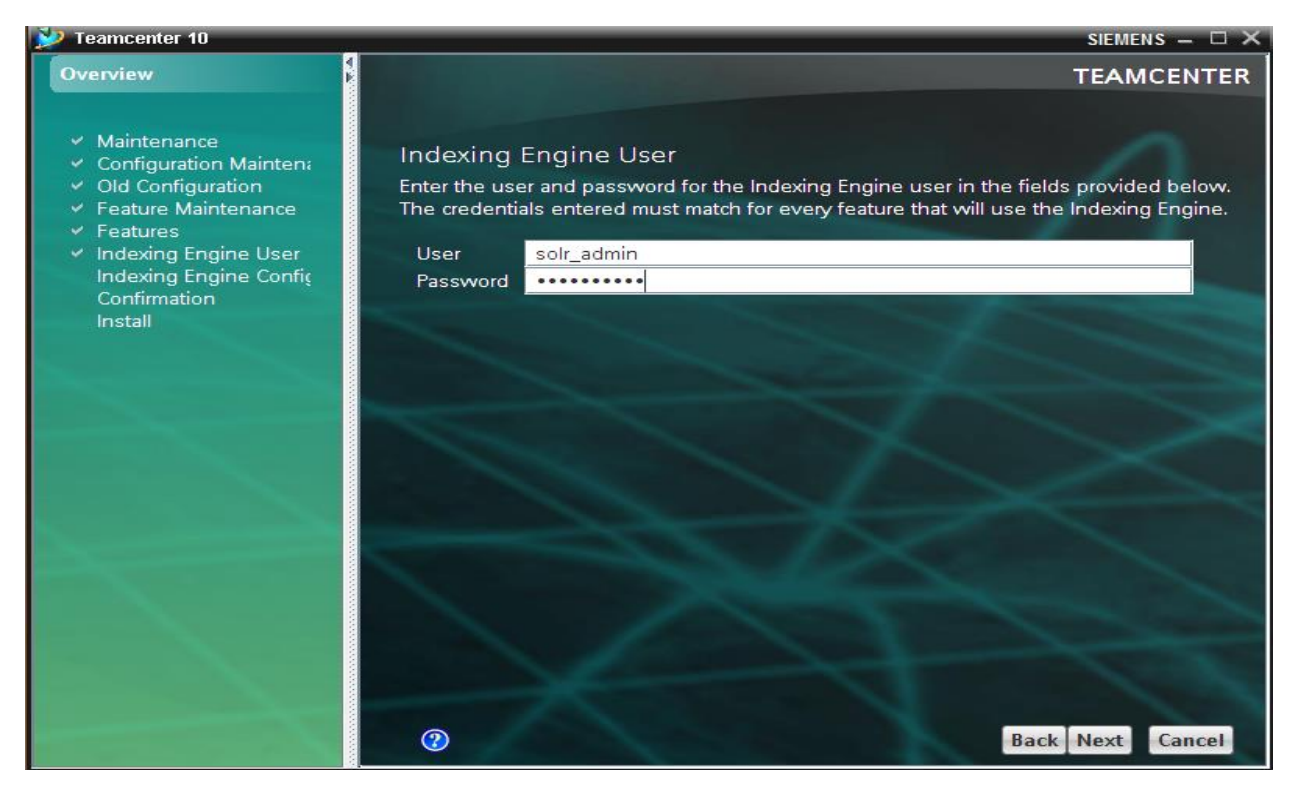

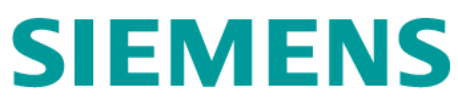

In the Indexing Engine Configuration dialog window, browse & fill in the Solr schema files location box, then Next.

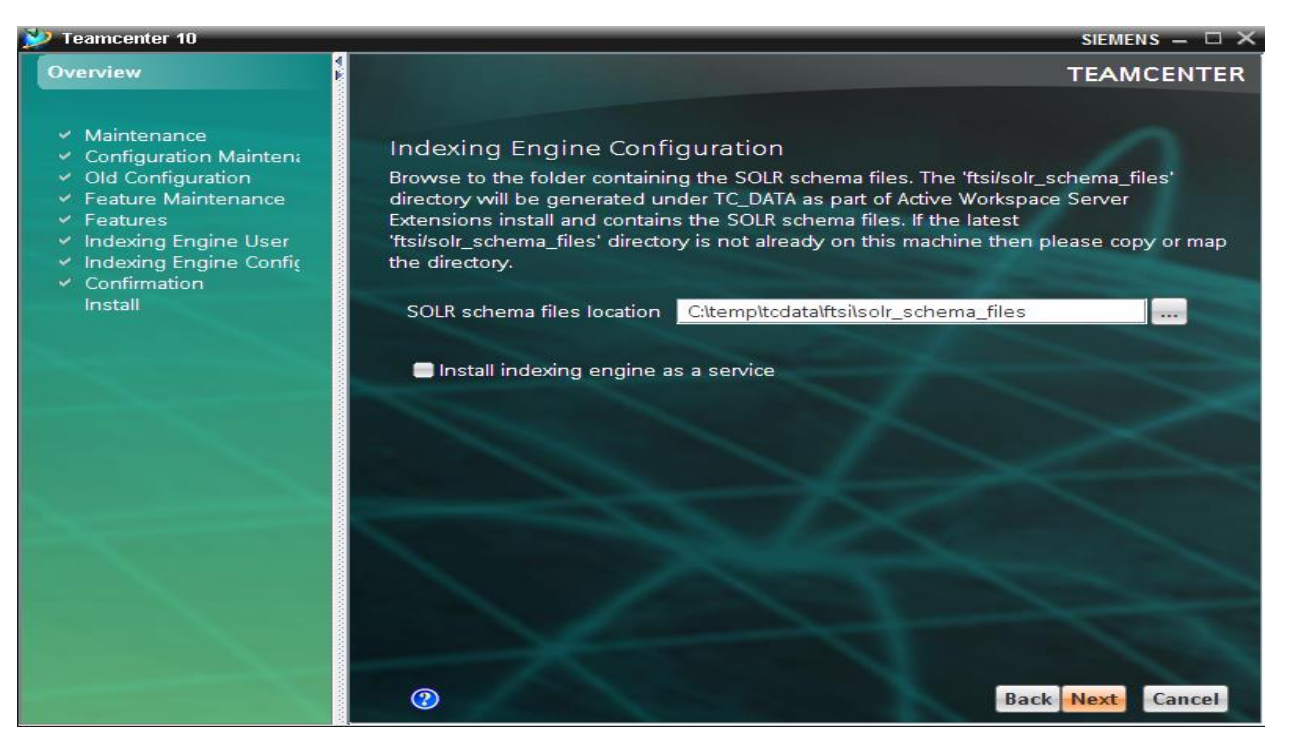

➢ In the Confirmation dialog window, click Start.

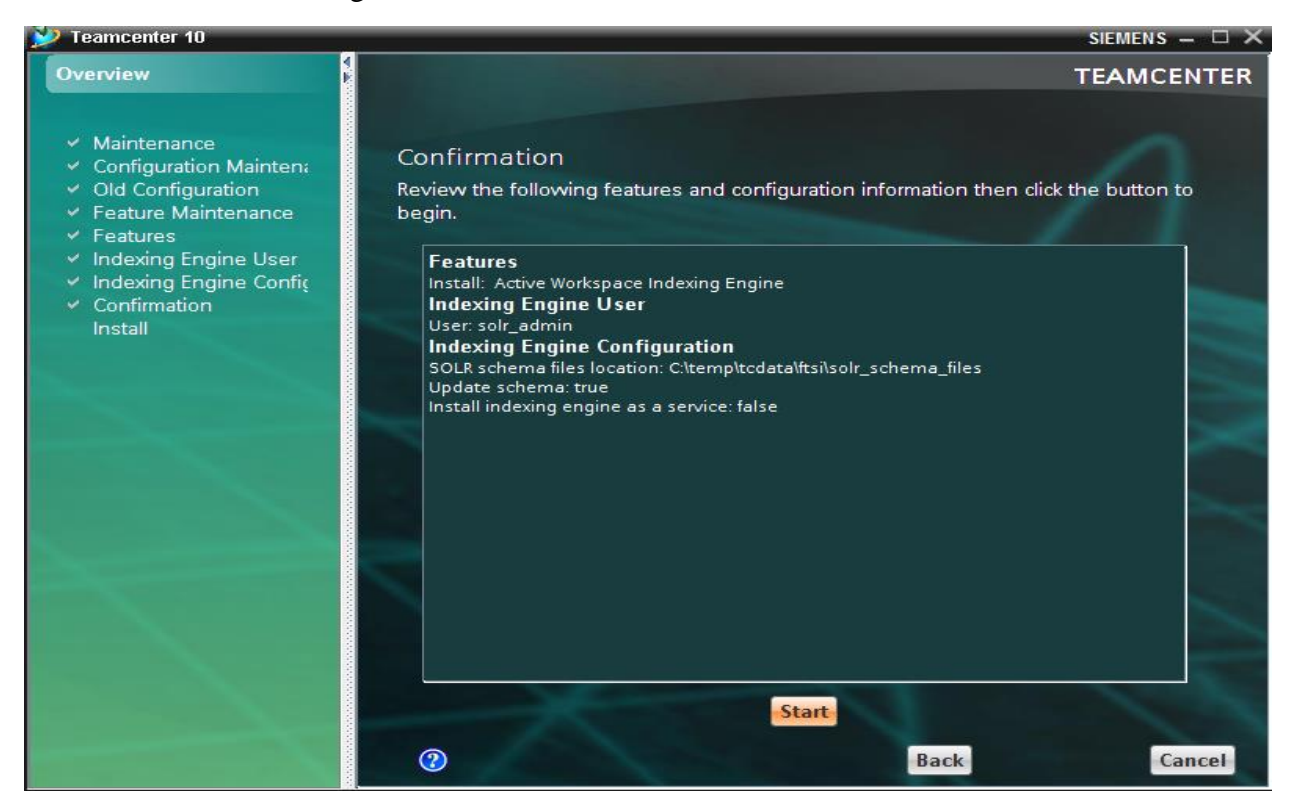

> In the Install dialog window, the status bar appears indicting the process of installation.

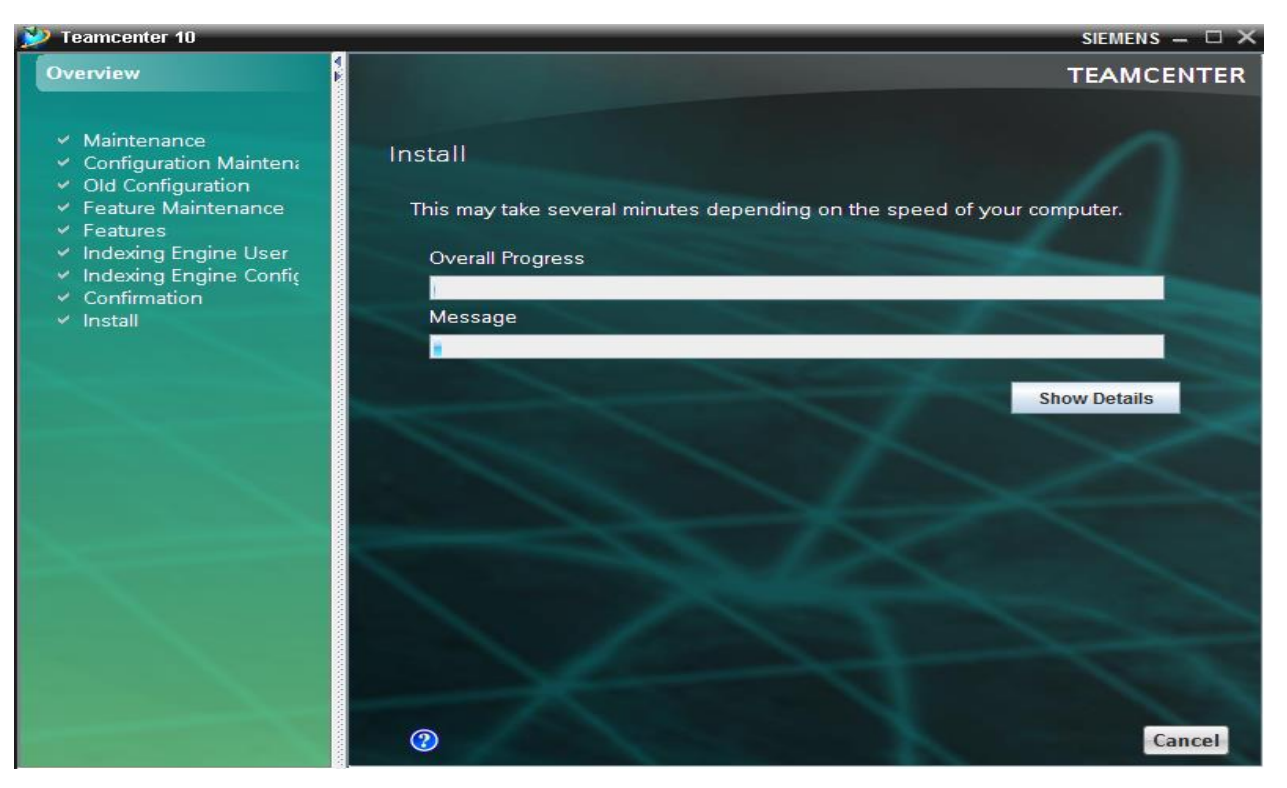

➢ After Install complete, click Close

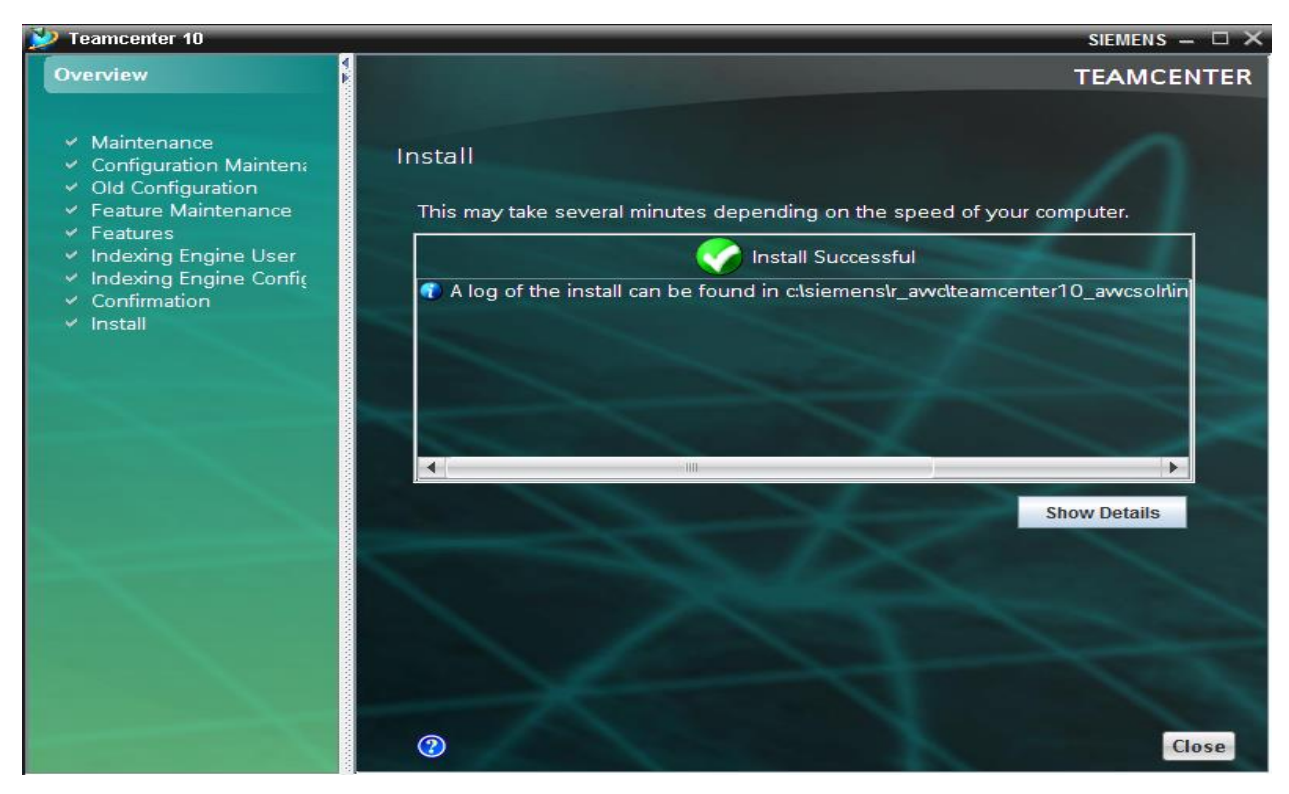

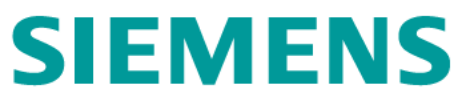

- Make script to start Indexing Engine (solr)
  - Create start\_solr.bat

| 🔒 solr-4.4.0                          |         |                                                                 |                                                          |                                           |  |  |
|---------------------------------------|---------|-----------------------------------------------------------------|----------------------------------------------------------|-------------------------------------------|--|--|
| Computer • Local Disk (C:) • si       | emens - | r_awc + teamcenter10_awcsolr + solr-4.4.0 + 1                   | >                                                        | • த Search solr-4                         |  |  |
| Organize 👻 📷 Open Share with 👻 Print  | New fo  | lder                                                            |                                                          |                                           |  |  |
| iemens administrator r_awc            | 1       | Name ^                                                          | Date modified<br>6/8/2016 4:52 PM                        | Type<br>File folder                       |  |  |
| install logs                          |         | iii contrib<br>iiii dist<br>iiiiiiiiiiiiiiiiiiiiiiiiiiiiiiiiiii | 6/8/2016 4:50 PM<br>6/8/2016 4:50 PM<br>6/8/2016 4:50 PM | File folder<br>File folder<br>File folder |  |  |
| sor-4.4.0                             | -1      | CHANGES                                                         | 6/30/2015 5:38 PM<br>6/8/2016 4:50 PM                    | Text Document<br>Windows Batch File       |  |  |
| iiiiiiiiiiiiiiiiiiiiiiiiiiiiiiiiiiiii |         |                                                                 | 6/30/2015 5:38 PM<br>6/30/2015 5:38 PM                   | Text Document<br>Text Document            |  |  |
| <pre>r_orade r_rac4 temp</pre>        |         | README                                                          | 6/30/2015 5:38 PM<br>6/8/2016 4:50 PM                    | Text Document<br>Windows Batch File       |  |  |
| Users                                 |         | Start_sol                                                       | 6/30/2015 5:39 PM<br>6/8/2016 5:33 PM                    | Windows Batch File<br>Windows Batch File  |  |  |
| AppCompat<br>AppPatch<br>assembly     |         | SYSTEM RECUPIEMENTS                                             | 6/30/2015 5:39 PM<br>6/8/2016 4:50 PM                    | Text Document<br>Windows Batch File       |  |  |

• Edit start\_solr.bat

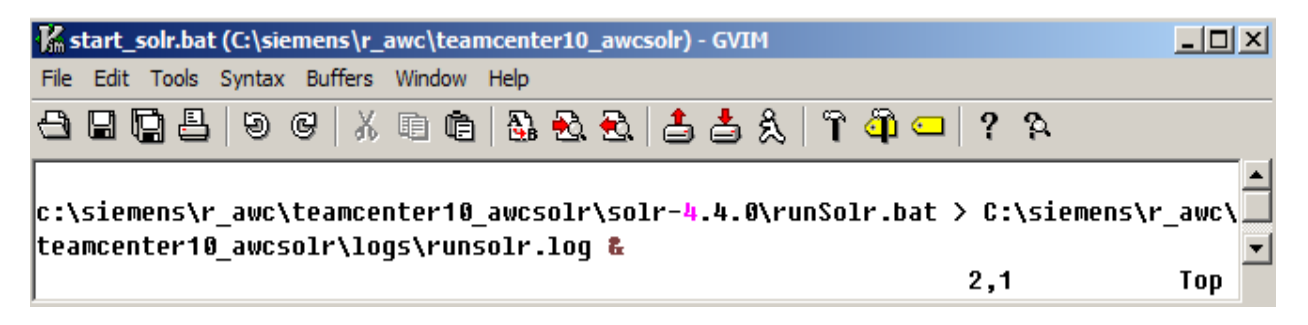

• Create a shortcut to start\_solr.bat, in the folder r\_Awc-Tier on desktop.

|           | 🕥 🛛 🥨 + r_Awc-Tier                              | <ul> <li>Search r_Awc-Tier</li> </ul> |                  |
|-----------|-------------------------------------------------|---------------------------------------|------------------|
| _Awc-Tier | Organize - Include in library - Share with - Ne | w folder                              | III • 🔟 😧        |
|           | Favorites                                       | Date mod                              | fied Type        |
|           | Desktop Downloads Recent Places                 | ortcut 2 6/8/2016                     | 4:56 PM Shortcut |
|           | Documents                                       |                                       |                  |

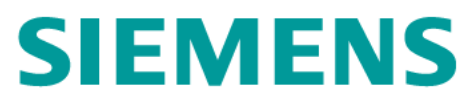

### 2.2.6 Verify Installation

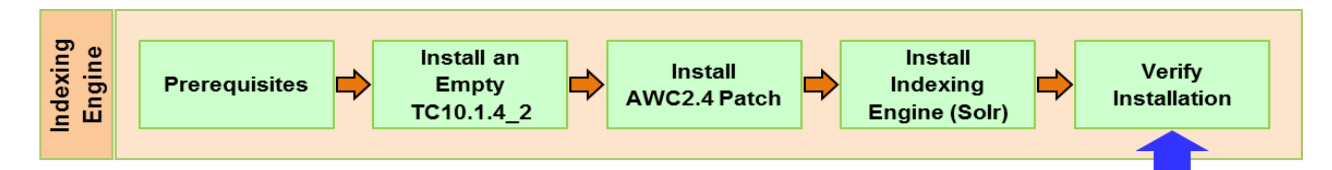

Verification steps:

- $\succ$  Log on to tc10sit as awc.
- Start indexing engine (Solr)
  - From the folder r\_Awc-Tier on desktop, double click on 1 start\_solr-Shortcut

| 🕌 r_Awc-Tier                          |                             |                   |          |
|---------------------------------------|-----------------------------|-------------------|----------|
| 💮 🌗 🕶 r_Awc                           | -Tier 🗸 🕻                   | Search r_Awc-Tier | 2        |
| Organize 👻 💽 Open                     | Share with 🔻 New folder     | 8== •             | • 🔳 🔞    |
| 🔆 Favorites                           | Name ^                      | Date modified     | Туре     |
| Desktop<br>Downloads<br>Recent Places | 1 - start_solr - Shortcut 1 | 6/8/2016 4:56 PM  | Shortcut |

• Solr indexing engine started.

| 🛋 1 - start_solr - Shortcut               |                                                                          |                                                            |
|-------------------------------------------|--------------------------------------------------------------------------|------------------------------------------------------------|
| C:\siemens\r_awc\te<br>-4.4.0\runSolr.bat | amcenter10_awcsolr>c:\siemens\r_awc<br>1>C:\siemens\r_awc\teamcenter10_a | ▲<br>\teamcenter10_awcsolr\solr<br>wcsolr\logs\runsolr.log |

• Open the log file

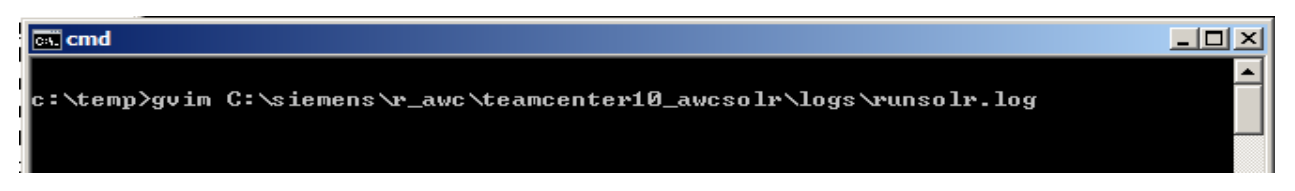

• Review the log file.

| Krunsolr.log = (C:\siemens\r_awc\teamcenter10_awcsolr\logs) - GVIM          |        |
|-----------------------------------------------------------------------------|--------|
| File Edit Tools Syntax Buffers Window Help                                  |        |
| 은 🖬 📑 블   9 6   ※ 暗 💼 🐁 운 옷 📩 🍰 옷   7 🗿 🖵   ? 유                             |        |
| 10624 [main] INFO org.eclipse.jetty.util.ssl.SslContextFactory - Enabled    | Prot 🔺 |
| ocols [SSLv2Hello, TLSv1, TLSv1.1, TLSv1.2] of [SSLv2Hello, SSLv3, TLSv1, T | LSv1.  |
| 1, TLSv1.2]                                                                 |        |
| 10639 [main] INFO org.eclipse.jetty.server.AbstractConnector - Started S    | slSel  |
| ectChannelConnector@0.0.0.0:8984                                            |        |
| r                                                                           |        |

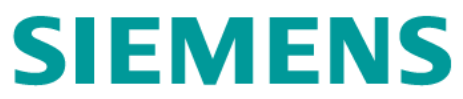

- Verify Solr application interface.
  - Run <u>http://tc10sit:8983/solr/admin</u> in a broswer.
  - In the Login dialog window, type in solr\_admin for both username & password boxes, then Login

| ← → C D tr10sit:8983/solr/admin |                                                                                                    | <u></u> |
|---------------------------------|----------------------------------------------------------------------------------------------------|---------|
| Amazon Web Service: W advanted  | Authentication Required       ×         http://tc10sit:8983 requires a username and password.       Your connection to this site is not private.         User Name:       solr_admin         Password:       *********         Log In       Cancel |         |

• The Solr admin console is displayed

| ops 🧃 Amazon Web Se               | rvices 🔌 advantedge knowledg 🗋 Siemens PLM Software                                                                     |                       |         |
|-----------------------------------|----------------------------------------------------------------------------------------------------|-----------------------|---------|
| Apache                            | Instance                                                                                                    | System                | 6       |
| Solr 🥏                            | <ul> <li>④ Start 9 minutes ago</li> <li>④ Host tc10sit</li> </ul>                                                       | Physical Memory 50.9% |         |
| 🕽 Dashboard                       | CWD c:\siemens\r_awc\TEAMCE~1\SOLR-4~1.0\awc                                                                            |                       |         |
| 🖹 Logging                         | InstanceC:\siemens\r_awc\teamcenter10_awcsolr\solr                                                                      | 1.02 GB               |         |
| 🗊 Core Admin<br>🗟 Java Properties | Data C:\siemens\r_awc\teamcenter10_awcsolr\solr                                                                         | Swap Space 34.6%      | 2.00 GB |
| Thread Dump                       | 🖀 Versions                                                                                                    | 1.38 GB               |         |
| Core Selector 🔹                   | <ul> <li>solr-spec4.4.0</li> <li>solr-impl4.4.0 1504776 - sarowe - 2013-07-19 02:58:</li> <li>lucene-splet.0</li> </ul> |                       | 4.00 GB |

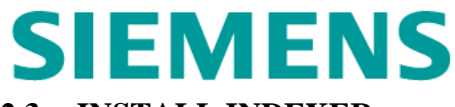

### 2.3 INSTALL INDEXER

#### 2.3.1 Installation Process Overview

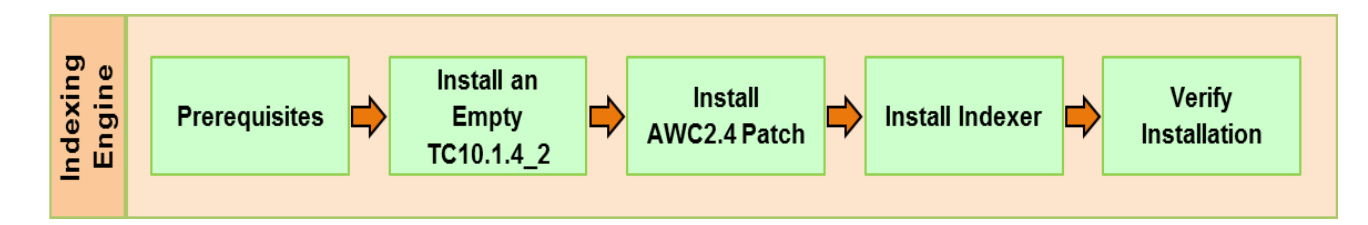

### 2.3.2 Prerequisites

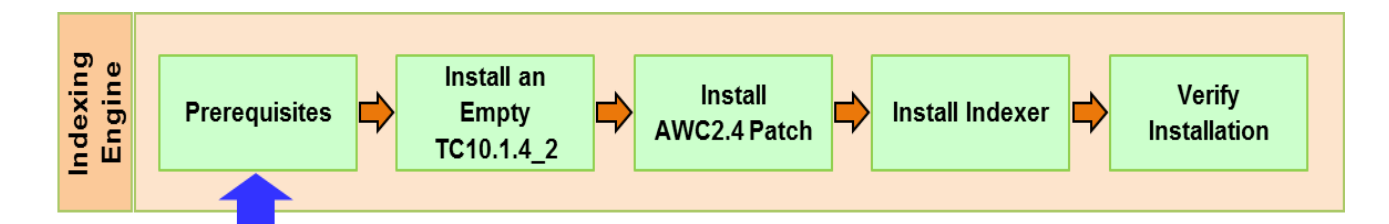

Prerequisites:

| Java                         | • JRE_HOME=/usr/java/jre1.7.0_45       |  |  |
|------------------------------|----------------------------------------|--|--|
|                              | • JAVA_HOME=/usr/java/jdk1.7.0_45      |  |  |
| solr                         | • url: <u>http://tc10sit:8983/solr</u> |  |  |
|                              | • user/password: solr_admin/solr_admin |  |  |
| <b>Teamcenter 4-tier URL</b> | • http://tc10win:8080/tc               |  |  |

### 2.3.3 Install an Empty TC10.1.4\_2

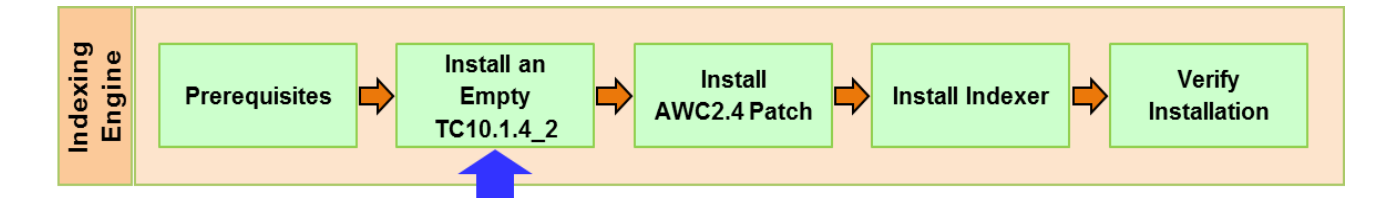

Installation steps:

- ▶ Refer to the Section 2.2.3 for the installation steps.
- Installation Directory: c:\siemens\r\_awc\teamcenter10\_indexer
- After installation, change Start->All Programs->Teamcenter 10 to Start->All Programs-> Teamcenter 10\_indexer

### 2.3.4 Install AWC 2.4

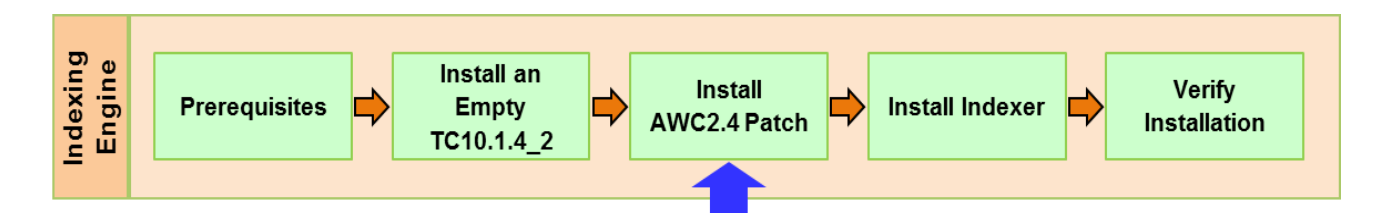

Installation steps:

 $\blacktriangleright$  Refer to the Section 2.2.4 for the installation steps.

#### 2.3.5 Install Indexer

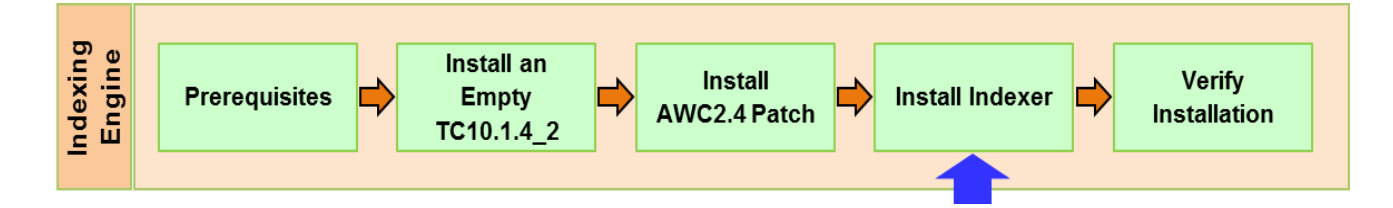

Installation steps:

- Log on to tc10sit as r\_awc/r\_awc
- ➤ Start TEM

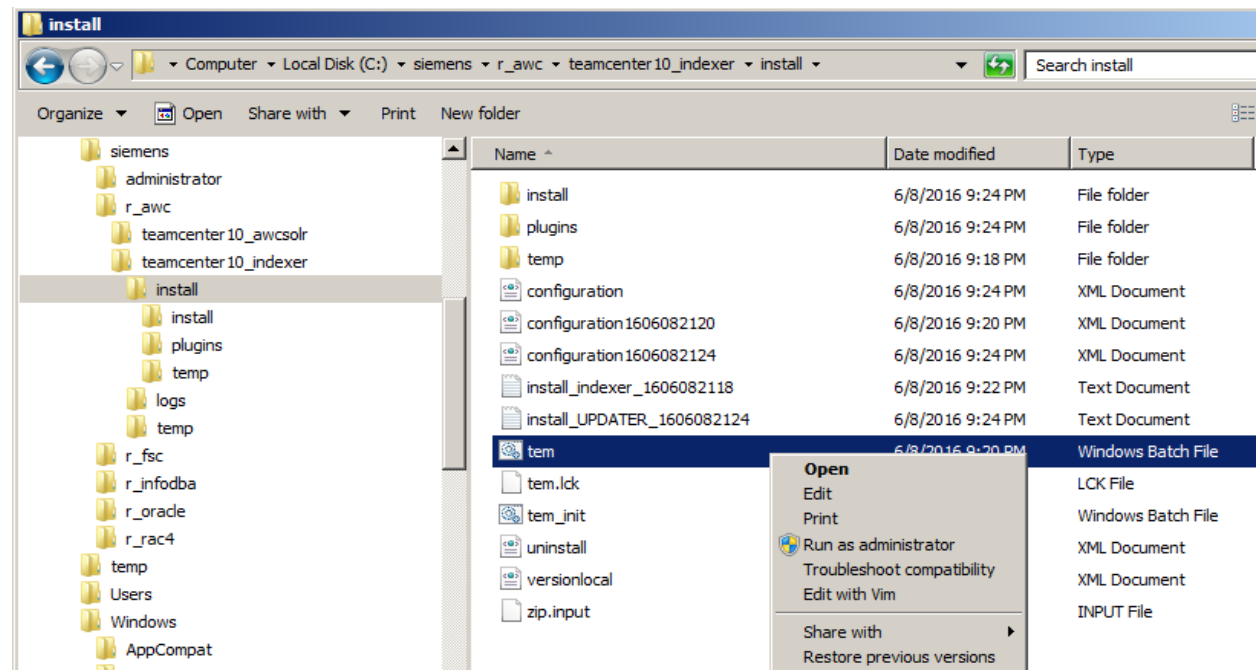

▶ In the User Account Control dialog window, click Yes.

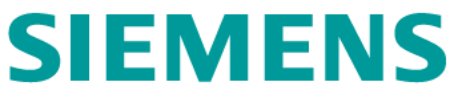

| 🌔 User | Account          | Control                                                                          |
|--------|------------------|----------------------------------------------------------------------------------|
| •      | Do you<br>comput | want to allow the following program to make changes to this<br>er?               |
|        | C:1              | Program name: Windows Command Processor<br>Verified publisher: Microsoft Windows |
| •      | Show deta        | ails Yes No                                                                      |
|        |                  | Change when these notifications appear                                           |

> In the Maintenance dialog window, check the Configuration Manager, then Next.

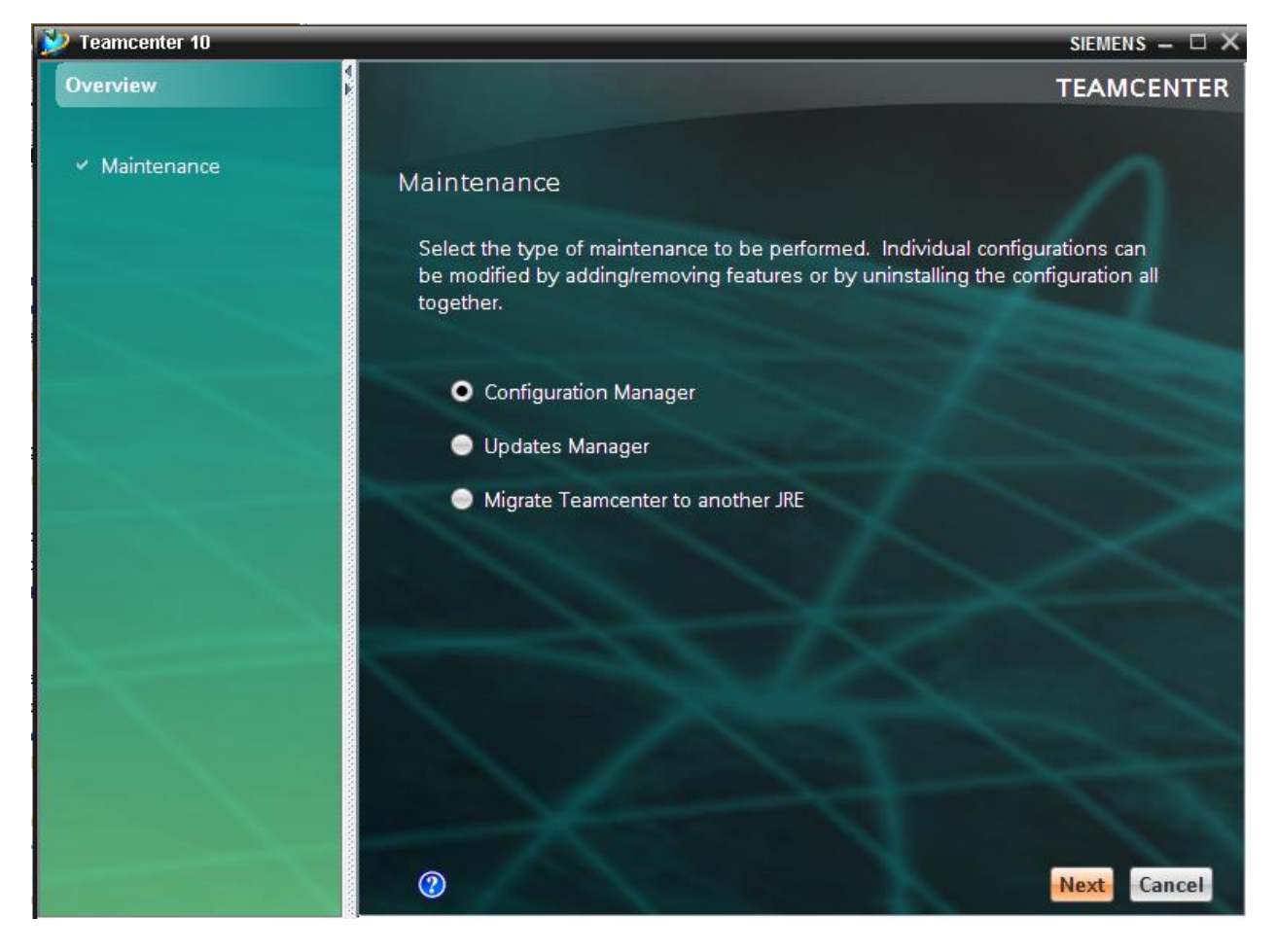

In the Configuration Maintenance dialog window, check the Perform maintenance on an existing configuration, then Next.

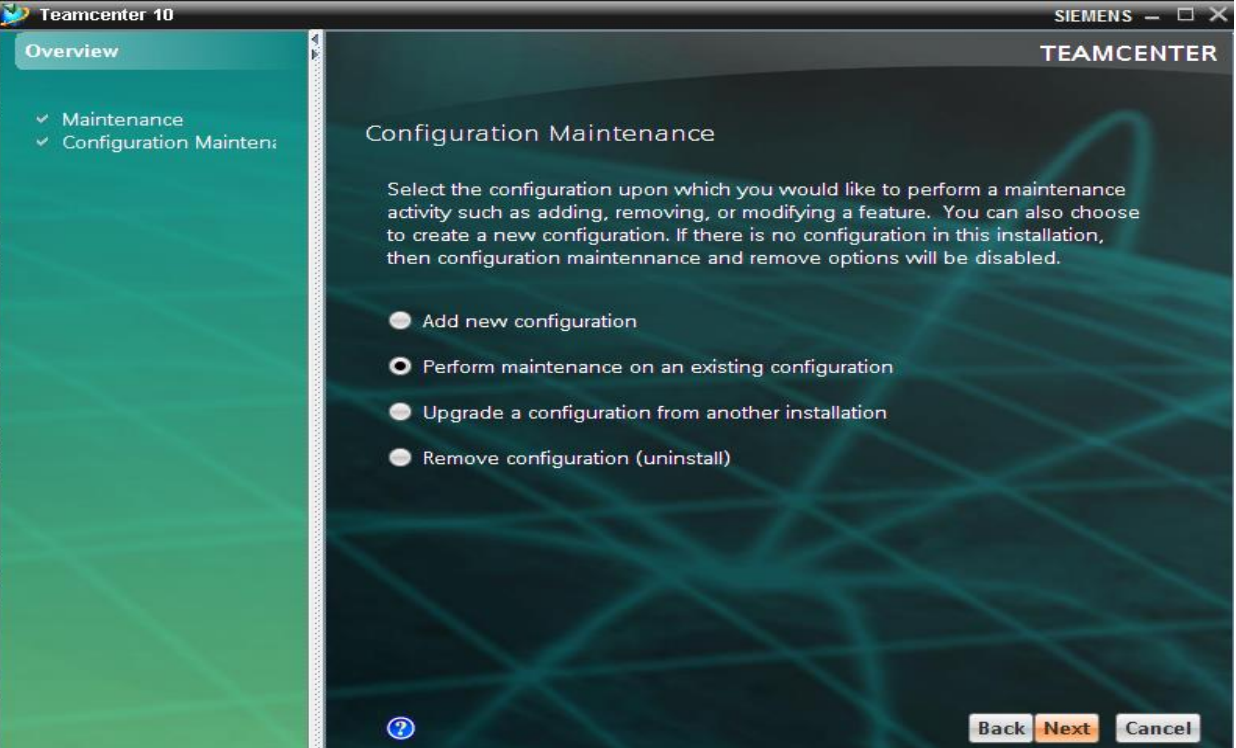

> In the Old Configuration dialog window, click on Next.

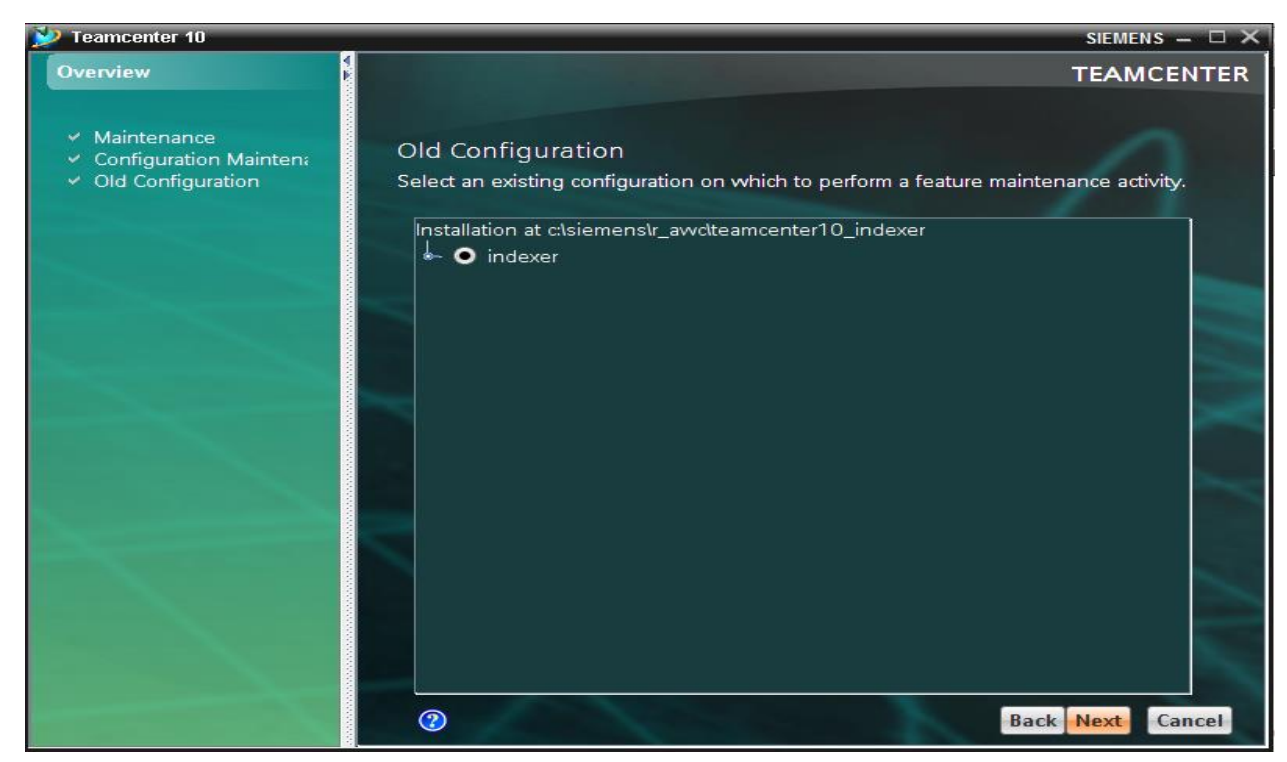

> In the Feature Maintenance dialog window, click Next.

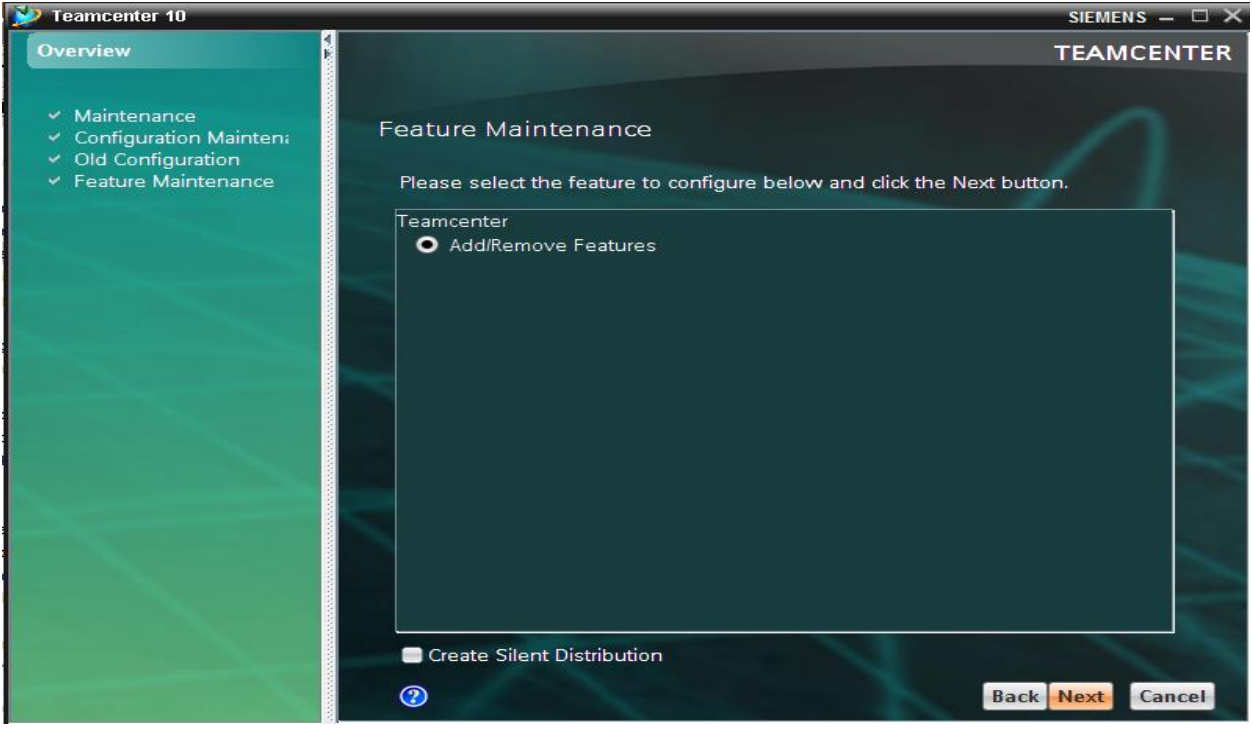

> In the Features dialog window, select the Active Workspace Indexer, then Next.

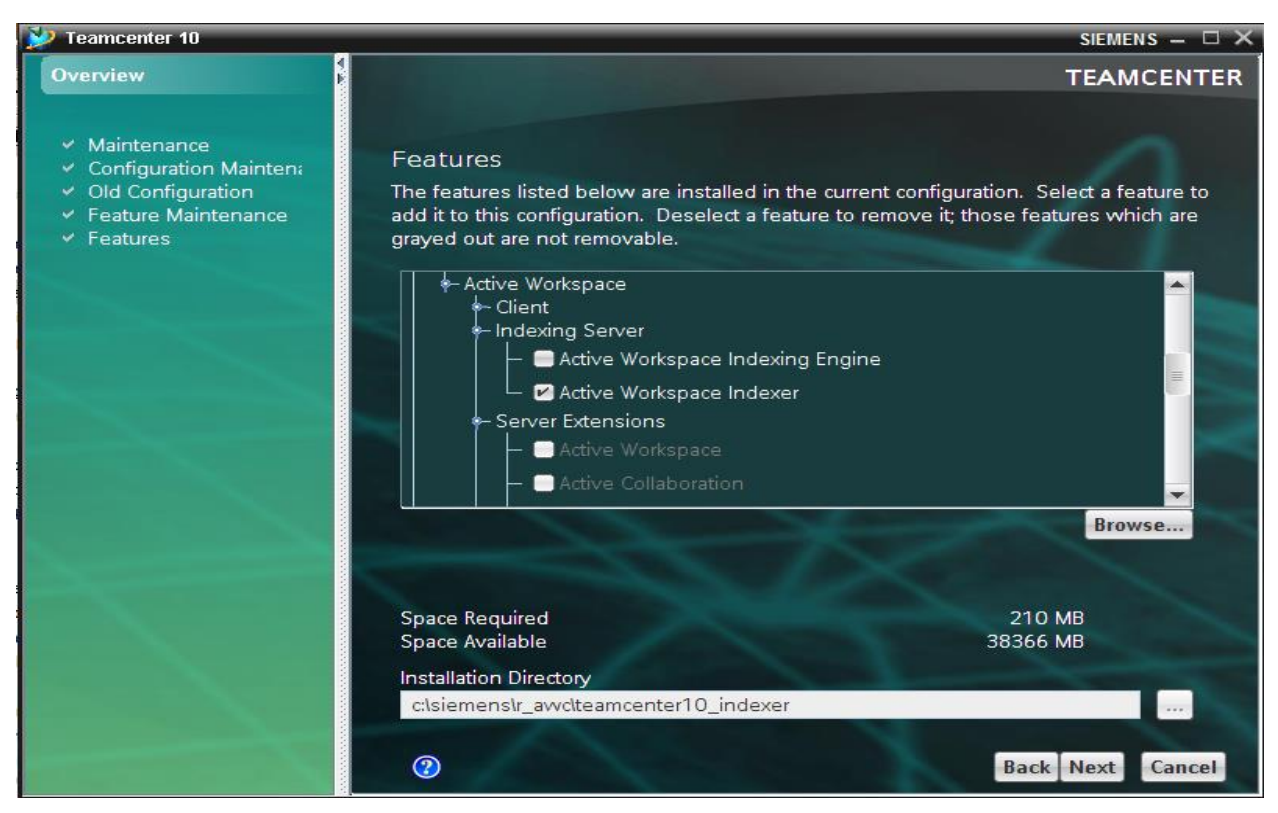

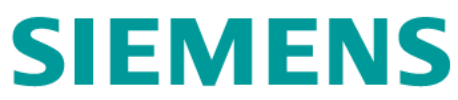

In the Teamcenter Administrative User dialog window, type in infodba for both User and Password boxes, then Next.

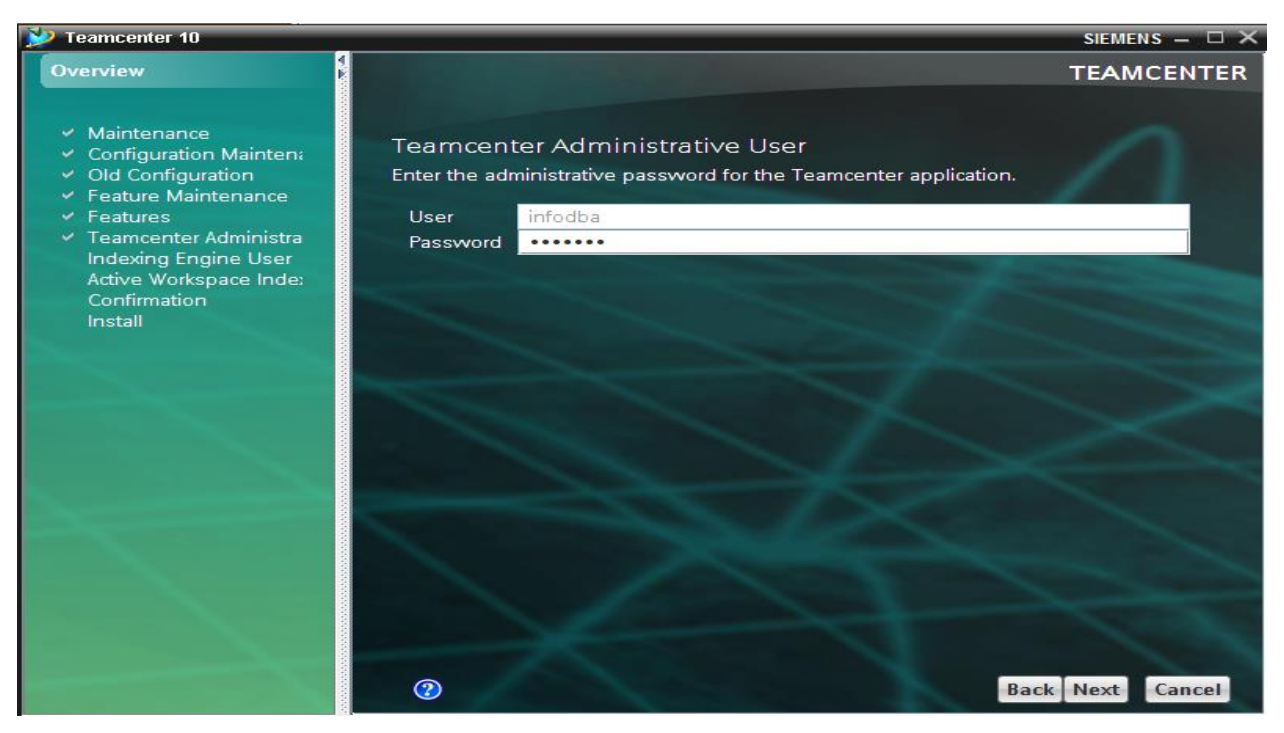

In the Indexing Engine User dialog window, type in solr\_amdin for both User and Password boxes, then Next.

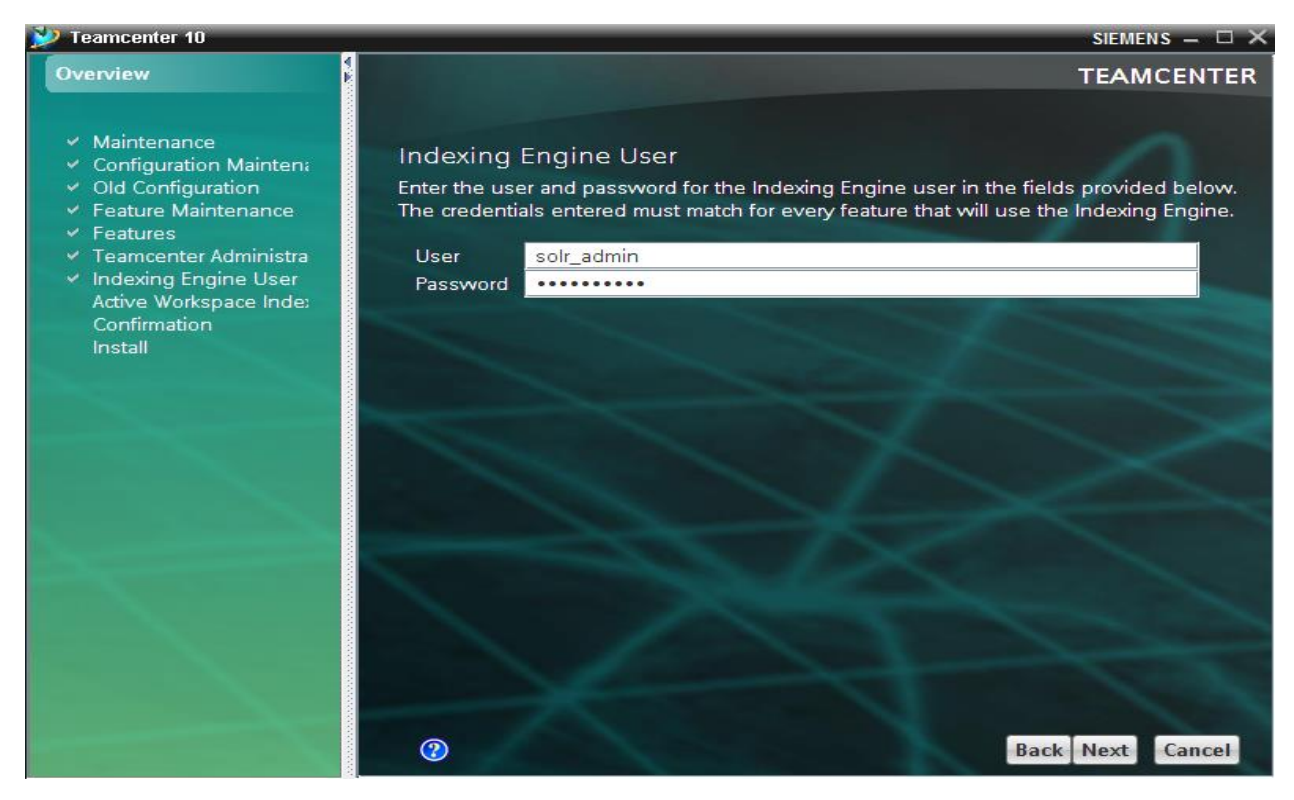

➢ In the Active Workspace Indexing Settings dialog window, check the Standalone indexing environment and fill in the Teamcenter 4-Tier URL box, then Next.

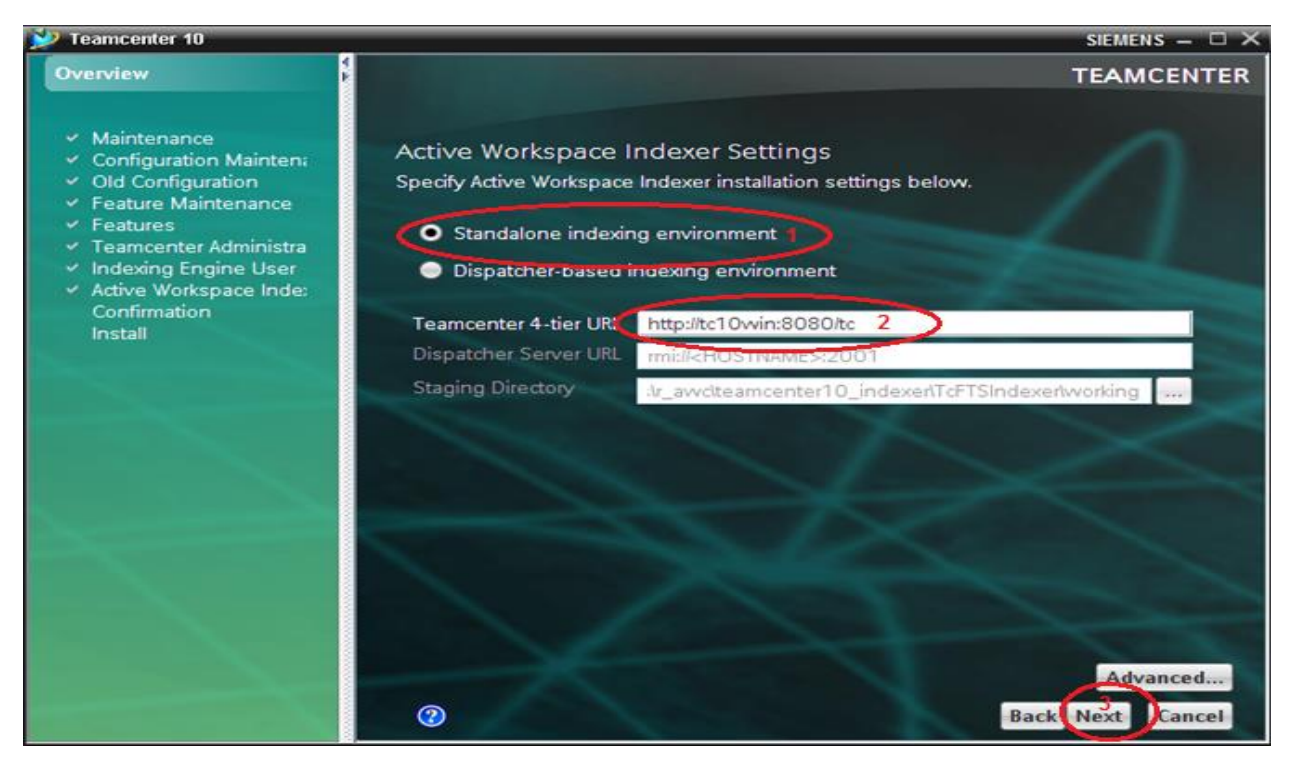

> In the Active Workspace Indexer Type Section dialog window, check both entries, then Next.

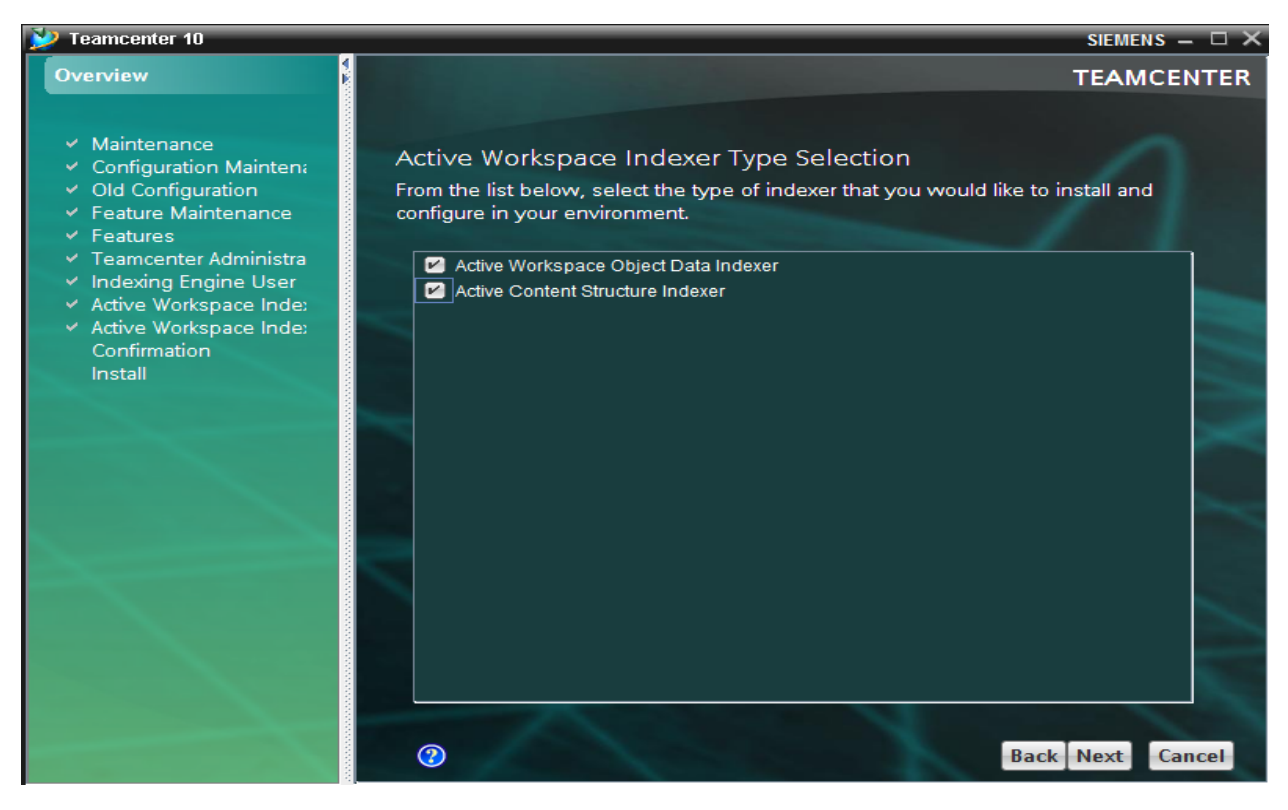

In the Active Workspace Object Data Indexer Setting dialog window, set Start Time (Date and Time), then Next.

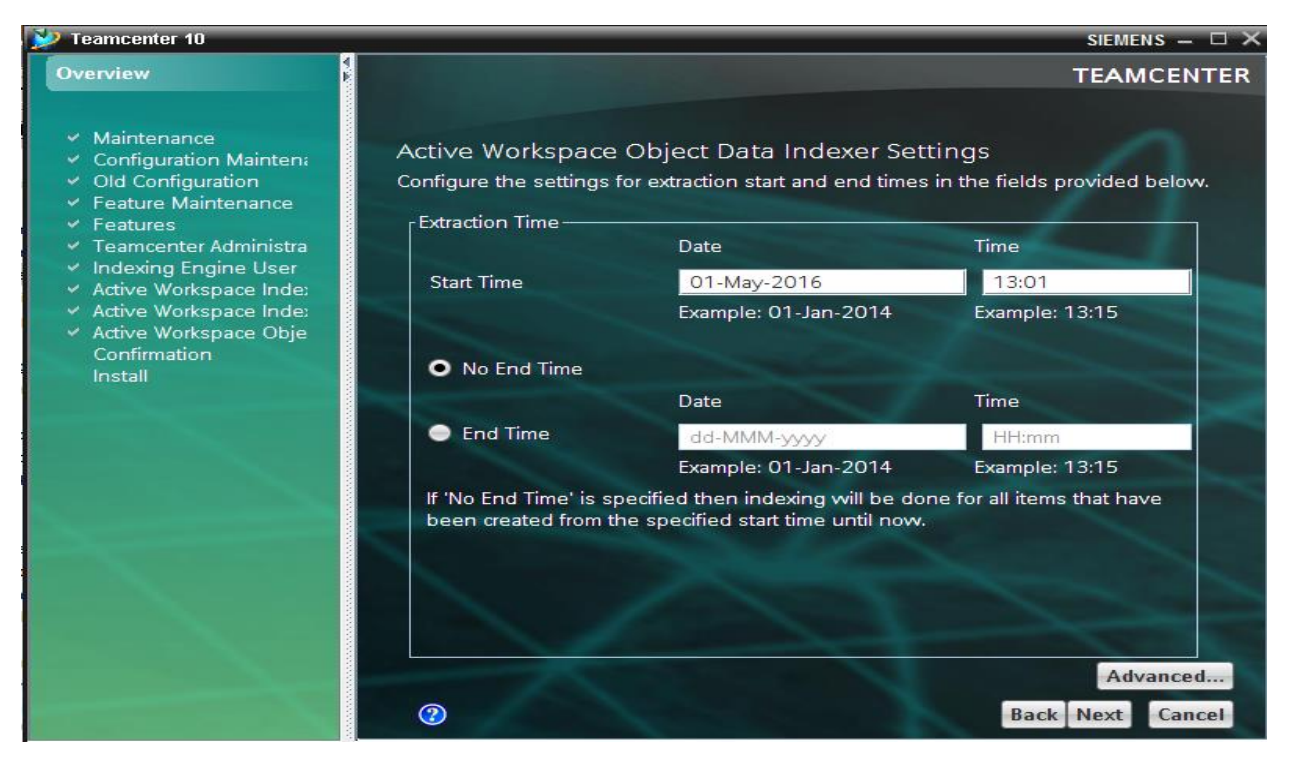

➢ In the Confirmation dialog window, click Start.

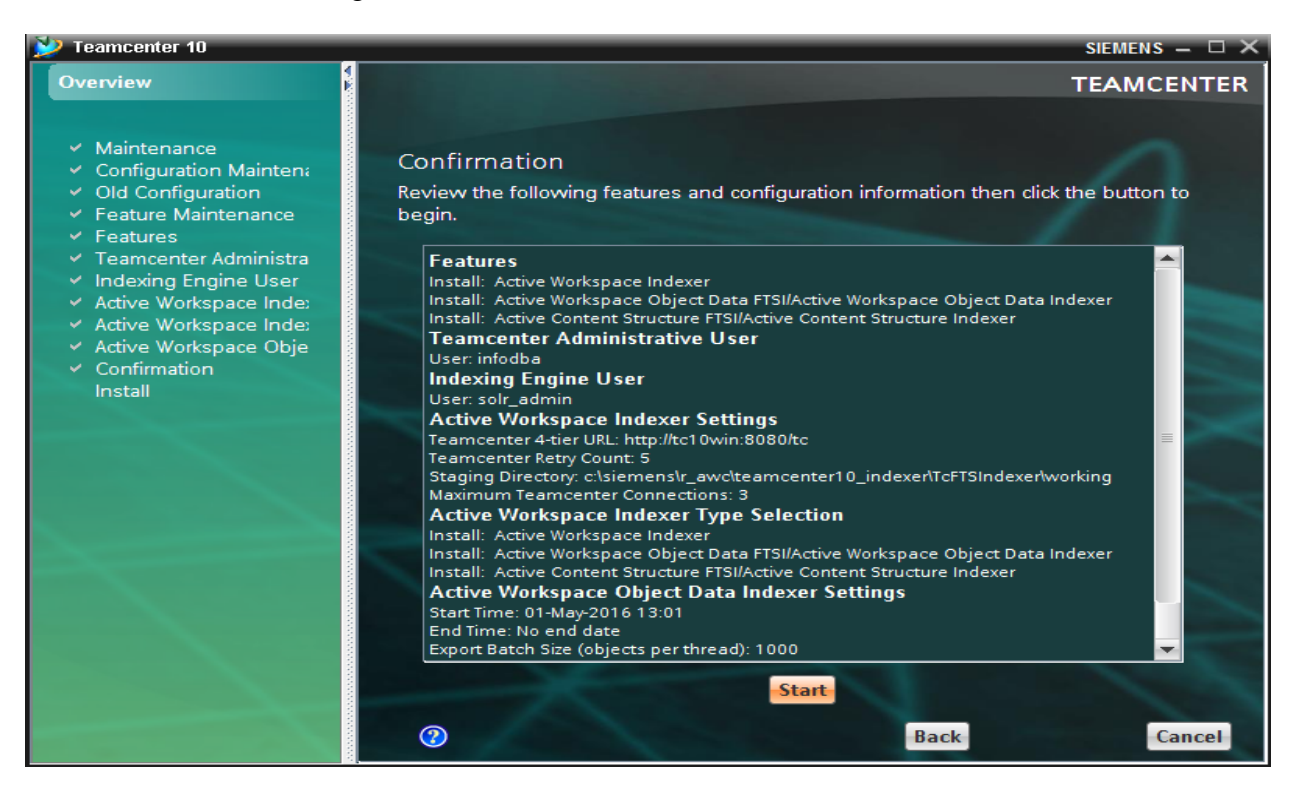

> In the Install dialog window, a status bar appears indicting the process of installation.

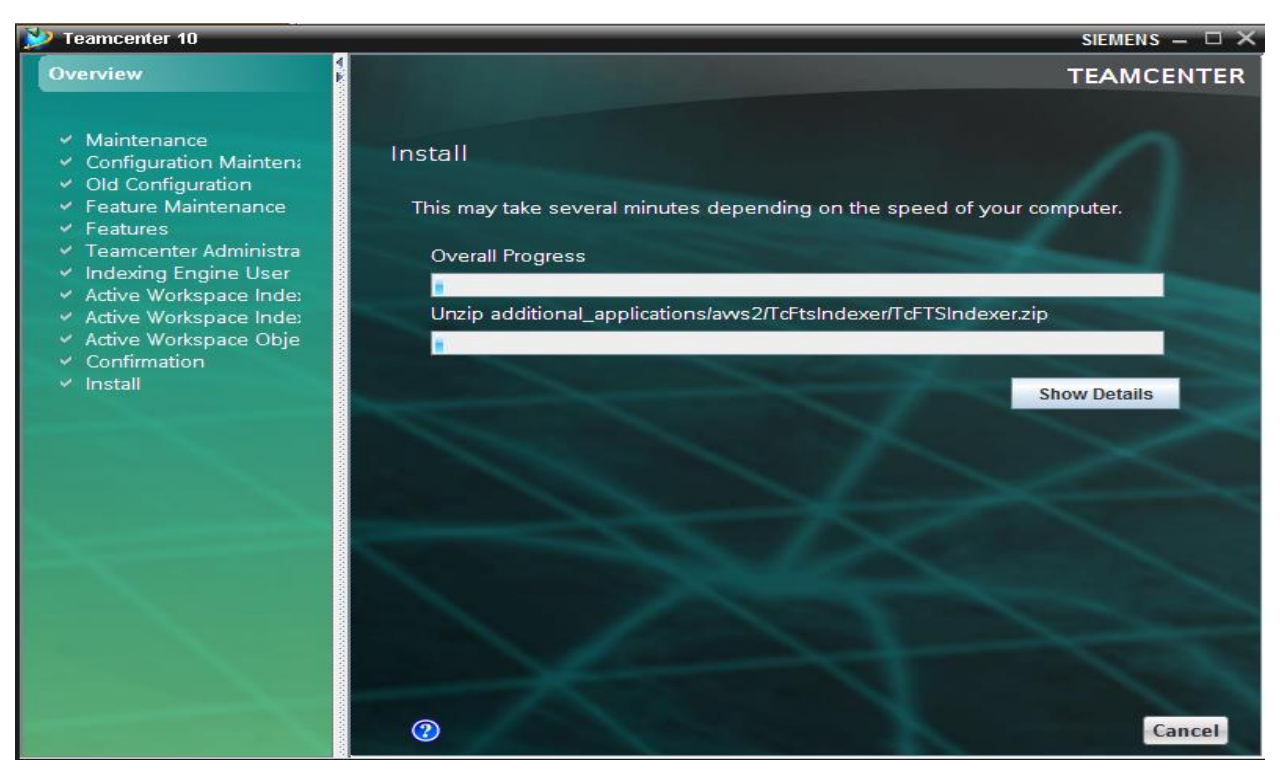

➢ After installation completes, click Close.

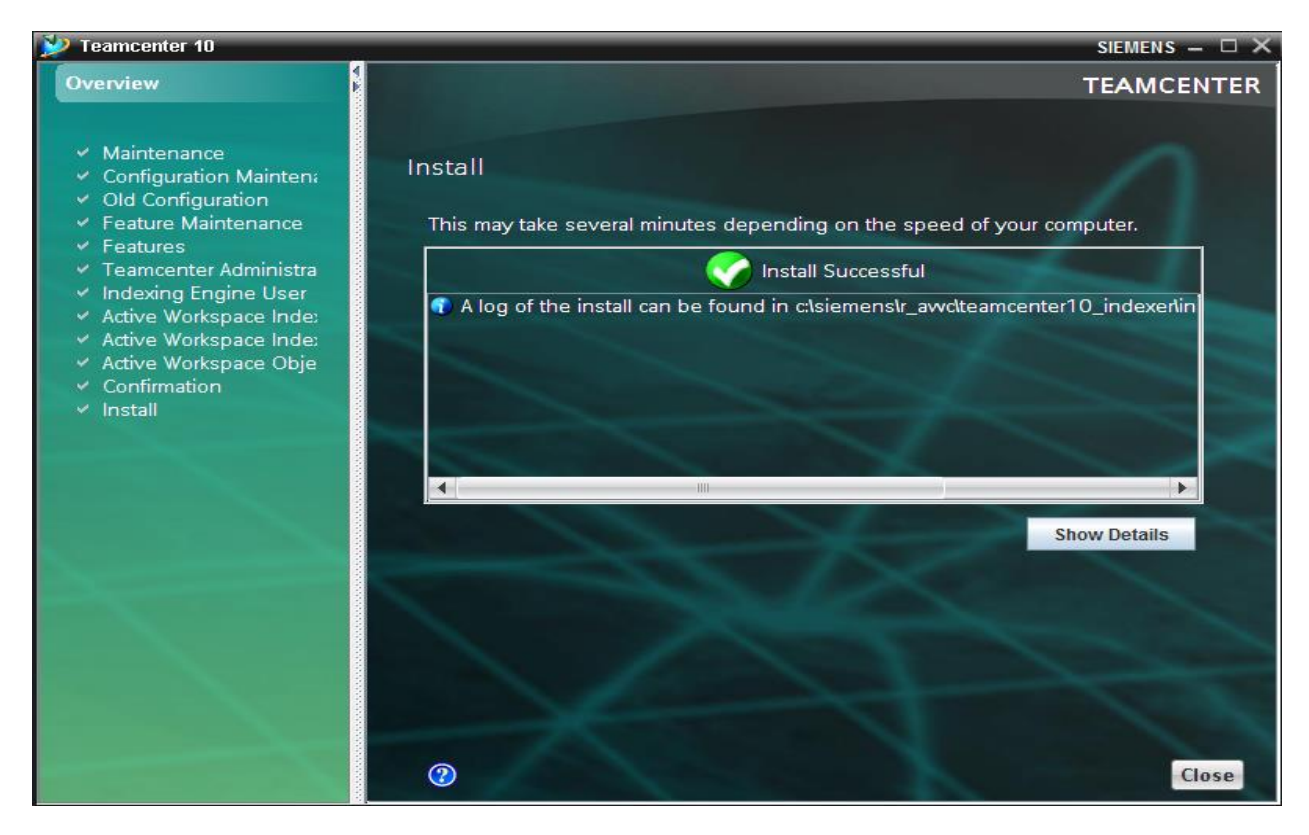

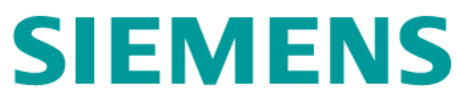

- Make Scripts for Re-Index.
  - Create start\_reindex.bat

| CFTSIndexer  Country Local Disk (C:)   siemens   r_awc   teamcenter 10_indexer   TcFTSIndexer   Search TcFTSIndexer |     |                   |                    |                    |  |
|----------------------------------------------------------------------------------------------------|-----|-------------------|--------------------|--------------------|--|
| Organize 👻 Include in library 👻 Share with                                                                          | ▼ N | lew folder        |                    |                    |  |
| iteamcenter 10_indexer                                                                                              |     | Name ^            | Date modified      | Туре               |  |
| install                                                                                                    |     | ) working         | 6/9/2016 5:59 AM   | File folder        |  |
| TCFTSIndexer                                                                                                    |     | 🚳 do_sync_objdata | 6/10/2016 1:08 AM  | Windows Batch File |  |
| j temp                                                                                                    |     | lo_sync_structure | 6/10/2016 1:09 AM  | Windows Batch File |  |
| 🍌 r_fsc                                                                                                    |     | start_reindex 2   | 6/10/2016 12:38 AM | Windows Batch File |  |
| 🔰 r_infodba                                                                                                    |     | 🚳 start_syncindex | 6/10/2016 1:13 AM  | Windows Batch File |  |
| b teamcenter 10                                                                                                    | -   | •                 |                    |                    |  |

• Edit start\_reindex.bat

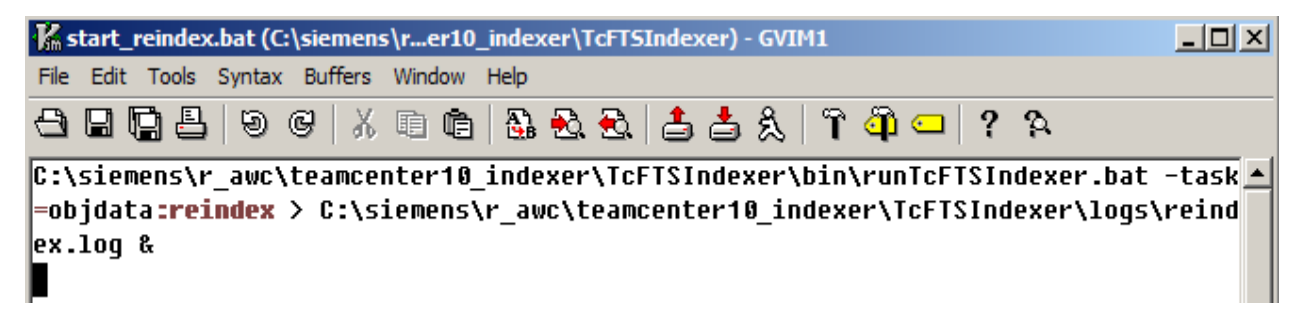

• Create shortcut for start\_reindex.bat, in the folder r\_Awc-Tier on desktop.

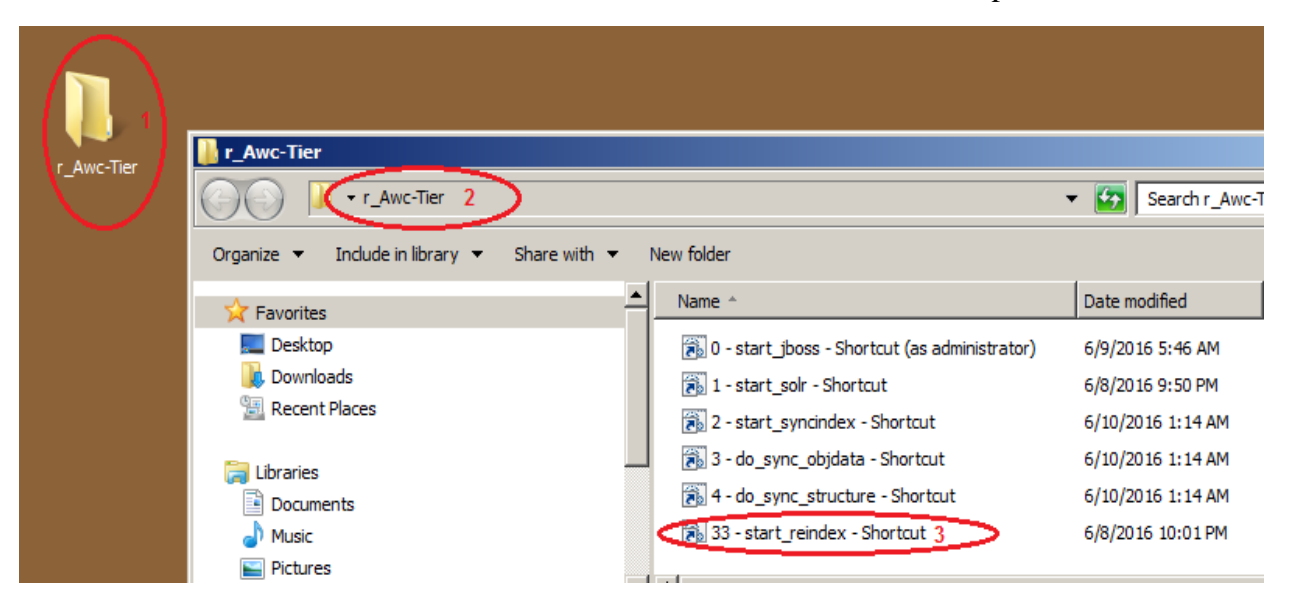

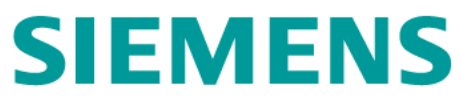

- Make Scripts for Sync-Index.
  - Create start\_syncindex.bat

| I CFTSIndexer<br>← Local Disk (C:) ・ siemens ・ r_awc ・ teamcenter 10_indexer ・ TcFTSIndexer ・ 1 ・ ・ 5 Search TcFTSIndexer |                   |               |   |                    |              |        |
|----------------------------------------------------------------------------------------------------|-------------------|---------------|---|--------------------|--------------|--------|
| Organize 🔻 Include in library 🔻 Share                                                                                     | with 🔻 New folder |               |   |                    | :==          | •      |
| teamcenter 10_indexer                                                                                                    | ▲ Name *          |               |   | Date modified      | Туре         |        |
| 🌗 install                                                                                                    | - work            | ina           | I | 6/0/2016 E-E0 AM   | File felder  | _      |
| 📗 logs                                                                                                    | WORK              | ing           |   | 0/9/2010 5:59 AM   | File Tolder  |        |
| 🕌 TcFTSIndexer                                                                                                    | 🚳 do_s            | ync_objdata   |   | 6/10/2016 1:08 AM  | Windows Bate | ch Fil |
| 🌗 temp                                                                                                    | do_s              | ync_structure |   | 6/10/2016 1:09 AM  | Windows Bate | ch Fil |
| 🌗 r_fsc                                                                                                    | start             | _reindex      |   | 6/10/2016 12:38 AM | Windows Bate | ch Fil |
| 🌗 r_infodba                                                                                                    | 🚳 start           | _syncindex 2  |   | 6/10/2016 1:13 AM  | Windows Bate | ch Fil |
| 🔒 teamcenter 10                                                                                                    |                   |               |   |                    |              |        |

• Edit start\_syncindex.bat

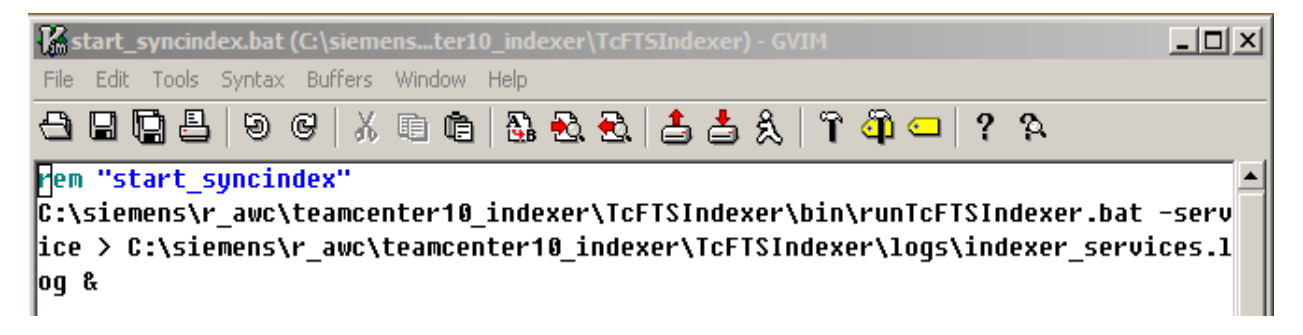

• Create a shortcut for start\_syncindex.bat, in the folder r\_Awc-Tier on desktop.

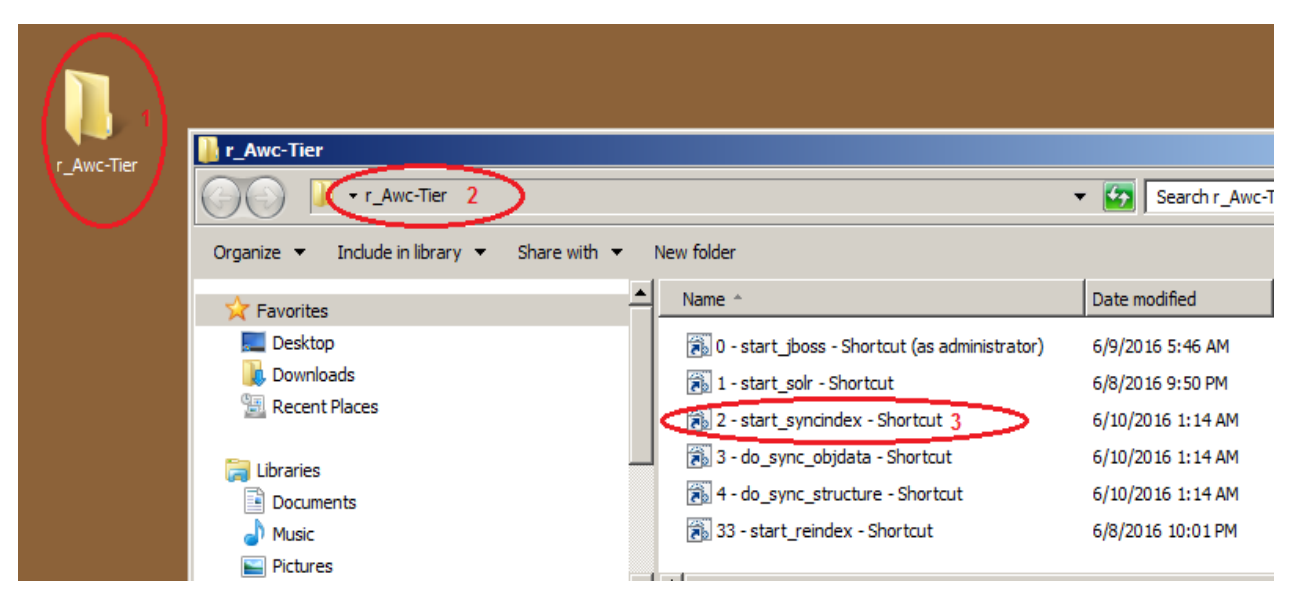

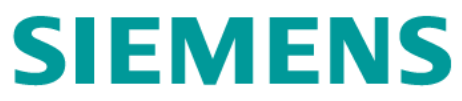

- Make scripts for do sync object
  - Create do\_sync\_objdata.bat

| TcFTSIndexer                                                                                             |                         |                    |                   |  |  |
|----------------------------------------------------------------------------------------------------|-------------------------|--------------------|-------------------|--|--|
| G v Local Disk (C:) • siemens • r_awc • teamcenter 10_indexer • TcFTSIndexer • 1 • 5 Search TcFTSIndexer |                         |                    |                   |  |  |
| Organize 🔻 Include in library 👻 S                                                                        | Share with 🔻 New folder |                    |                   |  |  |
| iteamcenter 10_indexer                                                                                   | ▲ Name ^                | Date modified      | Туре              |  |  |
| install                                                                                                  | 📔 working               | 6/9/2016 5:59 AM   | File folder       |  |  |
| TcFTSIndexer                                                                                             | do_sync_objdata 2       | 6/10/2016 1:08 AM  | Windows Batch Fil |  |  |
| 🌗 temp                                                                                                   | 🚳 do_sync_structure     | 6/10/2016 1:09 AM  | Windows Batch Fil |  |  |
| 🌗 r_fsc                                                                                                  | start_reindex           | 6/10/2016 12:38 AM | Windows Batch Fil |  |  |
| 鷆 r_infodba                                                                                              | start_syncindex         | 6/10/2016 1:13 AM  | Windows Batch Fil |  |  |
| 🌗 teamcenter 10                                                                                          |                         |                    |                   |  |  |

• Edit do\_sync\_objdata.bat

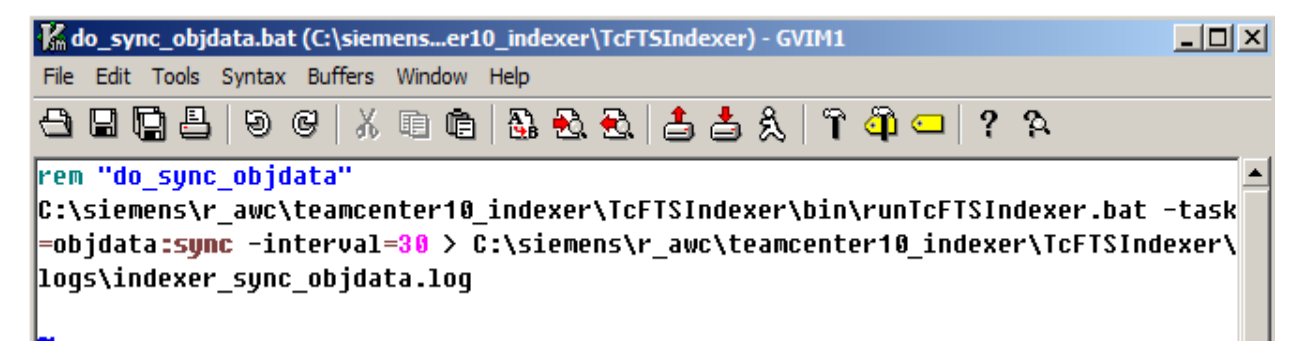

• Create a shortcut for do\_sync\_objdata.bat, in the folder r\_Awc-Tier on desktop

| r Awc-Tier | light r_Awc-Tier                                                  |           |                                                 |                   |  |  |  |
|------------|-------------------------------------------------------------------|-----------|-------------------------------------------------|-------------------|--|--|--|
|            | Search r_Awc-                                                     |           |                                                 |                   |  |  |  |
|            | Organize 🔻 Include in library 👻 Sha                               | re with 🔻 | New folder                                      |                   |  |  |  |
|            | 🔀 Favorites                                                       | -         | Name ^                                          | Date modified     |  |  |  |
|            | E Desktop<br>Downloads<br>Recent Places<br>Libraries<br>Documents |           | 👸 0 - start_jboss - Shortcut (as administrator) | 6/9/2016 5:46 AM  |  |  |  |
|            |                                                                   |           | 🛞 1 - start_solr - Shortcut                     | 6/8/2016 9:50 PM  |  |  |  |
|            |                                                                   |           | 2 - start_syncindex - Shortcut                  | 6/10/2016 1:14 AM |  |  |  |
|            |                                                                   |           | 🕞 3 - do_sync_objdata - Shortcut 2              | 6/10/2016 1:14 AM |  |  |  |
|            |                                                                   |           | 👸 4 - do_sync_structure - Shortcut              | 6/10/2016 1:14 AM |  |  |  |
|            | 🌙 Music                                                           |           | 🔊 33 - start_reindex - Shortcut                 | 6/8/2016 10:01 PM |  |  |  |
|            | E Pictures                                                        |           |                                                 |                   |  |  |  |

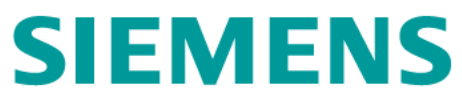

- Make scripts for do sync structure
  - Create do\_sync\_structure.bat

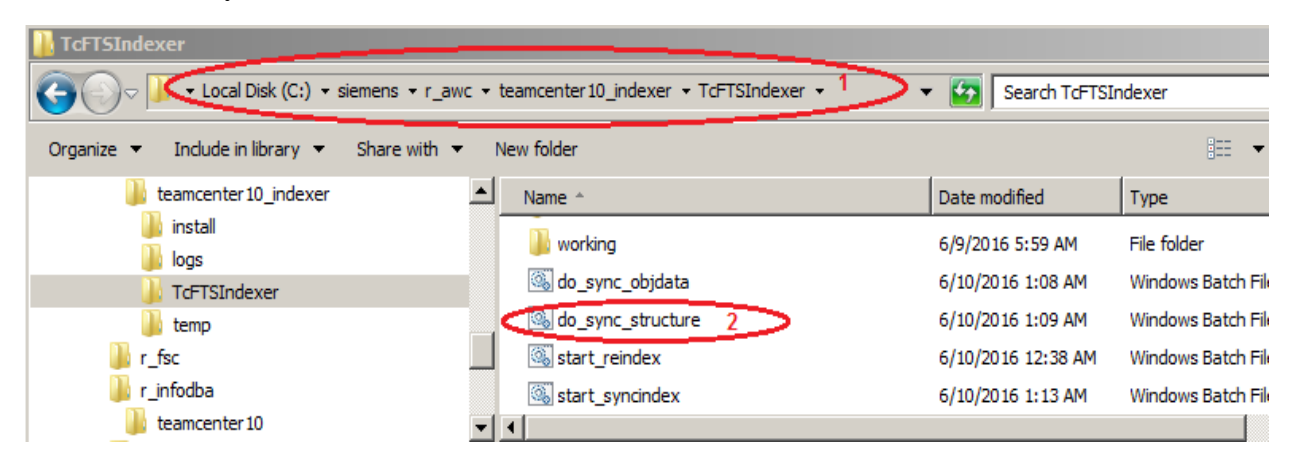

• Edit do\_sync\_structure.bat

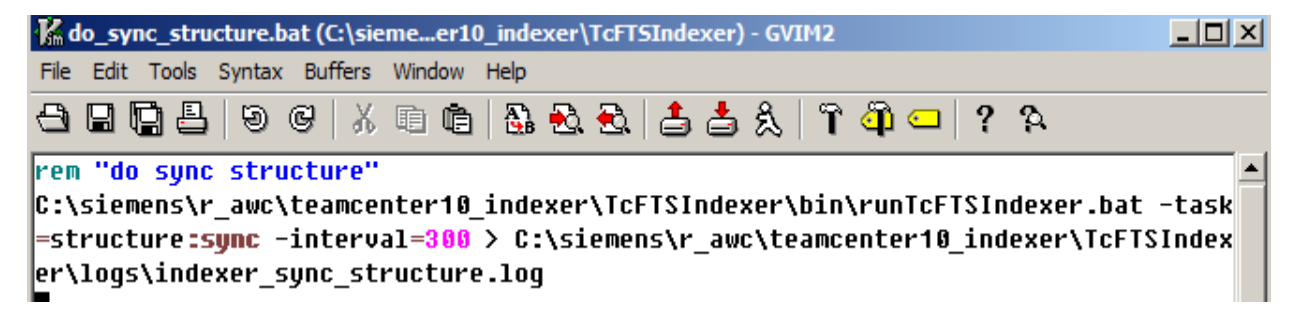

• Create a shortcut for do\_sync\_structure.bat, in the folder r\_Awc-Tier on desktop

|           | r_Awc-Tier                                                                                |          |    |                                                                                                    |                                                                            |
|-----------|-------------------------------------------------------------------------------------------|----------|----|----------------------------------------------------------------------------------------------------|----------------------------------------------------------------------------|
| r_Awc-ner | Organize  Include in library  Share with                                                  | <b>▼</b> | Ne | ew folder                                                                                                    | <ul> <li>Search r_Awc-T</li> </ul>                                         |
|           | Favorites          Easktop         Desktop         Downloads         Recent Places        | <u>•</u> |    | Name ^  0 - start_jboss - Shortcut (as administrator)  1 - start_solr - Shortcut  2 - start_syncindex - Shortcut  3 - do uncoordinate - Shortcut | Date modified<br>6/9/2016 5:46 AM<br>6/8/2016 9:50 PM<br>6/10/2016 1:14 AM |
|           | <ul> <li>☐ Libraries</li> <li>☐ Documents</li> <li>↓ Music</li> <li>☐ Pictures</li> </ul> |          |    | 3 - do_sync_objdata - Shortcut     4 - do_sync_structure - Shortcut     3     33 - start_reindex - Shortcut                                      | 6/10/2016 1:14 AM<br>6/10/2016 1:14 AM<br>6/8/2016 10:01 PM                |

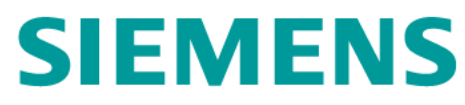

### 2.3.6 Verify Installation

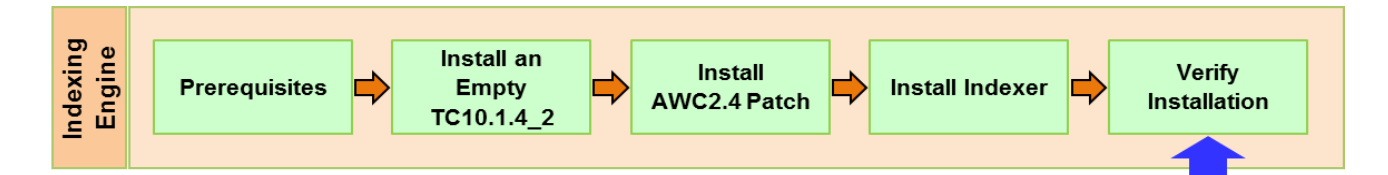

Verification steps:

- Start Database Server (see Section 5.1.1)
- Start Teamcenter (see Section 5.1.2)
- Start Solr (see Section 5.1.3)
- Log on tc10sit as os user r\_awc/r\_awc
- Verify Connectivity
  - Run runTcFTSIdexer.bat

| es. cmd                                                                    |       | × |
|----------------------------------------------------------------------------|-------|---|
| C:\siemens\r_awc\teamcenter10_indexer\TcFTSIndexer\bin>runTcFTSIndexer.bat | -task | - |
| =objdata:test_                                                             |       |   |
|                                                                            |       |   |

• Verify the connectivity.

| cmd ×                                                                            |
|----------------------------------------------------------------------------------|
|                                                                                  |
| C:\siemens\r_awc\teamcenter10_indexer\TcFTSIndexer\bin>runTcFTSIndexer.bat -task |
| =objdata:test                                                                    |
| 2016-06-08 22:18:09,179 INFO - Running TcFtsIndexer Type: objdata FlowAction: t  |
| est                                                                              |
| 2016-06-08 22:18:09,569 INFO - setting Max Connections to: 3                     |
| 2016-06-08 22:21:17,456 ERROR - SOA_SERVER_RETURNED_ERROR: The instance is out o |
| f synchronization with its ULAs.                                                 |
| The value for the property "fndØisTrueConditions" could not be retrieved.        |
| End of Message for Current Service Data                                          |
|                                                                                  |
| 2016-06-08 22:21:17,456 WARN - Connection to Tc failed. (Attempt 1 of 5.)        |
| 2016-06-08 22:21:17,456 INFO - Sleeping for 5000 milliseconds                    |
| 2016-06-08 22:21:32,510 INFO  — Downloading 'FTSIndexer Files' Dataset files for |
| 'objdata' indexer                                                                |
| 2016-06-08 22:21:36,535 INFO – Teamcenter 4 tier server status: OK               |
| 2016-06-08 22:21:36,535 INFO - FMS status : OK.                                  |
| 2016-06-08 22:21:36,800 INFO - Solr server status: OK                            |
| 2016-06-08 22:21:39,889 INFO - Transform configuration: OK                       |
| 2016-06-08 22:21:39,889 INFO - Test successful.                                  |
| 2016-06-08 22:21:39,889 INFO - Total time for all Steps 3 sec                    |
| 2016-06-08 22:21:39,889 INFO - Overall Time 210.694 sec                          |
| 2016-06-08 22:21:39,889 INFO - Done processing Type: objdata FlowAction: test    |
|                                                                                  |
| G:\siemens\r_awc\teamcenter10_indexer\TcFTSIndexer\bin>                          |

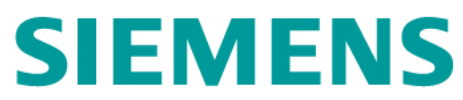

- Verify run re-indexing
  - Double click the shortcut to run re-indexing.
  - Open the log file.
  - Review the log file

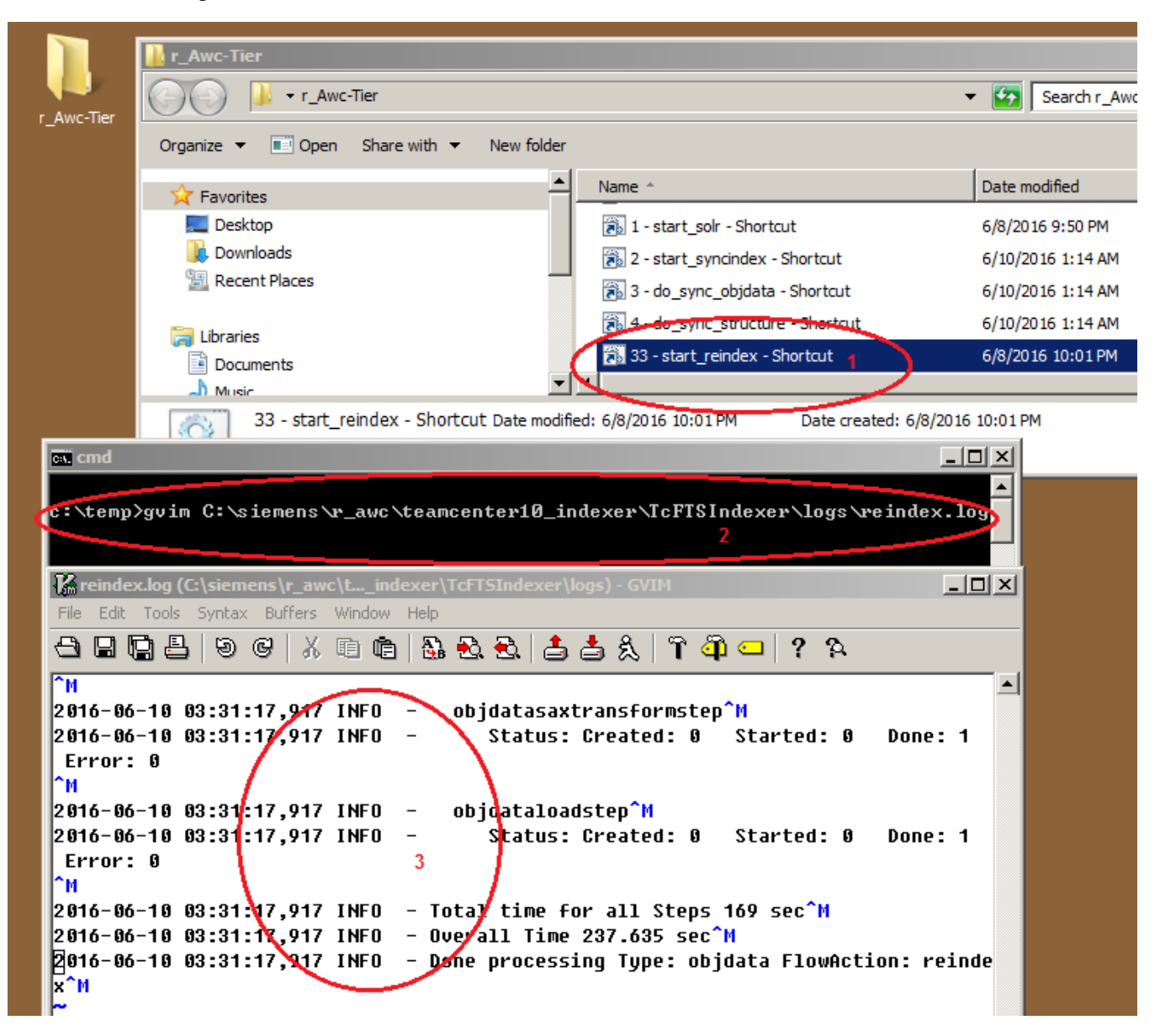

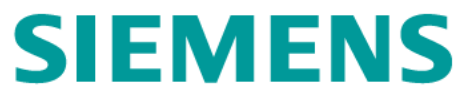

Verify running index synchronization

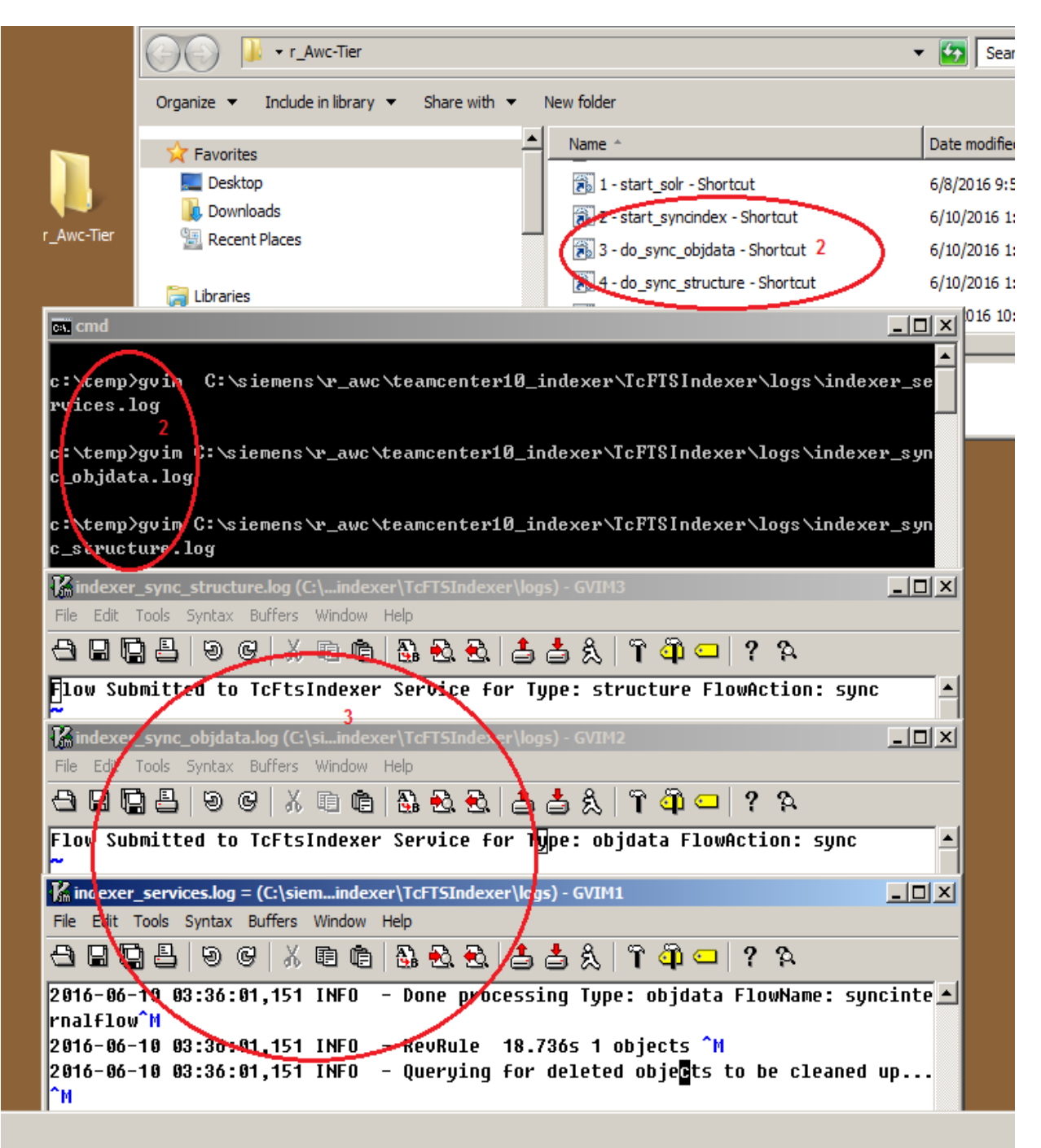

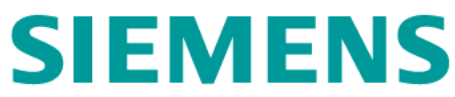

- > Verify Indexing Synchronization with AWC Client.
  - Run Rich Client as *infodba*, and create a dataset *awc\_test\_dataset*.

| 🖃 🗁 cntc004 |               |         | Group ID:               | 🔧 dba           | *      |
|-------------|---------------|---------|-------------------------|-----------------|--------|
|             | 2             |         | Last Modifying User:    | 🙎 infodba (info | lba) 🔻 |
|             | 义 New Dataset |         |                         | 2               | ⊻      |
|             | <b>*</b>      |         |                         |                 | _      |
|             | Nam           | e: awa  | :_test_1                | *               |        |
|             | Descriptio    | n: 🔽    |                         |                 |        |
|             | Text          |         |                         |                 |        |
|             |               |         |                         |                 |        |
|             | Tool Use      | d: Tex  | tEditor 💌               |                 |        |
|             | Impor         | t: into | 004\temp\awc_test_temp. | txt •••         |        |
|             | Relatio       | on Cor  | tents 💌                 |                 |        |
|             |               | 100.    |                         |                 |        |
|             |               |         |                         |                 |        |
|             | More          |         |                         | Open On Create  |        |
|             |               |         |                         |                 |        |
|             | OK            |         | Apply Cancel            |                 | cked   |
| 1           |               |         |                         |                 |        |

• Open a browser to run AWC client (<u>http://tc10sit:8080/awc</u>), and login in Teamcenter as infodba/infodba.

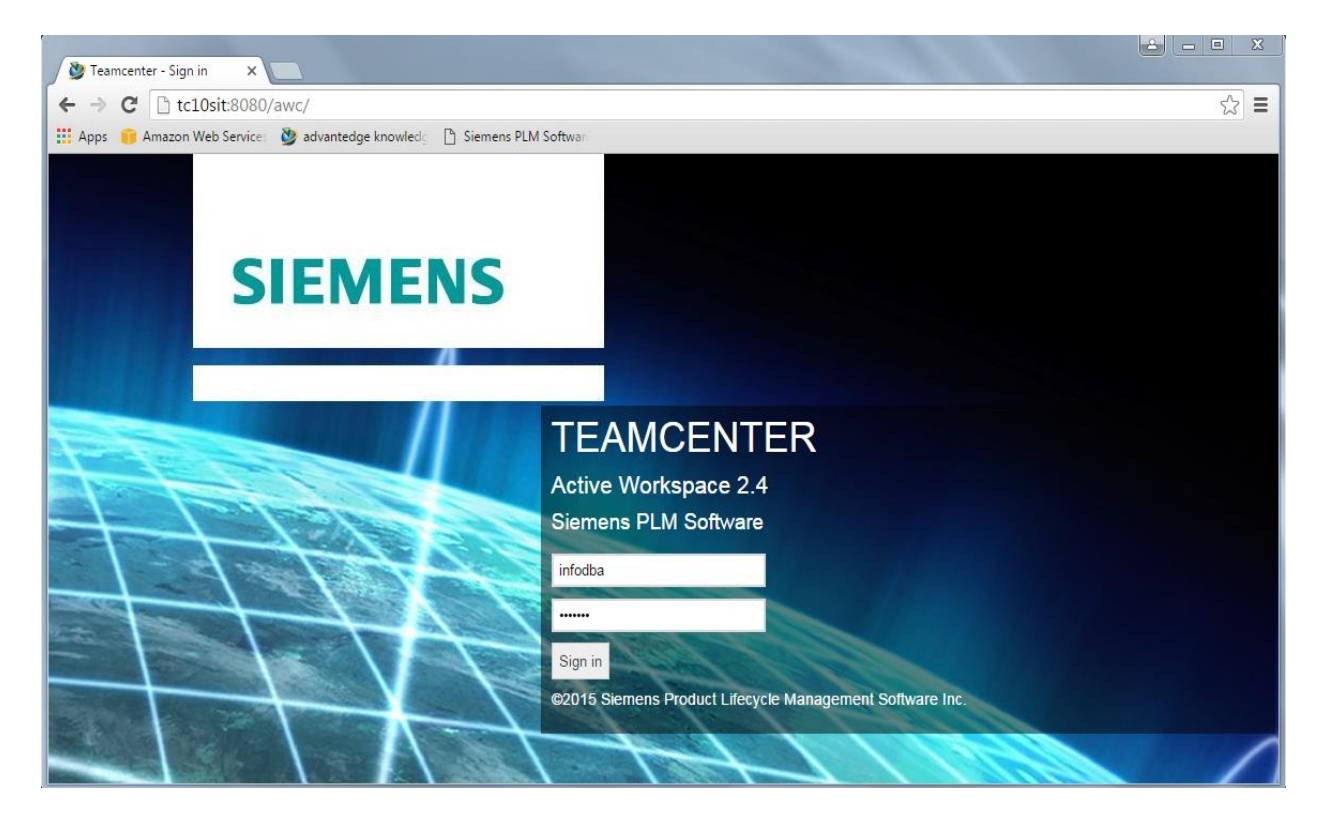

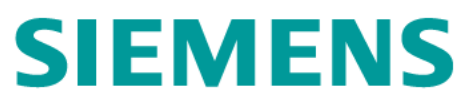

• In AWC client, search for awc\_test\_1

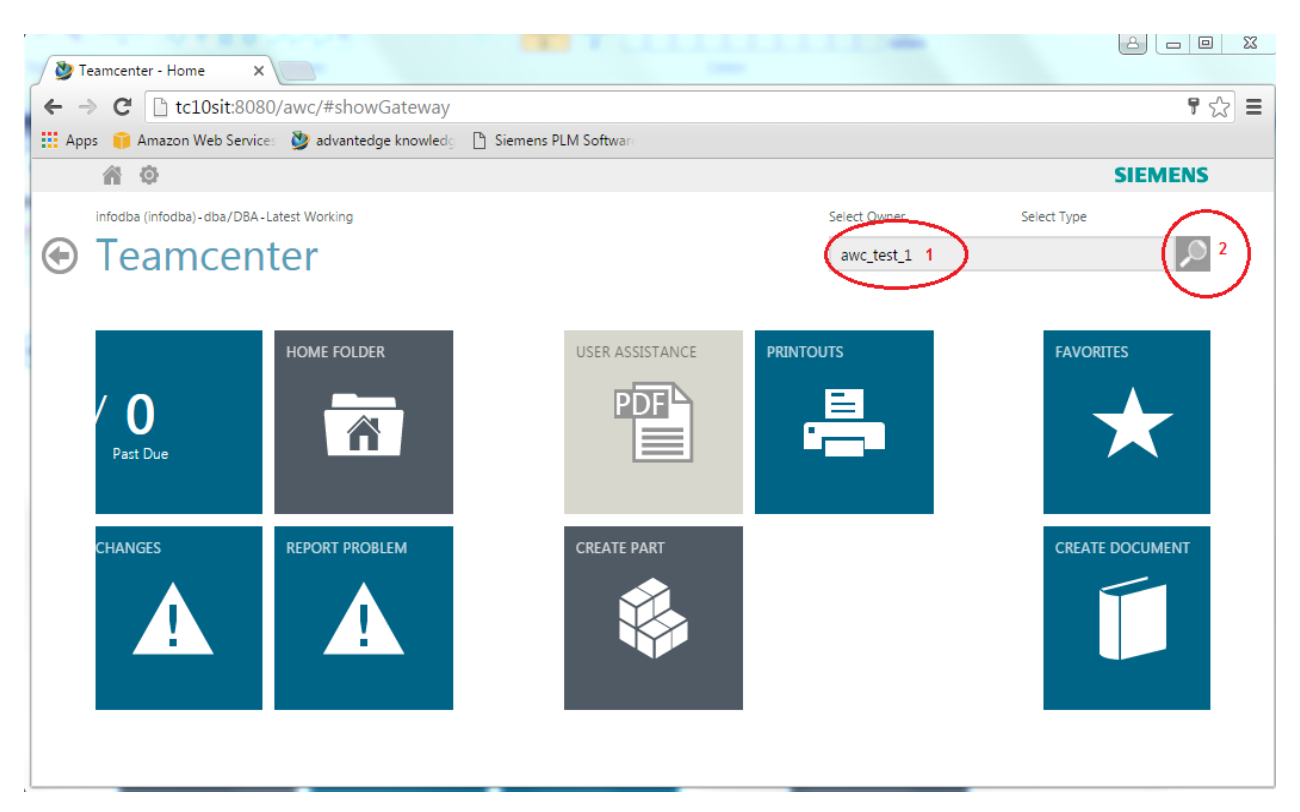

• The dataset awc\_test\_1 is displayed.

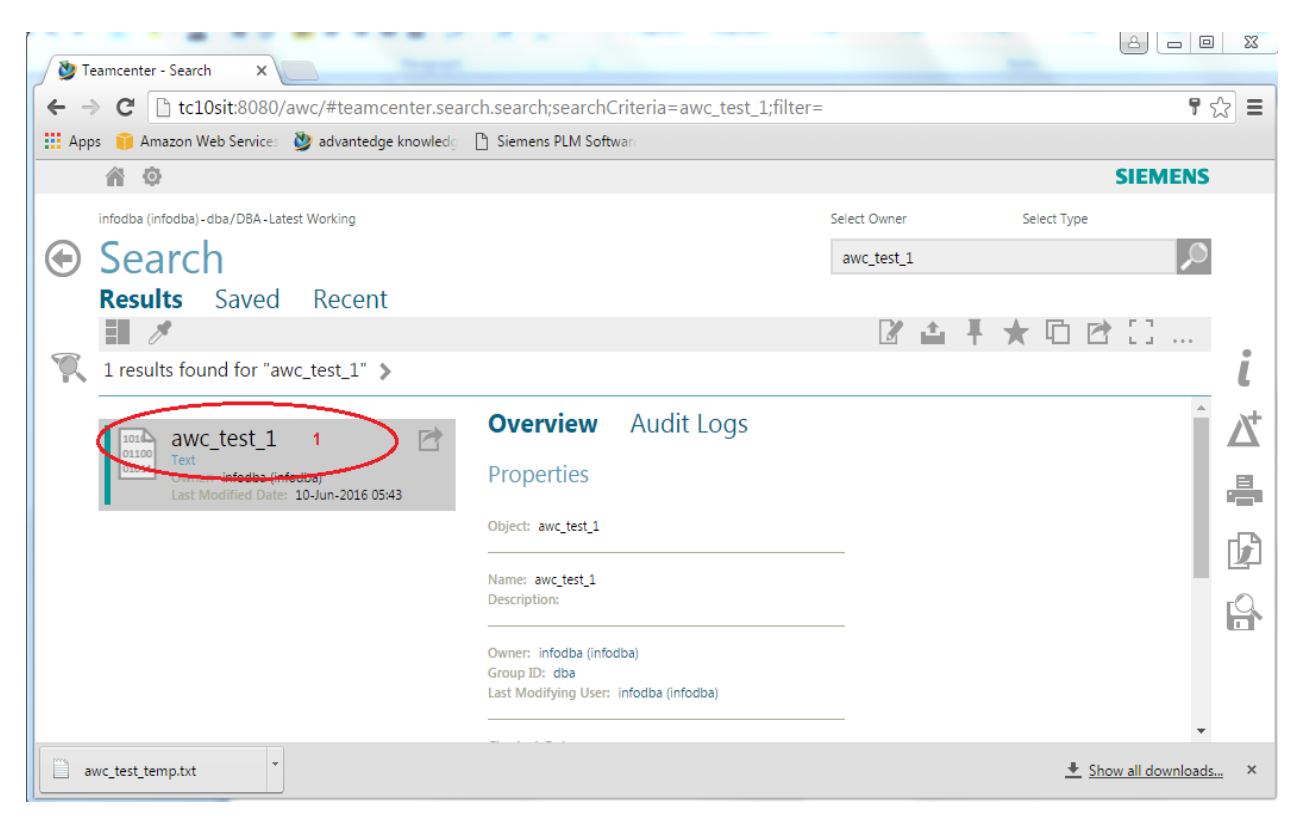

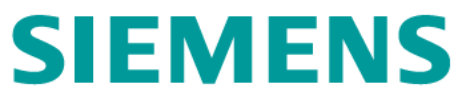

### 2.4 INSTALL AND DEPLOY AWC CLIENT

#### 2.4.1 Installation Process Overview

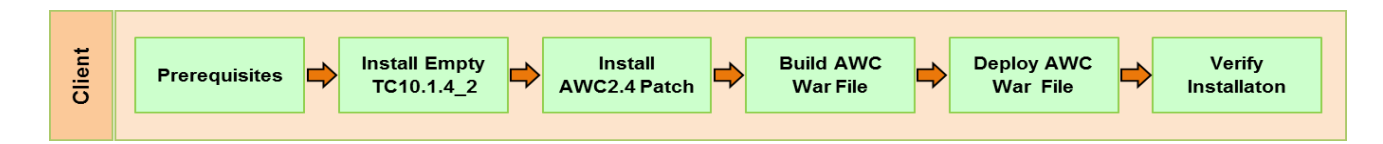

#### 2.4.2 Prerequisites

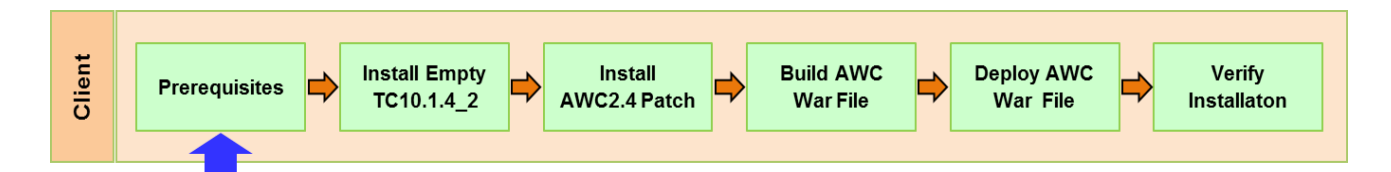

Prerequisites:

| Java       | • JAVA_HOME=C:\apps\Java\jdk1.7.0_55                      |  |  |  |
|------------|-----------------------------------------------------------|--|--|--|
|            | <ul> <li>JRE64_HOME=C:\Program Files\Java\jre7</li> </ul> |  |  |  |
| Teamcenter | • 4-tier URL: http://tc10win:8080/tc                      |  |  |  |
|            | Bootstrap FSC URL: http://tc10win:4544/                   |  |  |  |

### 2.4.3 Install Empty TC10.1.4\_2

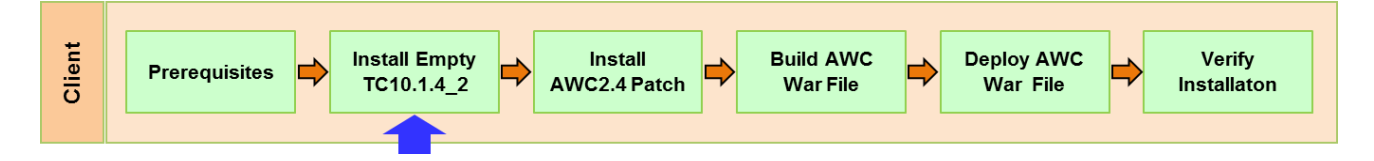

Installation steps:

- ▶ Refer to the Section 2.2.3 for the installation steps.
- The machine for AWC Client installation (called AWC Build machine) is not covered in this document for practice. It is a 64-bit Windows machine, with at least 8G memory.
- c:\siemens\r\_awc\teamcenter10\_indexer
- After installation, change Start->All Programs->Teamcenter 10 to Start->All Programs-> Teamcenter 10\_awcclnt

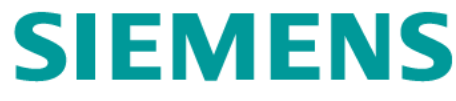

### 2.4.4 Install AWC 2.4 Patch

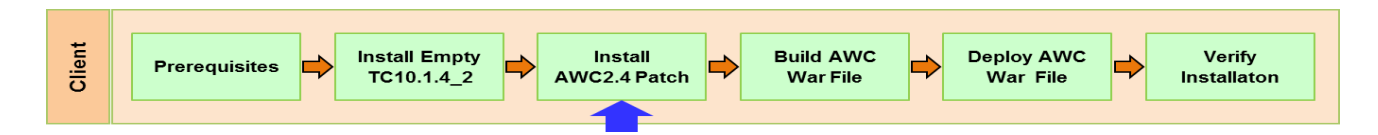

Installation steps:

Same steps as in Section 2.2.4

#### 2.4.5 Build AWC WAR File

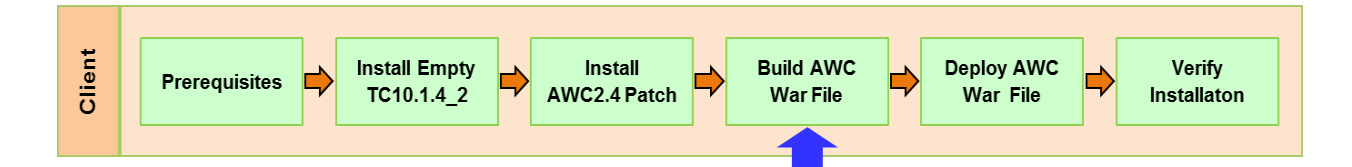

Build steps:

- ▶ Log on to AWC client build machine (your host machine for instance).
- ➢ Start TEM

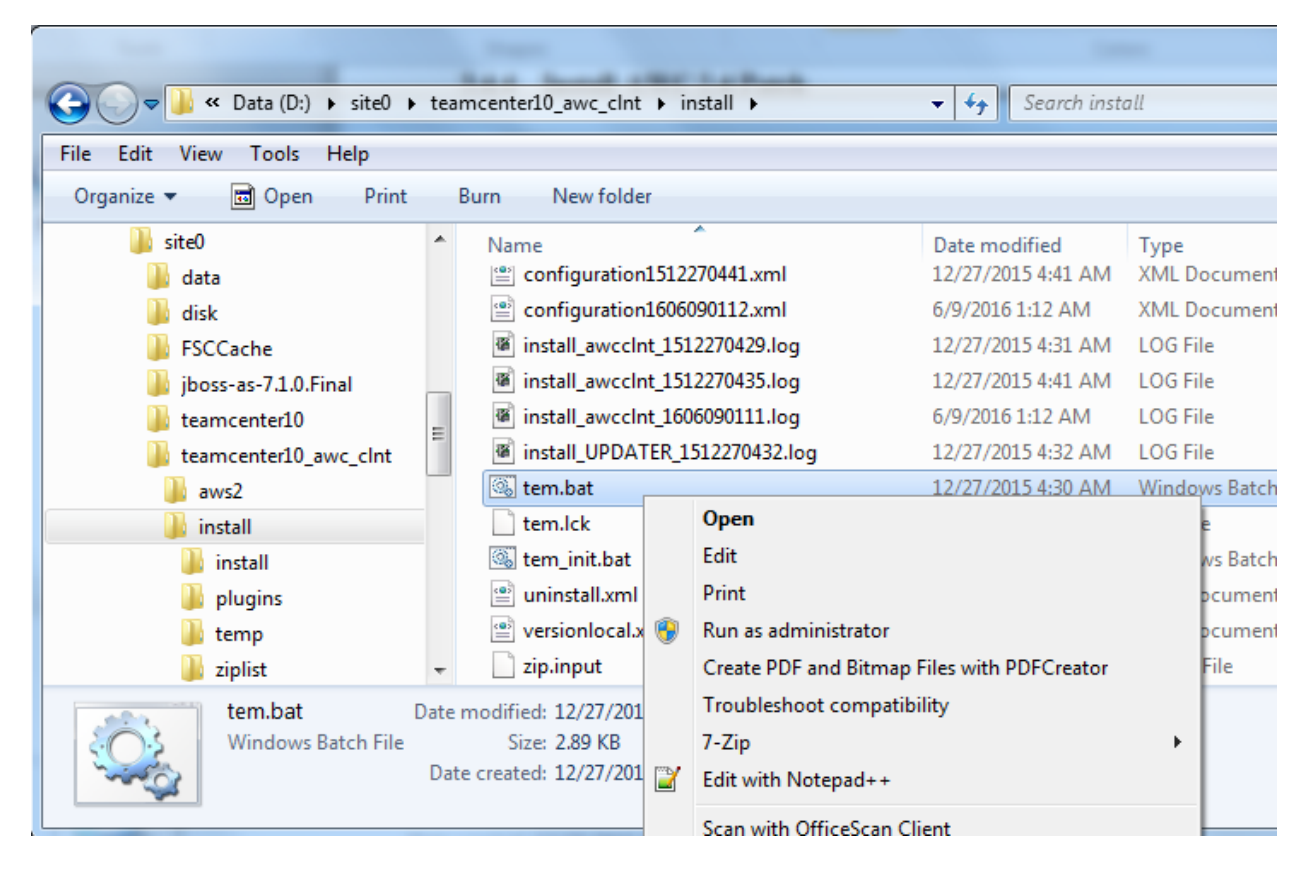

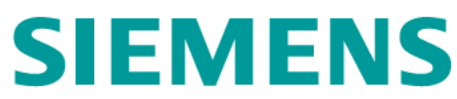

> In the Maintenance dialog window, check the Configuration Manager, then Next.

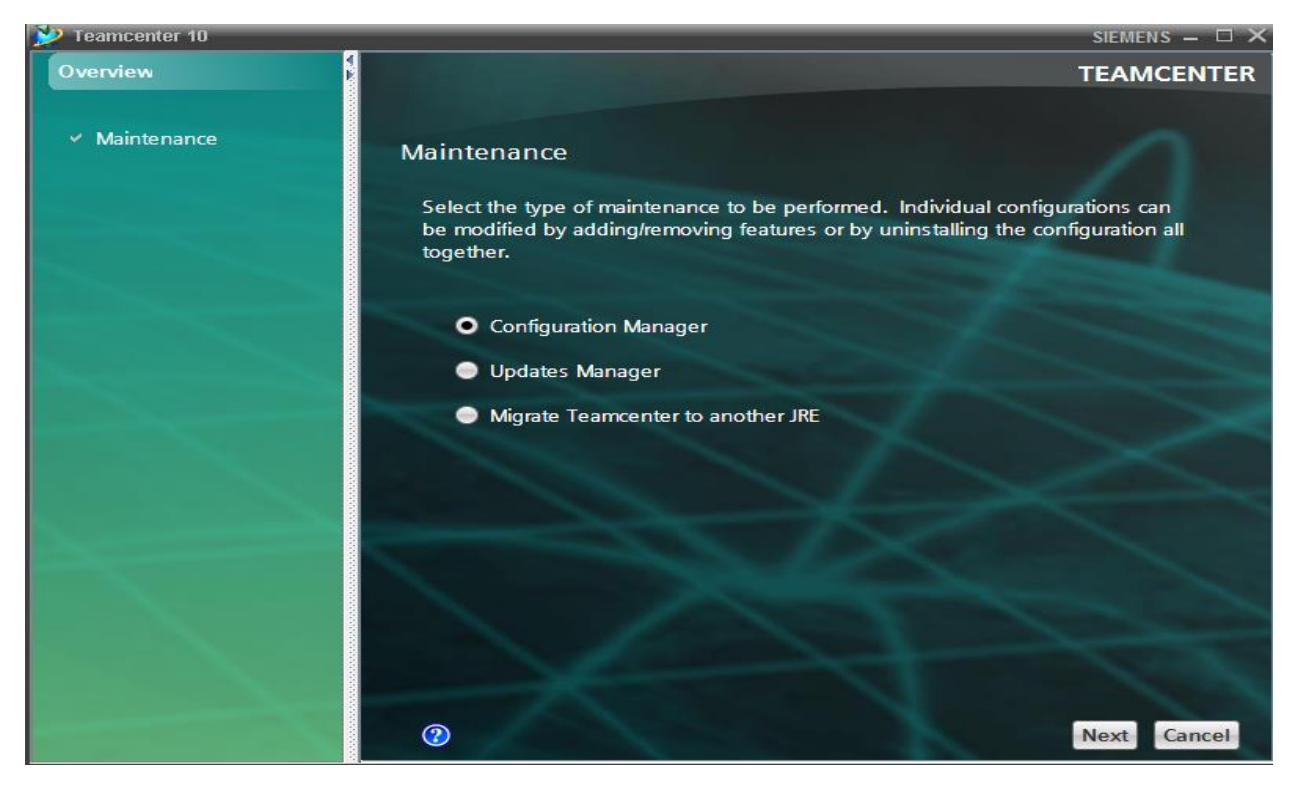

In the Configuration Maintenance dialog window, check the Perform maintenance on an existing configuration, then Next.

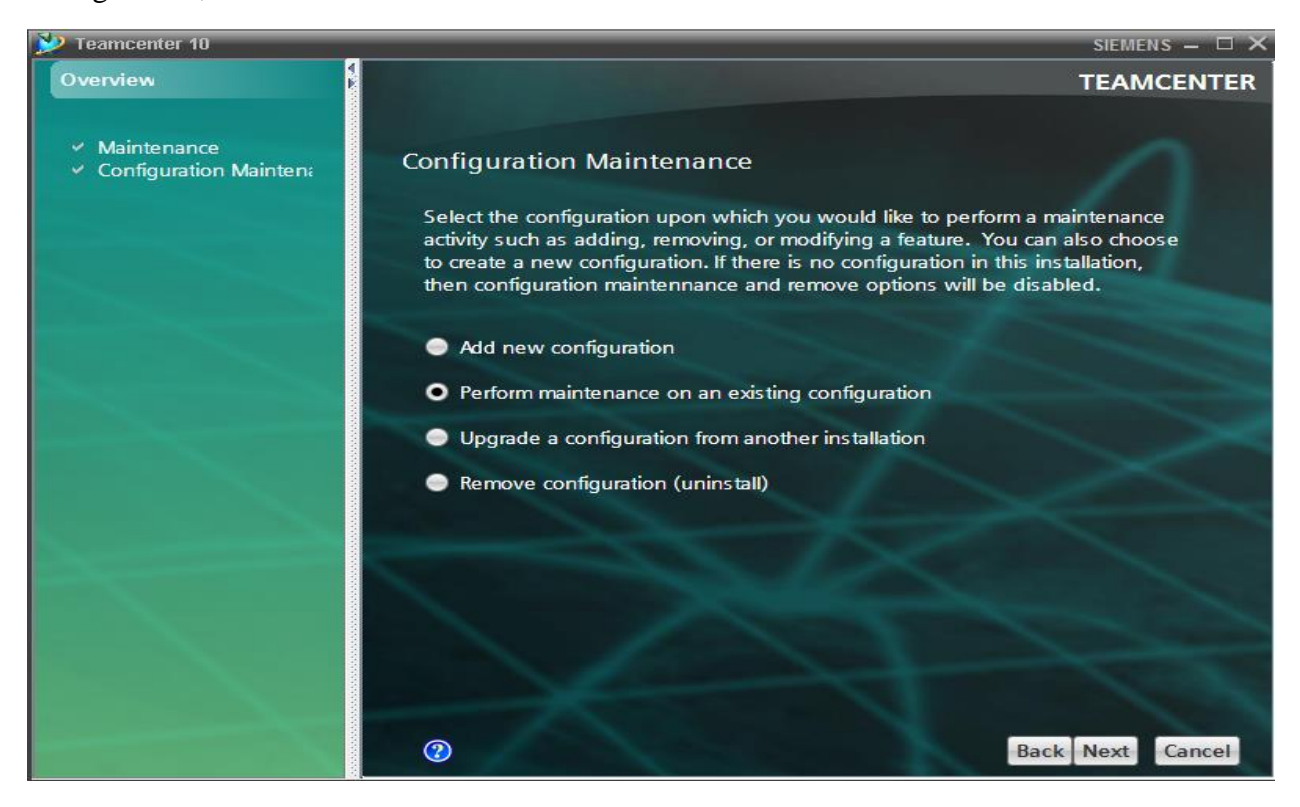

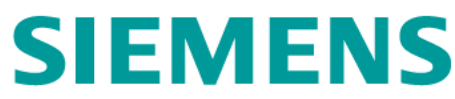

▶ In the Old Configuration dialog window, click Next.

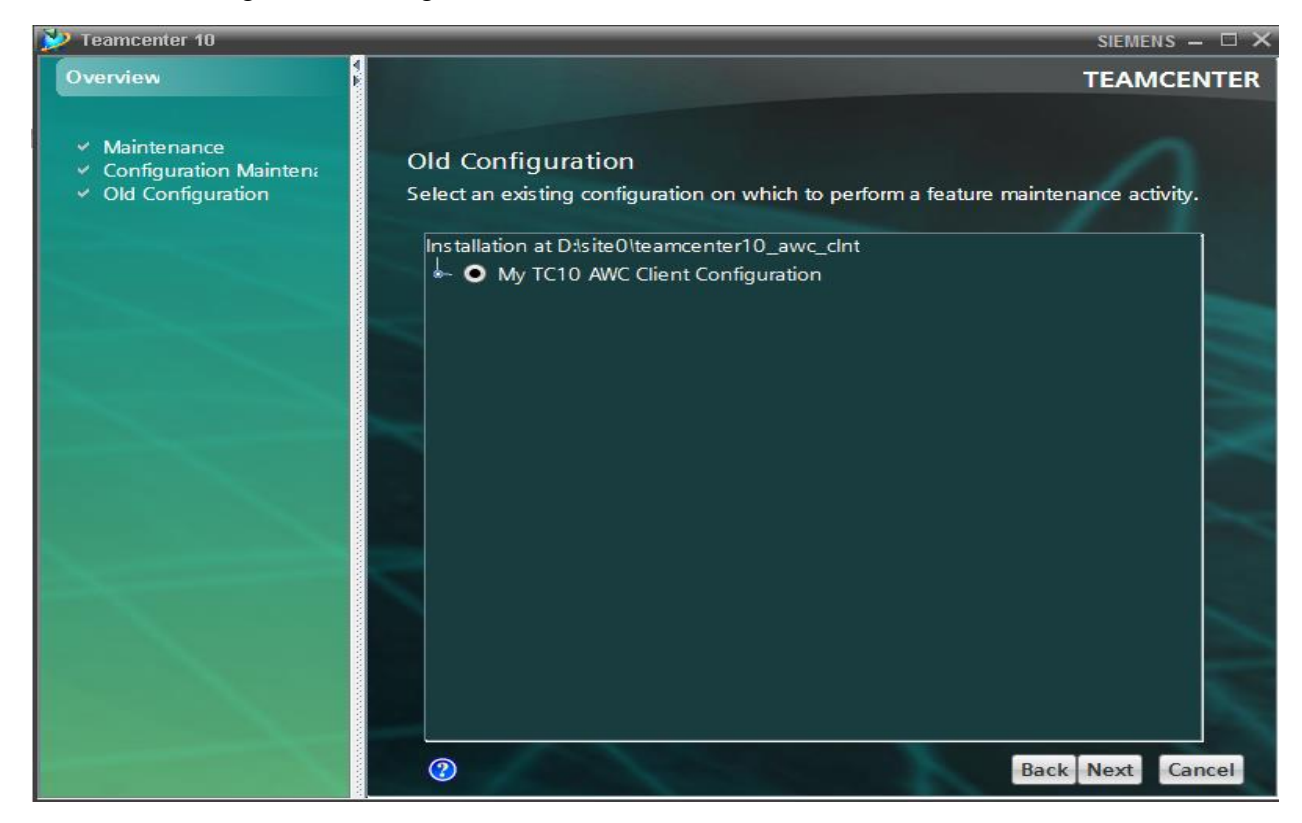

> In the Feature Maintenance dialog window, click on Next.

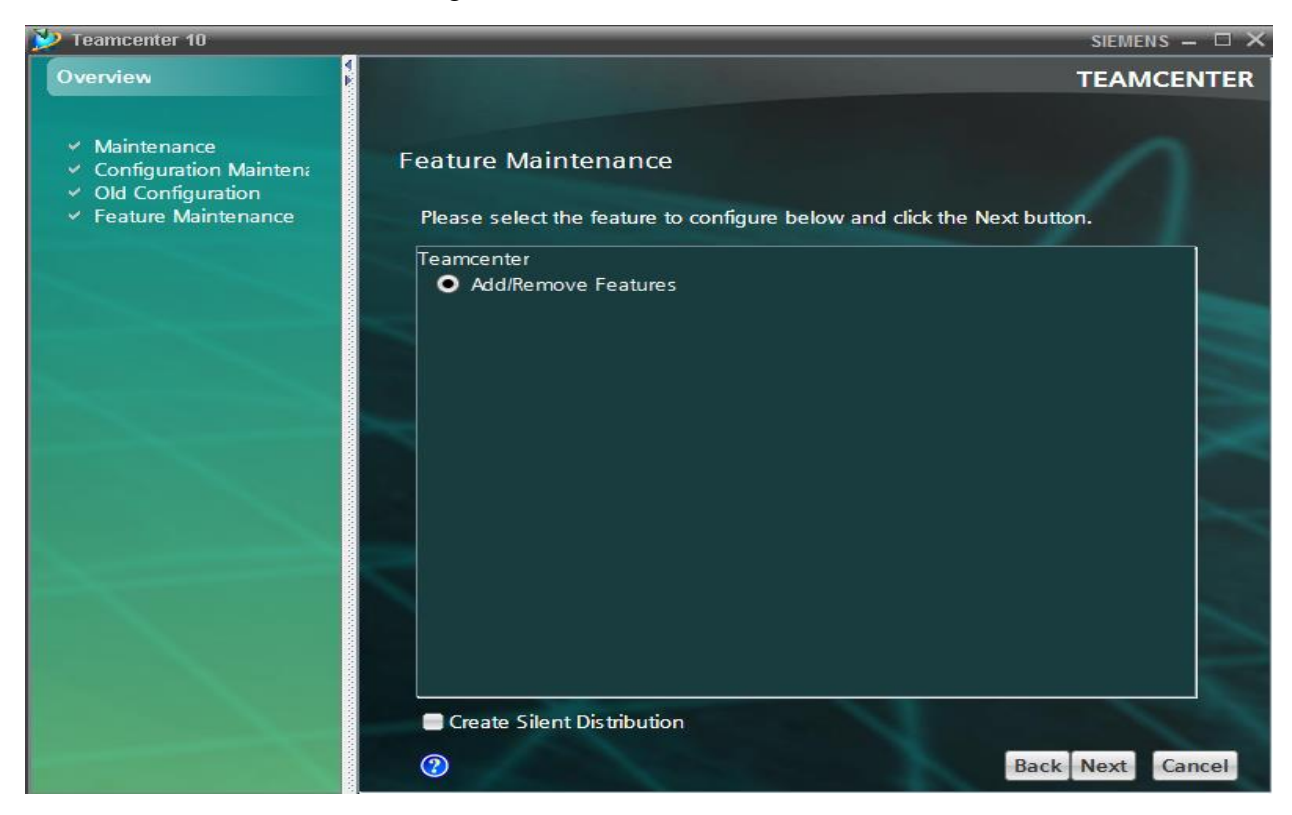

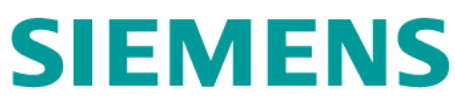

> In the Features dialog window, check 3 AWC client components, then Next.

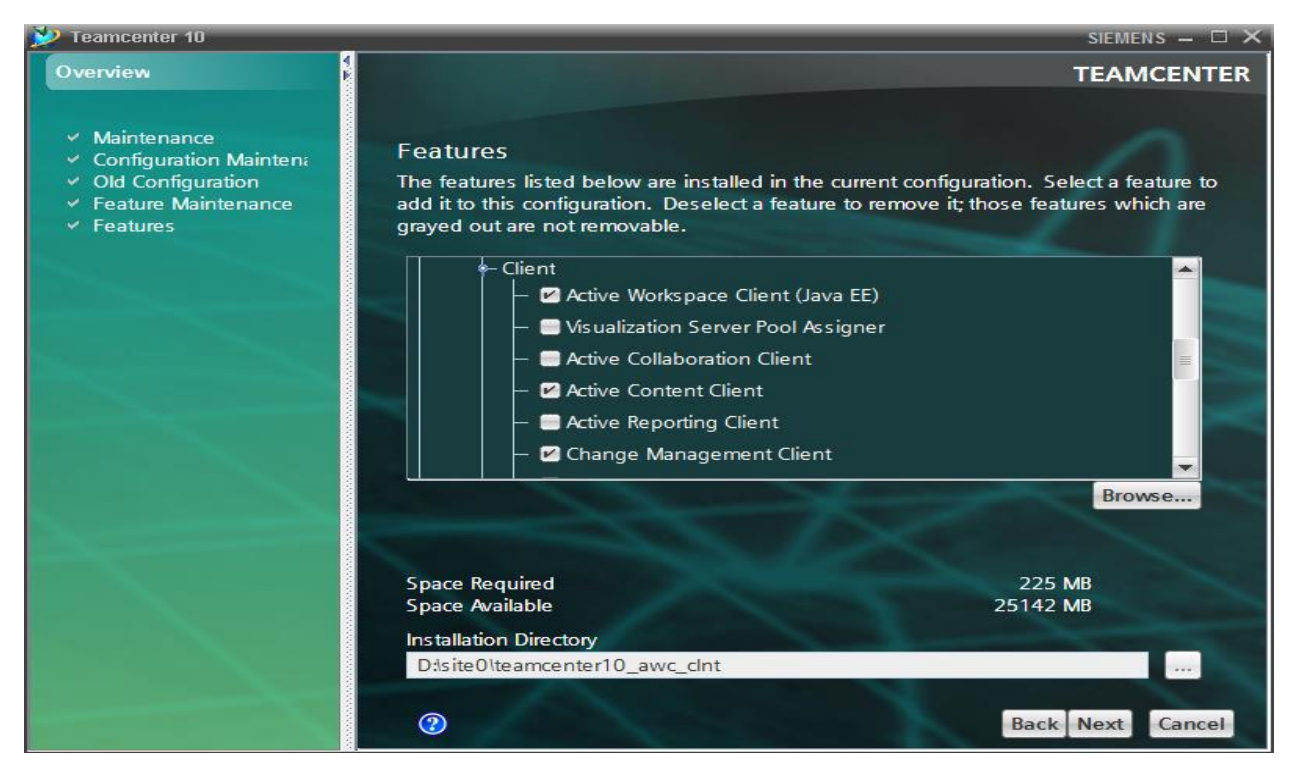

In the Prerequisites Checks dialog window, fill the Enter a working directory where log can be created box, then Run.

| 🎾 Teamcenter 10                                                                                                    |                                                                                                    |                                                        | SIEMENS 🗕 🗆 🗙                         |
|----------------------------------------------------------------------------------------------------|----------------------------------------------------------------------------------------------------|--------------------------------------------------------|---------------------------------------|
| Overview                                                                                                    |                                                                                                    |                                                        | TEAMCENTER                            |
| <ul> <li>Maintenance</li> <li>Configuration Maintena</li> <li>Old Configuration</li> <li>Feature Maintenance</li> <li>Features</li> <li>Prerequisites <ul> <li>Active Workspace Clien</li> <li>Confirmation</li> <li>Install</li> </ul> </li> </ul> | Prerequisite Checks<br>A number of tests will now be p<br>prerequisites.<br>Enter a working directory where<br>citemp20 | erformed on the curren<br>e logs can be created<br>Run | it environment to check for           |
|                                                                                                    | Test<br>Client Build Free RAM A<br>JDK Version Compatibi                                                                | Results                                                | Details<br>Review<br>Back Next Cancel |

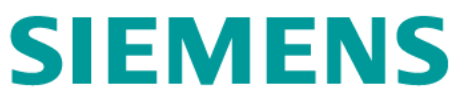

➢ After all checks passed, click Next.

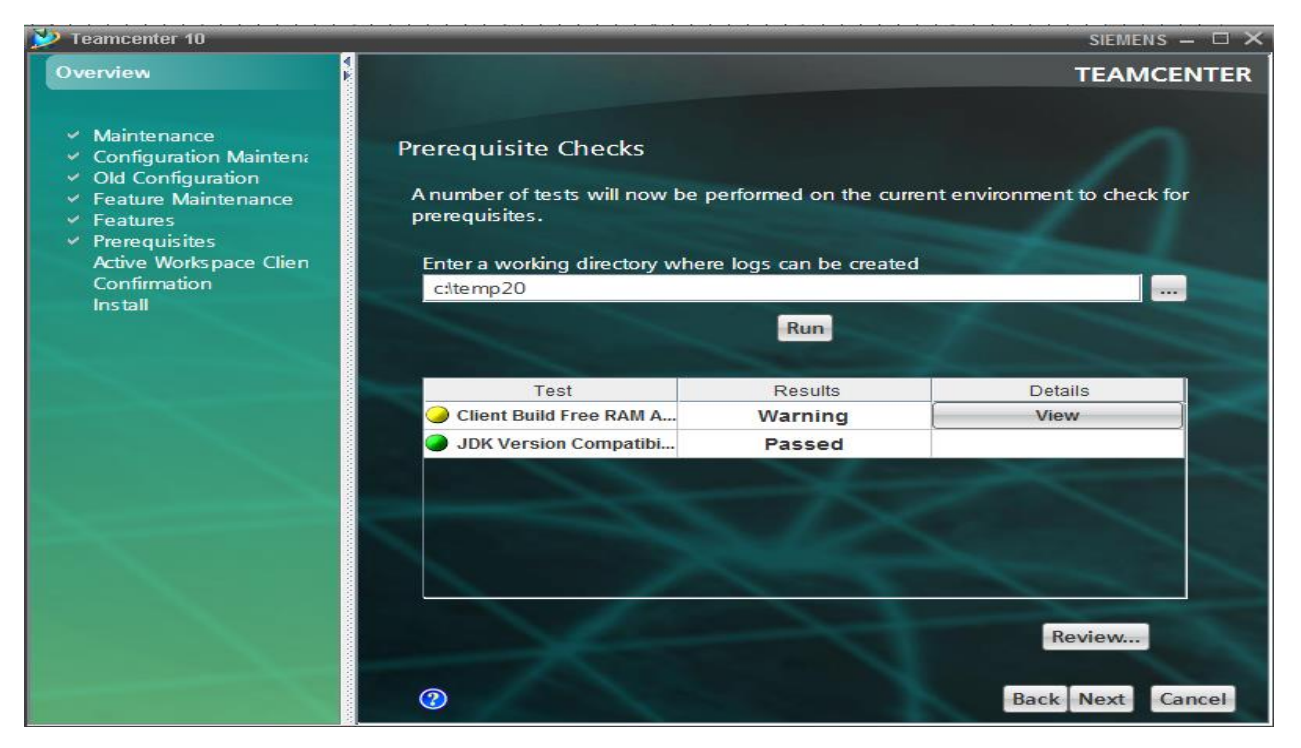

In the Confirm Warning dialog window, check the Client Build Free RAM Availability check dialog box, then OK.

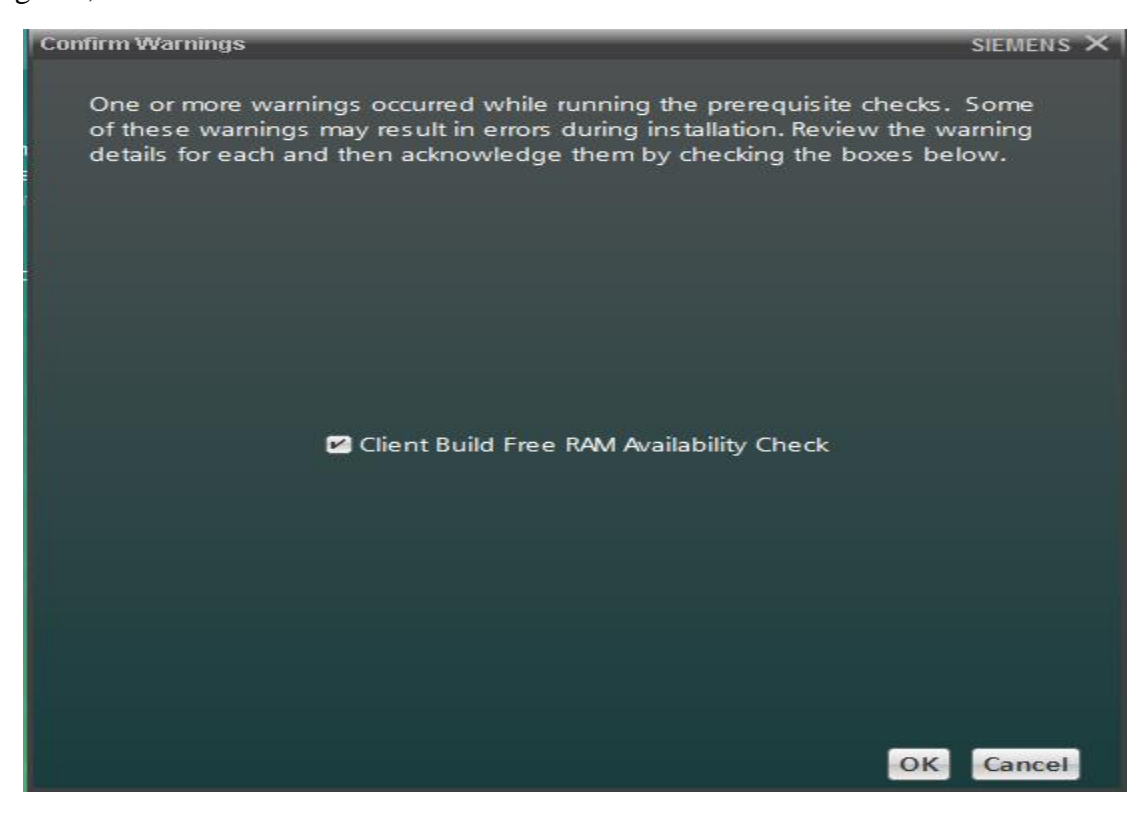

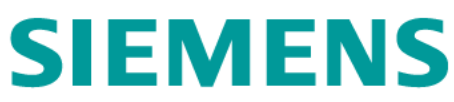

In the Active Workspace Client Settings (J2EE) dialog box, fill in the required boxes, then click Advanced...

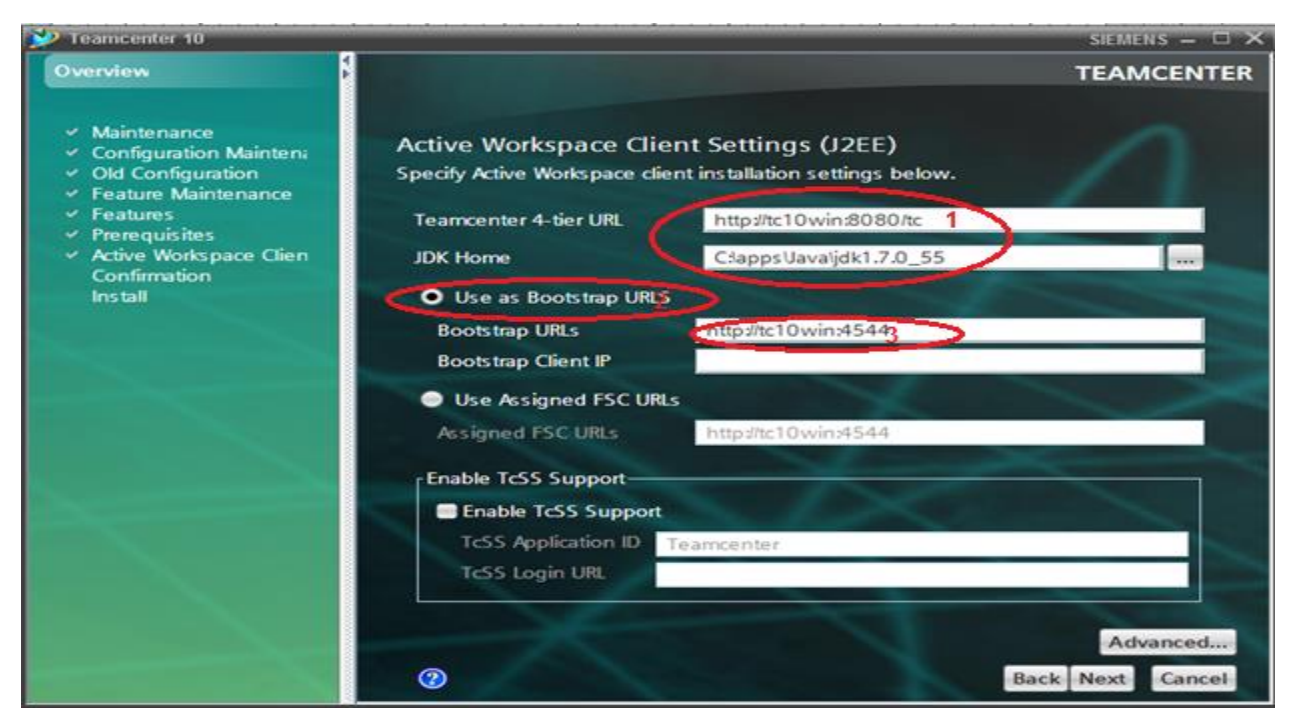

> In the Additional Client Settings dialog window, check English, then OK

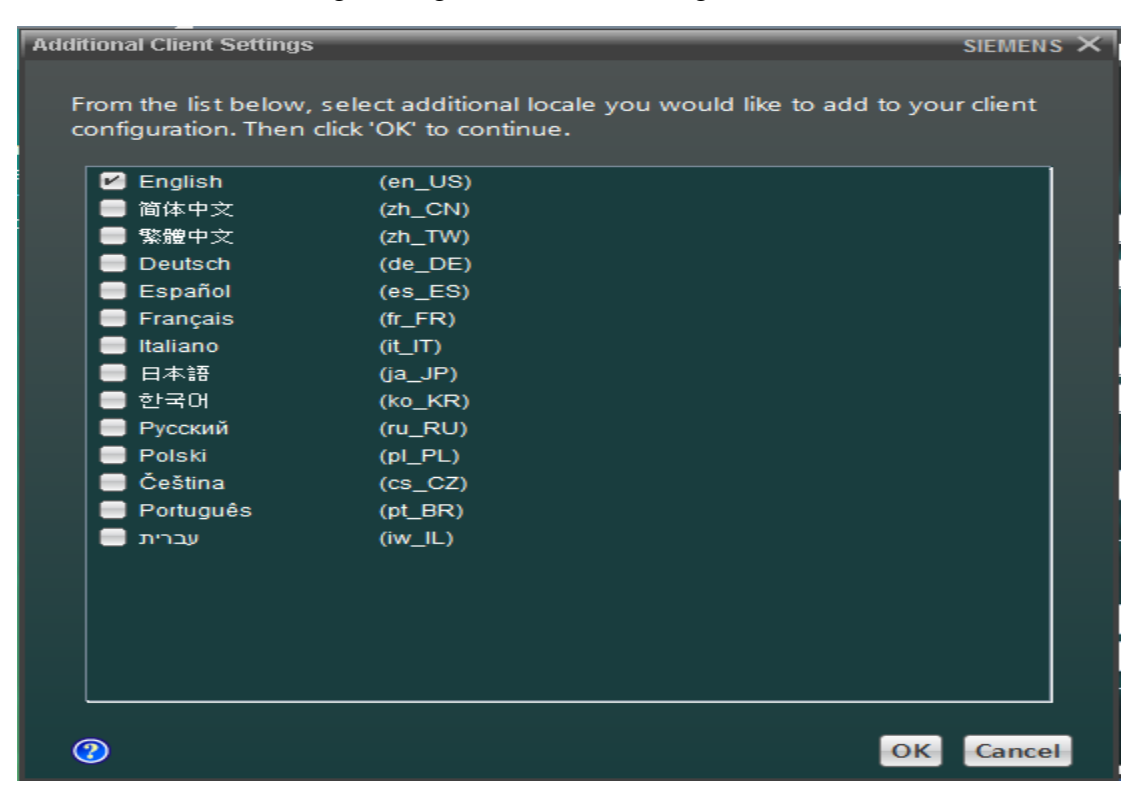

▶ In the Active Workspace Client Settings (J2EE) dialog box, click Next

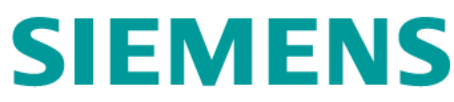

▶ In the Confirmation dialog window, click Start.

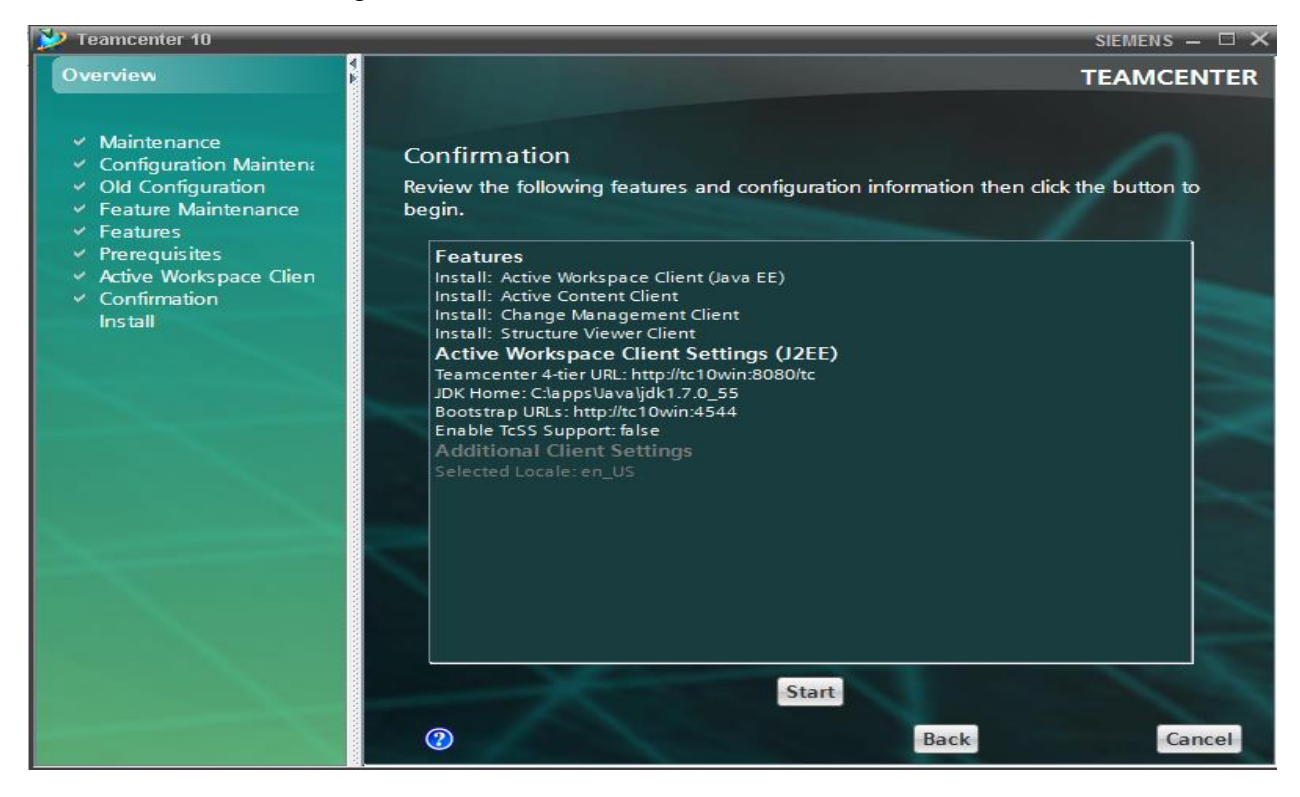

> In the Install window, the status bar appears indicting the process of installation.

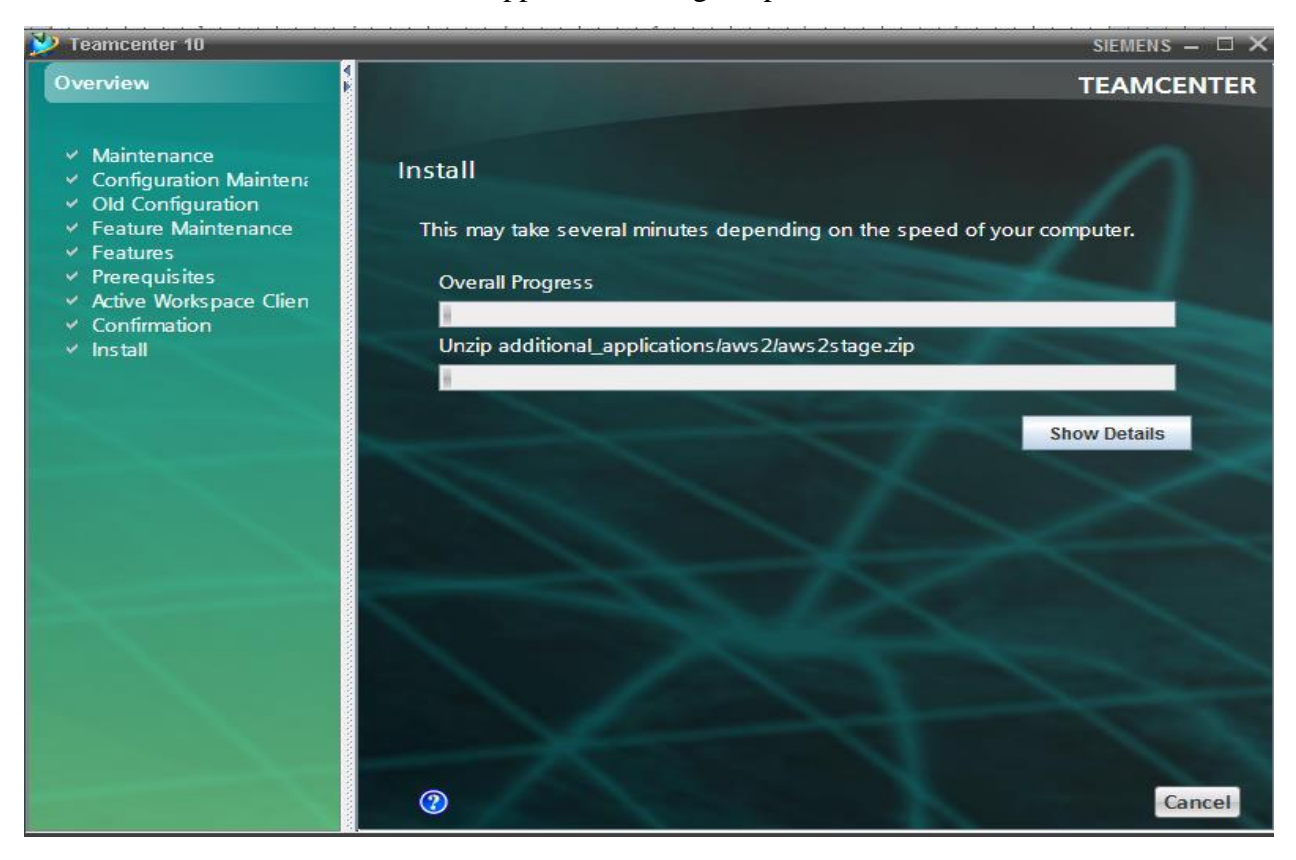

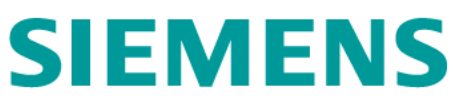

➢ After Install completes, click Close.

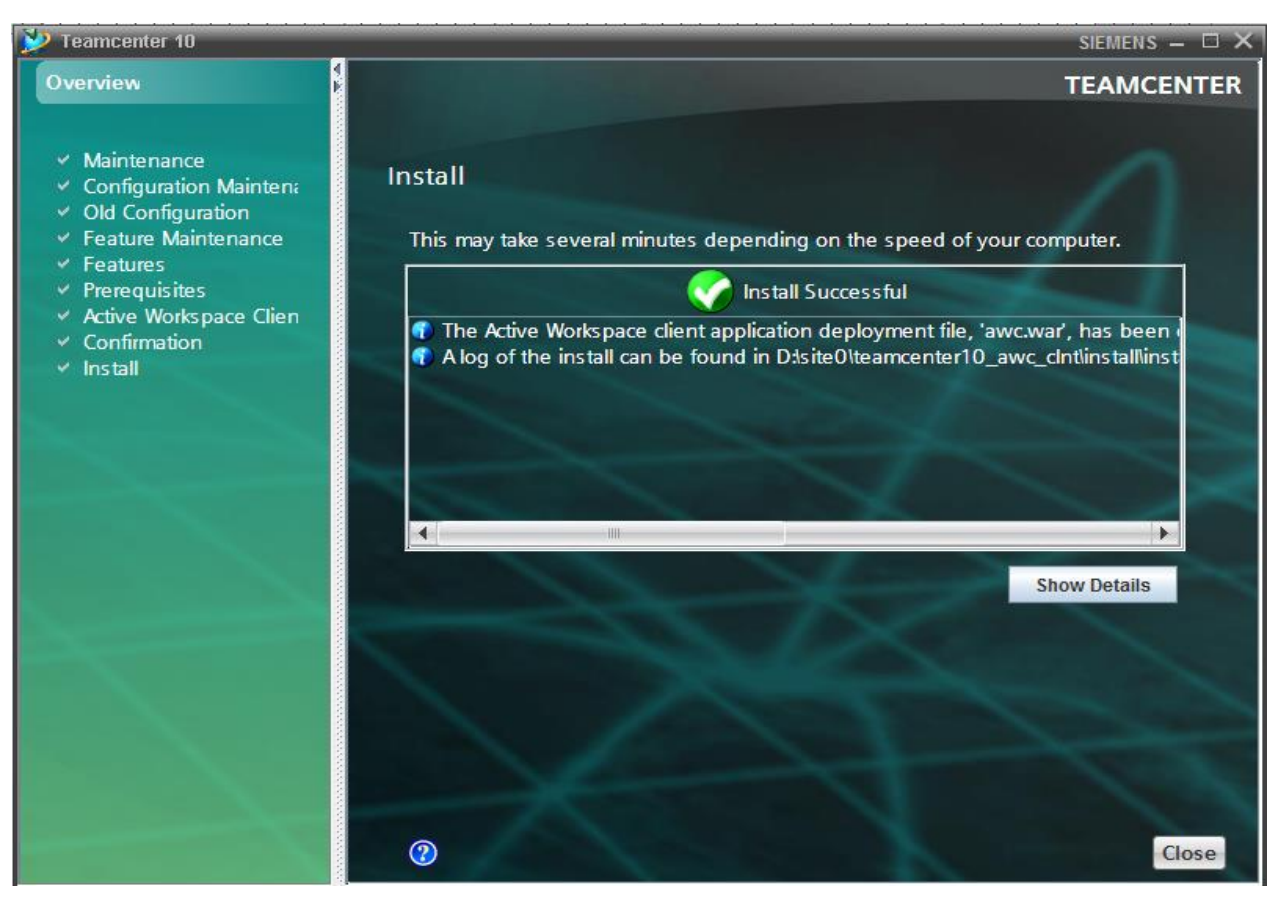

> The AWC client war file is located in directory c:\siemens\teamcenter10\aws2\stage\out

| A CONTRACTOR OF                                                             |                           |                  |             |  |  |  |  |  |
|-----------------------------------------------------------------------------|---------------------------|------------------|-------------|--|--|--|--|--|
| SJI6P946 → Data (D:) → site0 → teamcenter10_awc_clnt → aws2 → stage → out → |                           |                  |             |  |  |  |  |  |
| File Edit View Tools Help                                                   | File Edit View Tools Help |                  |             |  |  |  |  |  |
| Organize 🔻 📄 Open Burn New folder                                           |                           |                  |             |  |  |  |  |  |
| 🌗 aws2                                                                      | <ul> <li>Name</li> </ul>  | Date modified    | Туре        |  |  |  |  |  |
| 🔒 stage                                                                     | 📗 .temp                   | 6/9/2016 4:02 AM | File folder |  |  |  |  |  |
| 🏨 build                                                                     | 🌗 hash                    | 6/9/2016 4:02 AM | File folder |  |  |  |  |  |
| node_modules                                                                | 🌗 javac                   | 6/9/2016 4:02 AM | File folder |  |  |  |  |  |
| temp                                                                        | 🍌 log                     | 6/9/2016 4:02 AM | File folder |  |  |  |  |  |
| hash                                                                        | 🌗 war                     | 6/9/2016 4:06 AM | File folder |  |  |  |  |  |
| iavac                                                                       | awc.war                   | 6/9/2016 4:07 AM | WAR File    |  |  |  |  |  |
| log                                                                         | base_options.txt          | 6/9/2016 4:02 AM | TXT File    |  |  |  |  |  |
| 🍑 war                                                                       | warClasspath.json         | 6/9/2016 4:02 AM | JSON File   |  |  |  |  |  |
| 🌗 repo                                                                      |                           |                  |             |  |  |  |  |  |

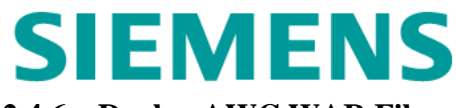

### 2.4.6 Deploy AWC WAR File

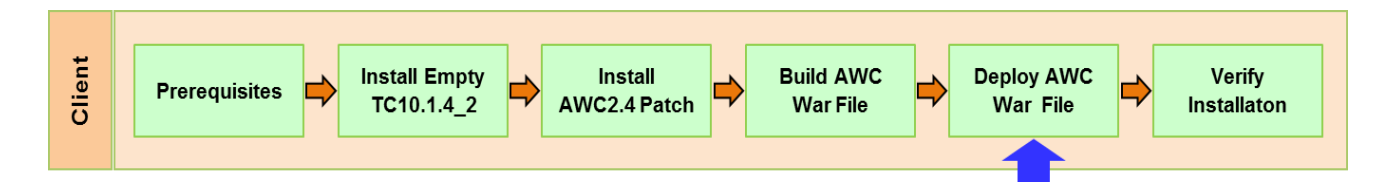

Deploying steps:

- Log on to tc10sit as r\_awc/r\_awc
- Install JBoss
  - Install JBoss 7.1 into C:\apps\jboss-as-7.1.0.Final
- Update JBoss configuration.
  - Open configuration file

| 🔒 configuration                                   |          |                              |                  |                 |  |  |
|---------------------------------------------------|----------|------------------------------|------------------|-----------------|--|--|
| 🕞 ◯ マ 🔰 🔹 apps 👻 jboss-as-7.1.0.Final 💌 st        | <b>1</b> |                              |                  |                 |  |  |
| Organize ▼ 🏈 Open ▼ Share with ▼ New folder 🛛 🔠 ▼ |          |                              |                  |                 |  |  |
| 鷆 apps                                            |          | Name ^                       | Date modified    | Туре            |  |  |
| 🤰 cygwin<br>🎴 Java                                |          | standalone_xml_history       | 6/3/2016 1:49 AM | File folder     |  |  |
| jboss-as-7.1.0.Final                              |          | application-roles.properties | 6/3/2016 1:25 AM | PROPERTIES File |  |  |
| appclient                                         | _        | application-users.properties | 6/3/2016 1:25 AM | PROPERTIES File |  |  |
| 🌗 bin                                             |          | logging.properties           | 6/3/2016 1:25 AM | PROPERTIES File |  |  |
| 퉬 bundles                                         |          | mgmt-users.properties        | 6/3/2016 1:25 AM | PROPERTIES File |  |  |
| July docs                                         |          | 🔮 standalone                 | 6/3/2016 1:09 AM | XML Document    |  |  |
| 🎍 domain<br>📔 modules                             |          | Standalone0                  | 6/3/2016 1:25 AM | XML Document    |  |  |
| 📗 standalone                                      |          | 🖹 standalone-full            | 6/3/2016 1:25 AM | XML Document    |  |  |
| 🍌 configuration                                   |          | 📄 standalone-full-ha         | 6/3/2016 1:25 AM | XML Document    |  |  |
| 🌗 data                                            |          | el standalone-ba             | 6/3/2016 1·25 ΔM | XML Document    |  |  |
| M. JI                                             | -        |                              |                  | <b>P</b>        |  |  |

• Change network interface.

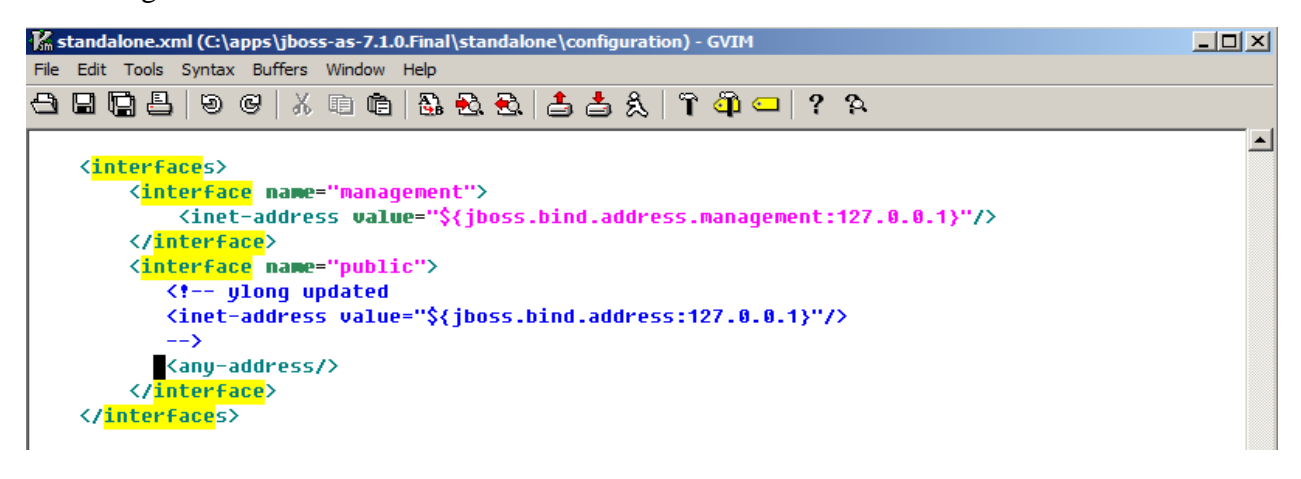
> Deploy awc.war in Jboss, simply put the war file into Jboss deployments directory.

| 🕌 deployments                              |                          |          |                   |             |
|--------------------------------------------|--------------------------|----------|-------------------|-------------|
| 🕞 🗇 🗸 🔹 apps 👻 jboss-as-7.1.0.Final 👻      | standalone 👻 deployments | 🔻 🛃 Sear | rch deployments   | <b>P</b>    |
| Organize 🔻 Include in library 👻 Share with | ▼ New folder             |          |                   | 🛙 🕡         |
| 🌗 standalone                               | ▲ Name -                 | Date     | e modified Typ    | pe          |
| 퉬 configuration                            | README                   | 6/3/     | /2016 1:25 AM Tex | xt Document |
| 🍌 deployments                              | awc.war                  | 6/9/     | 2016 4:07 AM WA   | AR File     |
| ib lib                                     |                          |          |                   |             |
| 🍑 log                                      |                          |          |                   |             |
| 🍑 tmp                                      |                          |          |                   |             |

- Create scripts to start Jboss.
  - Create start\_jboss.bat

| 📙 bin                                |                                       |                  |                    |  |  |
|--------------------------------------|---------------------------------------|------------------|--------------------|--|--|
| Computer 🗸 Local Disk (C:) 🗸 app     | os 🔹 jboss-as-7.1.0.Final 👻 bin 👻 🖉 😨 | Search bin       | <u> 2</u>          |  |  |
| Organize 🔻 🖬 Open Share with 👻 Print | New folder                            |                  | := 🔹 🗔 🔞           |  |  |
| 鷆 apps                               | Name -                                | Date modified    | Туре               |  |  |
| July Cygwin                          | 🚳 vault                               | 6/3/2016 1:24 AM | Windows Batch File |  |  |
| Java 📕                               | start_jboss                           | 6/3/2016 1:32 AM | Windows Batch File |  |  |
| jboss-as-7.1.0.Final                 | standalone.sh                         | 6/3/2016 1:24 AM | SH File            |  |  |
| 🧰 appclient                          | 🚳 standalone.conf                     | 6/3/2016 1:24 AM | Windows Batch File |  |  |
| Jun Din                              | standalone.conf                       | 6/3/2016 1:24 AM | CONF File          |  |  |
| bundles<br>docs                      | 👜 standalone                          | 6/3/2016 1:24 AM | Windows Batch File |  |  |

• Edit start\_jboss.bat

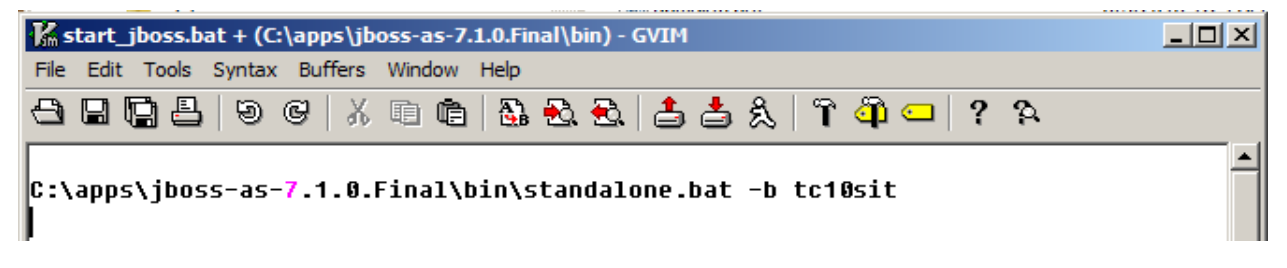

• Create a shortcut for start\_jboss.bat, in the folder r\_Awc-Tier on desktop.

| 🕌 r_Awc-Tier                               |         |                                                 |                                    |
|--------------------------------------------|---------|-------------------------------------------------|------------------------------------|
| · r_Awc-Tier 2                             |         |                                                 | <ul> <li>Search r_Awc-T</li> </ul> |
| Organize 👻 Include in library 👻 Share with | -       | New folder                                      |                                    |
| ☆ Favorites                                | <b></b> | Name ^                                          | Date modified                      |
| Desktop                                    |         | 0 - start_jboss - Shortcut (as administrator) 3 | 6/9/2016 5:46 AM                   |
| Downloads                                  |         | 🔊 1 - start_solr - Shortcut                     | 6/8/2016 9:50 PM                   |
| Recent Places                              |         | 2 - start_syncindex - Shortcut                  | 6/10/2016 1:14 AM                  |
|                                            |         | 🔊 3 - do_sync_objdata - Shortcut                | 6/10/2016 1:14 AM                  |
| Documents                                  |         | 3 4 - do_sync_structure - Shortcut              | 6/10/2016 1:14 AM                  |
| - Music                                    | -       |                                                 |                                    |

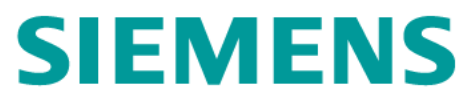

### 2.4.7 Verify Installation

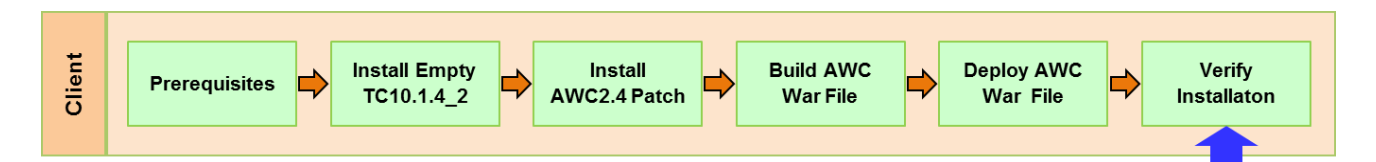

Verification steps:

- Start Database Server (see Section 5.1.1)
- Start Teamcenter (see Section 5.1.2)
- Start AWC Web Application Server (see Section 5.1.3)
- Start Solr (see Section 5.1.4)
- Start Indexer (see Section 5.1.5)
- Verify AWC Client
  - Open a browser which supports HTLM5.
  - Run <u>http://tc10sit:8080/awc</u>
  - Login Teamcenter as infodba/infodba

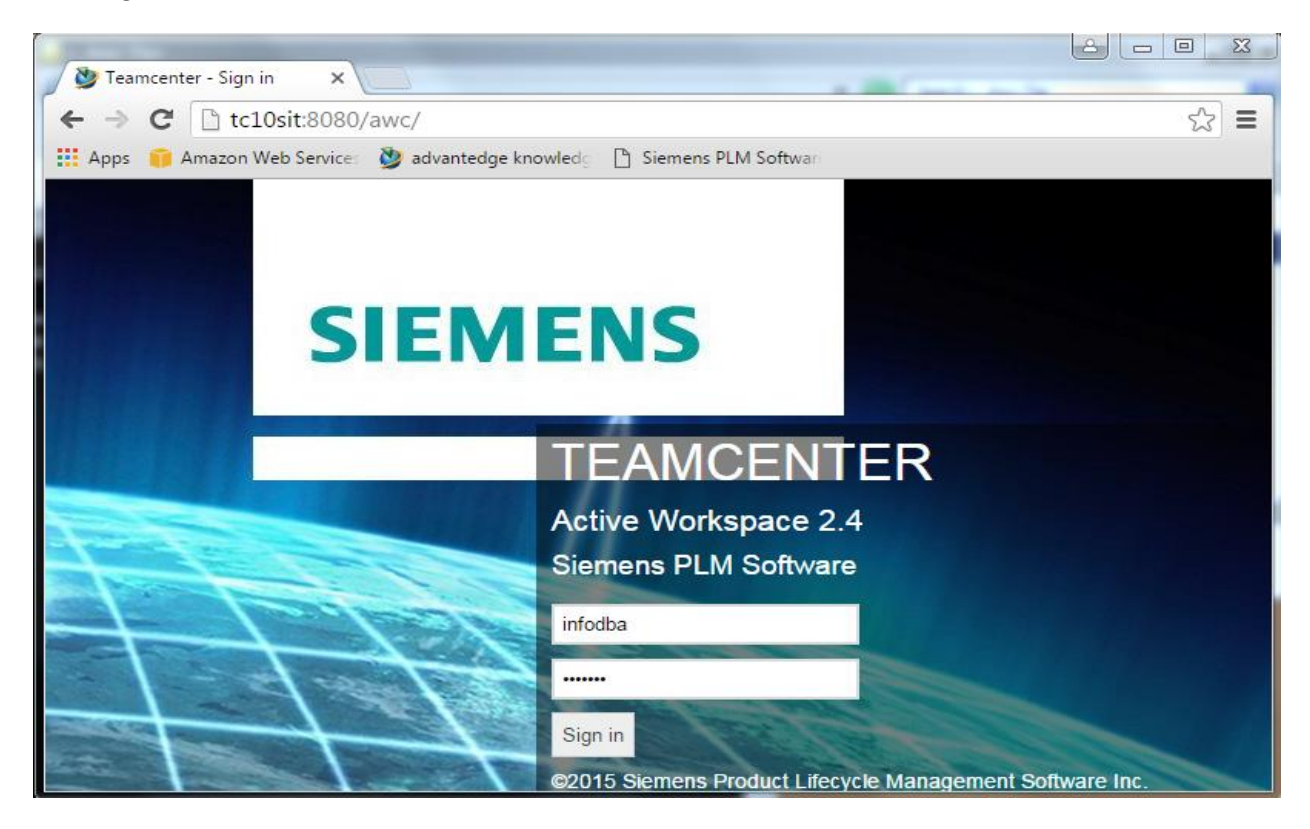

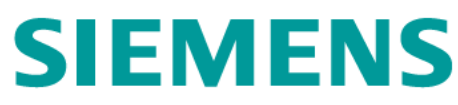

• Then, the AWC home page will be shown up after successfully login.

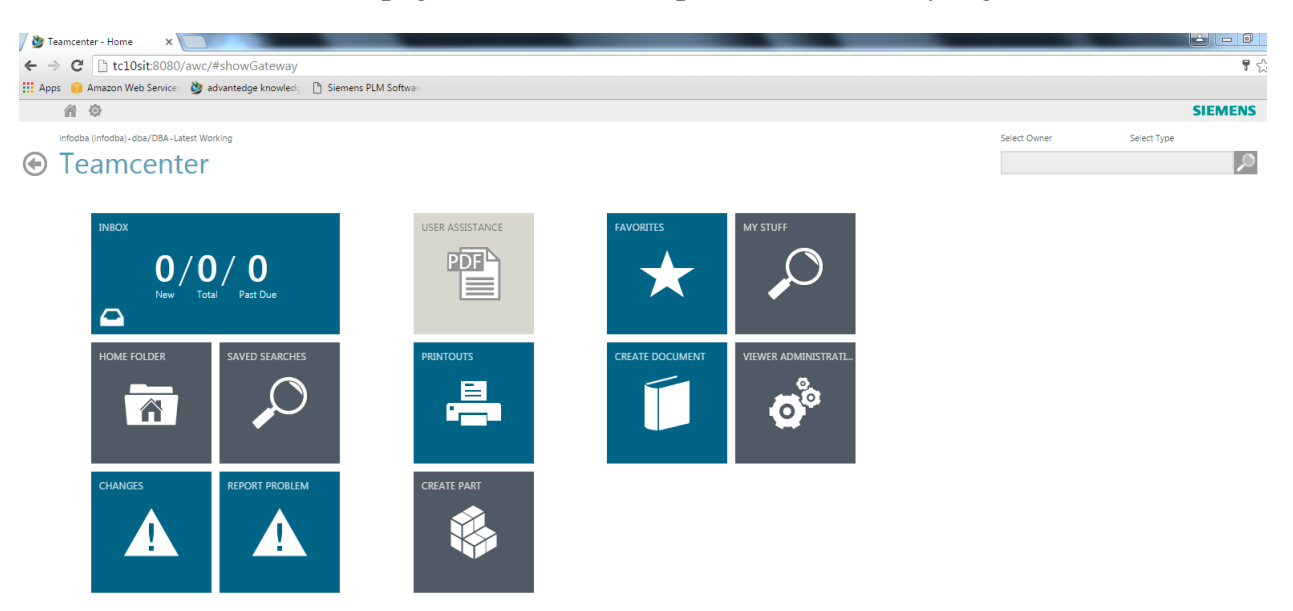

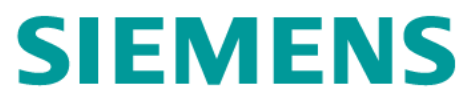

### 3 AWC Client Home Page Customization

### 3.1 CUSTOMIZATION DESIGN

### 3.1.1 Home Page before Customization

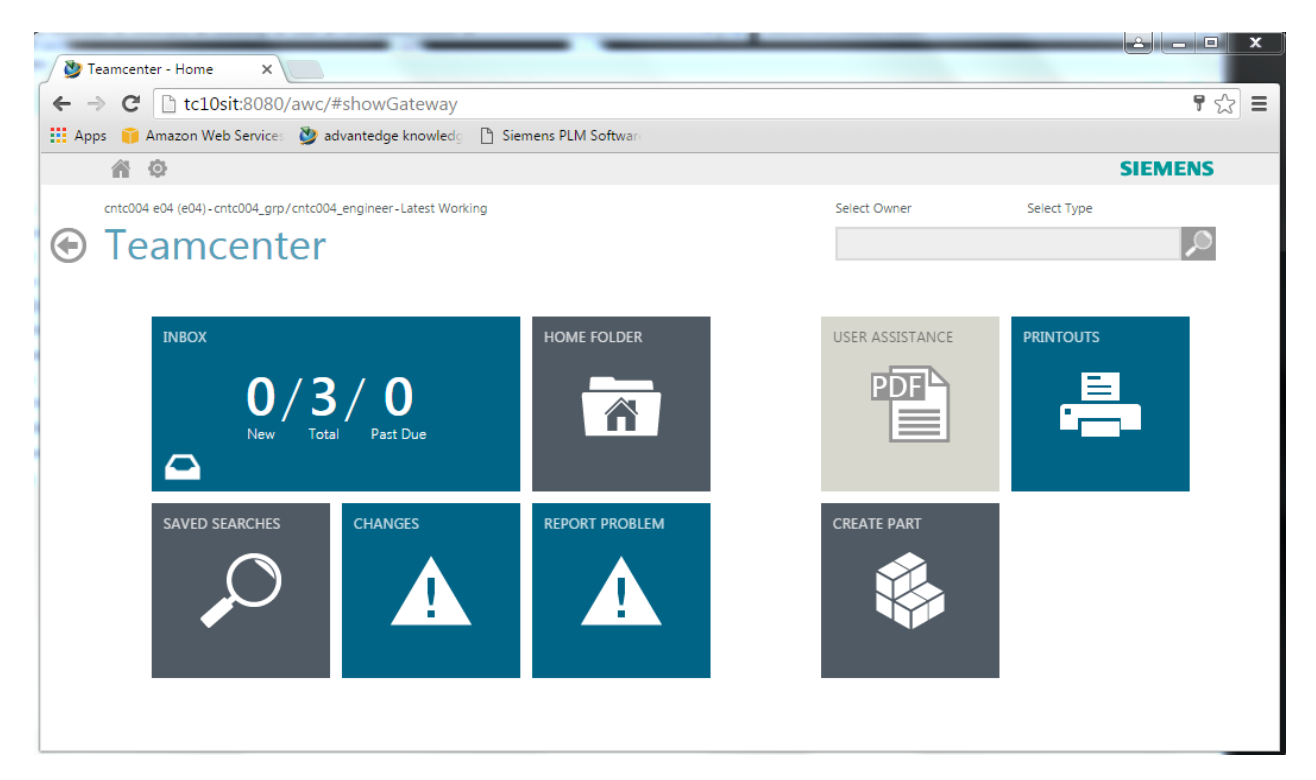

#### 3.1.2 Home Page after Customization

| > |
|---|
|   |
|   |
|   |
|   |
|   |
|   |
|   |
|   |
|   |
|   |
| > |

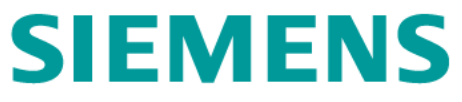

### 3.2 CUSTOMIZATION FOR A GROUP

#### 3.2.1 Create Role/Group

- Login to rich client as infodba/infodba
- Create a role AWC\_Workflow\_Approver

| Crganization<br>Crganization<br>Project Administration<br>Craining_Grp_1<br>Craining_Grp_2<br>Craining_Grp_2<br>Craining_Grp_2<br>Craining_Grp_2<br>Craining_Grp_2<br>Craining_Grp_2<br>Craining_Grp_2<br>Craining_Grp_2<br>Craining_Grp_3<br>Craining_Grp_4<br>Craining_Grp_4<br>Craining_4 | Refer AWC_Workflow_Approver |
|----------------------------------------------------------------------------------------------------|-----------------------------|
| Filter by Site I All Local Replica Filter by Home Site All Filter by Home Site All Filter User ID or User Name Finter Role Name Finter Group Name Finter Group Name Filter Sites Filter Sites Filter Sit                                                                                                    |                             |
| Canadars                                                                                                    | Create - Modify             |

Create a group *AWCGrp*, and add the role AWC\_Workflow\_Appover into the group AWCGrp.

| Crganization ×                                                                                                    |                                                                                                    |
|----------------------------------------------------------------------------------------------------|----------------------------------------------------------------------------------------------------|
| Grganization<br>⊕ - & Engineering<br>⊕ - & Project Administration<br>⊕ - & Simulation Administration<br>⊕ - & Training Grp 1 | Name: AWCGrp 2 *<br>Description:                                                                                                    |
| Training_Grp_2                                                                                                    | Security                                                                                                    |
| Em & cntc004_grp                                                                                                    | To Parent 2                                                                                                    |
| 庄 😓 dba                                                                                                    | DBA Privilege:                                                                                                    |
| ⊡ a system<br>⊡ a test_grp                                                                                                   | Default Volume: 👳                                                                                                    |
|                                                                                                    | Default Local Volume: 🡳 🢡                                                                                                    |
|                                                                                                    | Owning Site:                                                                                                    |
| Filter by Site All C Local C Replica                                                                                         | Roles: ADA/ITAR Attributes                                                                                                    |
| E - ₩ IP Classifier                                                                                                    |                                                                                                    |
|                                                                                                    | 4 Create Or Modify                                                                                                    |
| Uniter Overhue Approver                                                                                                    | in the second second se |

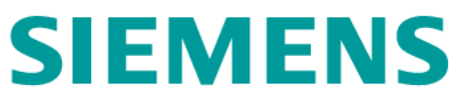

> After creation, the role AWC\_Workflow\_Approver will be under the group AWCGrp, see below.

| T Organization X                                                                                                    |                                                                                                    |
|----------------------------------------------------------------------------------------------------|----------------------------------------------------------------------------------------------------|
| Organization<br>Figure Engineering<br>Project Administration<br>Figure Simulation Administration<br>Figure Training_Grp_1<br>Figure Validation Administration<br>Figure Contc004_grp<br>Figure Contc004_grp<br>Figure System<br>Figure System<br>Figure AWCGrp 1<br>Figure AWC_Workflow_Approver | AWC_Workflow_Approver         Role:       AWC_Workflow_Approver         Description:         Owning Site: |

➢ Add user e04, p04 and e04 into AWCGrp

| 🎾 Organization - Teamcenter 10            |                                                  |                             |
|-------------------------------------------|--------------------------------------------------|-----------------------------|
| File Edit View Tools Window Help          | 2                                                |                             |
|                                           |                                                  | ·                           |
| Organization                              | (infodba (infodba ) - dba / DBA - [site_tc10win] | [][][][]]]                  |
| ✓ Search<br>Enter the Item Name to seal   | Organization ×                                   | 28 AWC Workflow Approver    |
| Quick Links     Customize                 | AWCGrp 2     AWC_Workflow Approver               | Role: AWC_Workflow_Approver |
| My Worklist<br>My Saved Searches          | Filter by Site  All C Local C Re                 | Description:                |
| Wy Links »                                | Enter User ID or User Nan                        | Owning Site:                |
| Hy Teamcenter                             | Inter Role Name       Inter Group Name           |                             |
| 띁 Lifecycle Viewer<br>🚰 Structure Manager | Groups                                           |                             |
| ▲ Change Manager                          | Users<br>Persons                                 | 3                           |
| 🐁 😽 🏂 🛸 🖏 😽 😽 🚿                           | Jor Sites                                        |                             |

| 🞾 Organization User Wizard                                                                                                    | × |
|----------------------------------------------------------------------------------------------------|---|
| Select User Option                                                                                                    |   |
| Would you like to add a new user to AWCGrp/AWC_Workflow_Approver?  Add existing user to the group/role  Add new user to the group/role |   |
| Back Next Finish I Home S Close                                                                                                    |   |

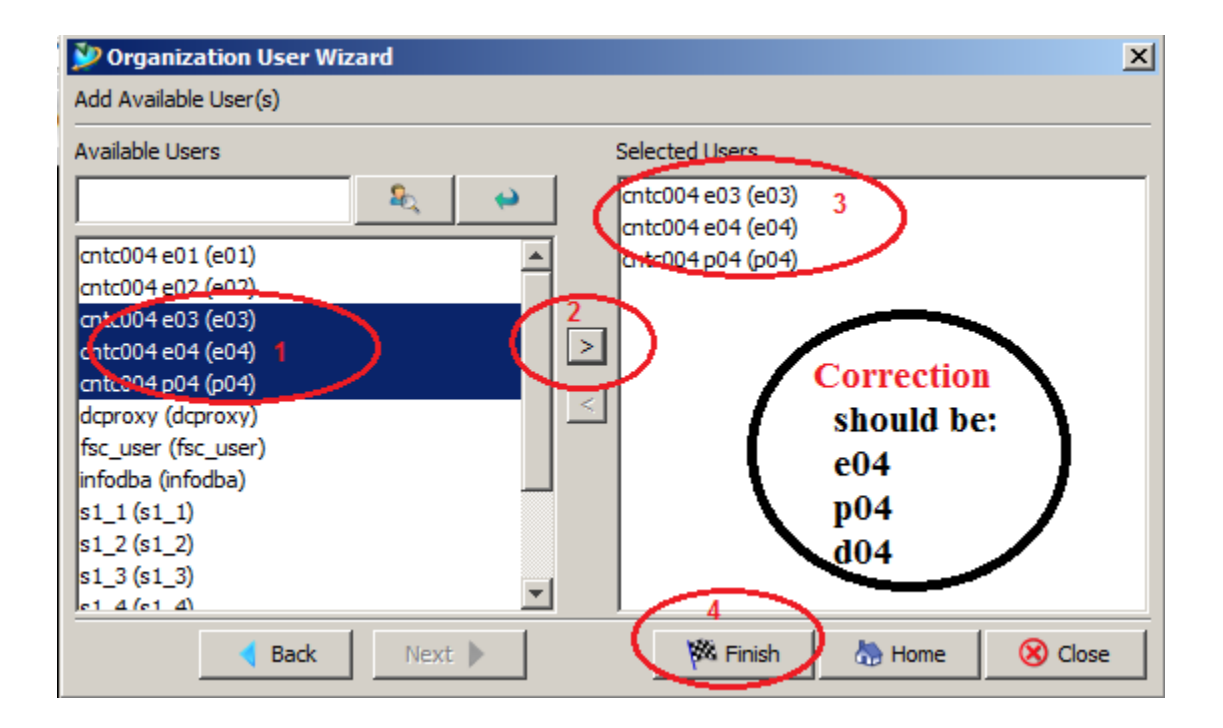

| 💯 Organi | ization User Wizard                                    | ×            |
|----------|--------------------------------------------------------|--------------|
| Select   | : User Option                                          |              |
|          |                                                        |              |
|          |                                                        |              |
|          |                                                        |              |
|          | The user(s) have been successfully added!              |              |
|          | Would you like to add a new user to AWCCrp/AWC_Workfl  | ow Approvor2 |
|          | would you like to add a new user to Awcorp/Awc_working | ow_Approver: |
|          | Add existing user to the group/role                    |              |
|          | C Add new user to the group/role                       |              |
|          |                                                        |              |
|          |                                                        |              |
|          |                                                        |              |
|          |                                                        | -(1)         |
|          | 🔹 Back Next 🕨 🌾 Finish 🦾 Hom                           | e 🚫 Close    |

### **3.2.2** Create Tile Collection

- Login to Rich Client as infodba/infodba
- > Copy the AWCGrp object for Creating Tile Collection.
  - From rich client, select AWCGrp object, then send to My Teamcenter.

| Organization ×                                   |                 |           |                     |                       |          |     |
|--------------------------------------------------|-----------------|-----------|---------------------|-----------------------|----------|-----|
|                                                  |                 |           |                     | aWCGrp                |          |     |
| Engineering                                      | Сору            | Ctrl+C    |                     | Name:                 | AWCGrp   | * 🗣 |
| ⊕… & Project Administr     ⊕… & Simulation Admin | Generate Report |           |                     | Description:          |          |     |
| ⊕                                                | Open with       | •         |                     |                       | <u> </u> |     |
| 🕀 😓 Validation Admir 🤇                           | Send To 3       | •         | 孩 CAE Man           | ager                  |          | ~   |
| 🗄 😓 cntc004_grp                                  | Refresh         | F5        | 🗟 Classifica        | tion                  |          |     |
| the system                                       | Yiew Properties | Alt+Enter | 🁍 DesignCo          | ntext                 | 2        |     |
| E test_grp                                       |                 |           | 嵹 Envelope          |                       |          |     |
|                                                  |                 |           | See Manufact        | uring Process Planner | ?        |     |
|                                                  |                 |           | 🍰 Multi-Stru        | icture Manager        |          |     |
| I                                                |                 | <         | 🌐 My Team           | center 4              |          |     |
| Filter by Site 💿 All                             | 🔿 Local 🔿 Repli | ca        | 🙀 Part Plan         | ner                   |          |     |
| Filter by Home Site All                          |                 |           | Northeast Plant Des | igner                 |          |     |
| Enter Liser ID or Liser N                        | lame            |           | 역렬 Relation I       | Browser               |          |     |
|                                                  | vanie           |           | Report G            | enerator              |          |     |
| 188 Enter Role Name                              |                 |           | Cesource            | Manager               |          |     |
| 8 Enter Group Name                               |                 |           | 🔠 Schedule          | Manager               |          |     |
| Sroups                                           |                 |           | Validation          | Results Viewer        |          |     |
| Roles                                            |                 |           | Workflow            | Viewer                |          |     |

• Right click on AWCGrp object, and then double click on Review Properties.

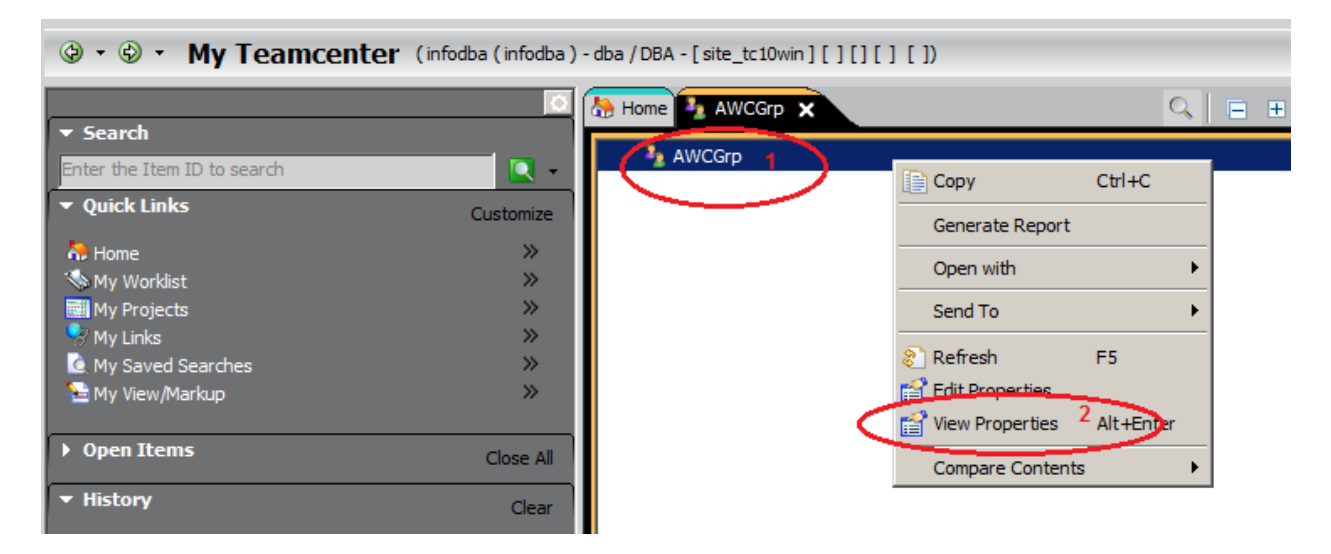

• Click on Edit -> Copy to copy AWCGrp object.

| My Jeanscenter - Teamcenter 10          |            |                              |
|-----------------------------------------|------------|------------------------------|
| File Edit View Translation Tools Window | Help       |                              |
| Cut 1                                   | Ctrl+X     |                              |
| Сору                                    | Ctrl+C     |                              |
| Copy Workflow Process                   | CHUCKIE IC |                              |
| Pacte                                   | Chiley     | ome 🛃 AWCGrp 🗙 🔍 🖂 🕀 🕂 🖓 🗖 🗖 |
|                                         | SUITY      | AWCGrp                       |
| Paste Special                           |            |                              |
|                                         |            | -                            |
| Mass Update                             |            |                              |
| 📄 💥 Delete                              | Delete     | Properties                   |
| Properties On Relation                  |            | 4 Group                      |
| Purge                                   |            | Name: AWCGro                 |
| Make Immune                             |            | Description:                 |
| Remove Immunity                         |            |                              |
| 🔁 💵 User Setting                        |            |                              |
| S Options                               |            | Display Name: AWCGrp         |
| Service Change Ownership                |            |                              |
| Calendar                                | +          | Full Name:                   |
| Replace ParametricRequirement Revision  | ו          |                              |
| Attach Requirements/Notes               | •          |                              |
|                                         |            | General All                  |
| ▼ Favorites                             | Organize   |                              |
|                                         |            | <u> </u>                     |

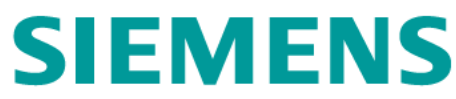

- Create a Tile Collection awc\_tile\_collection
  - In My Teamcenter, click on File->New -> Others,

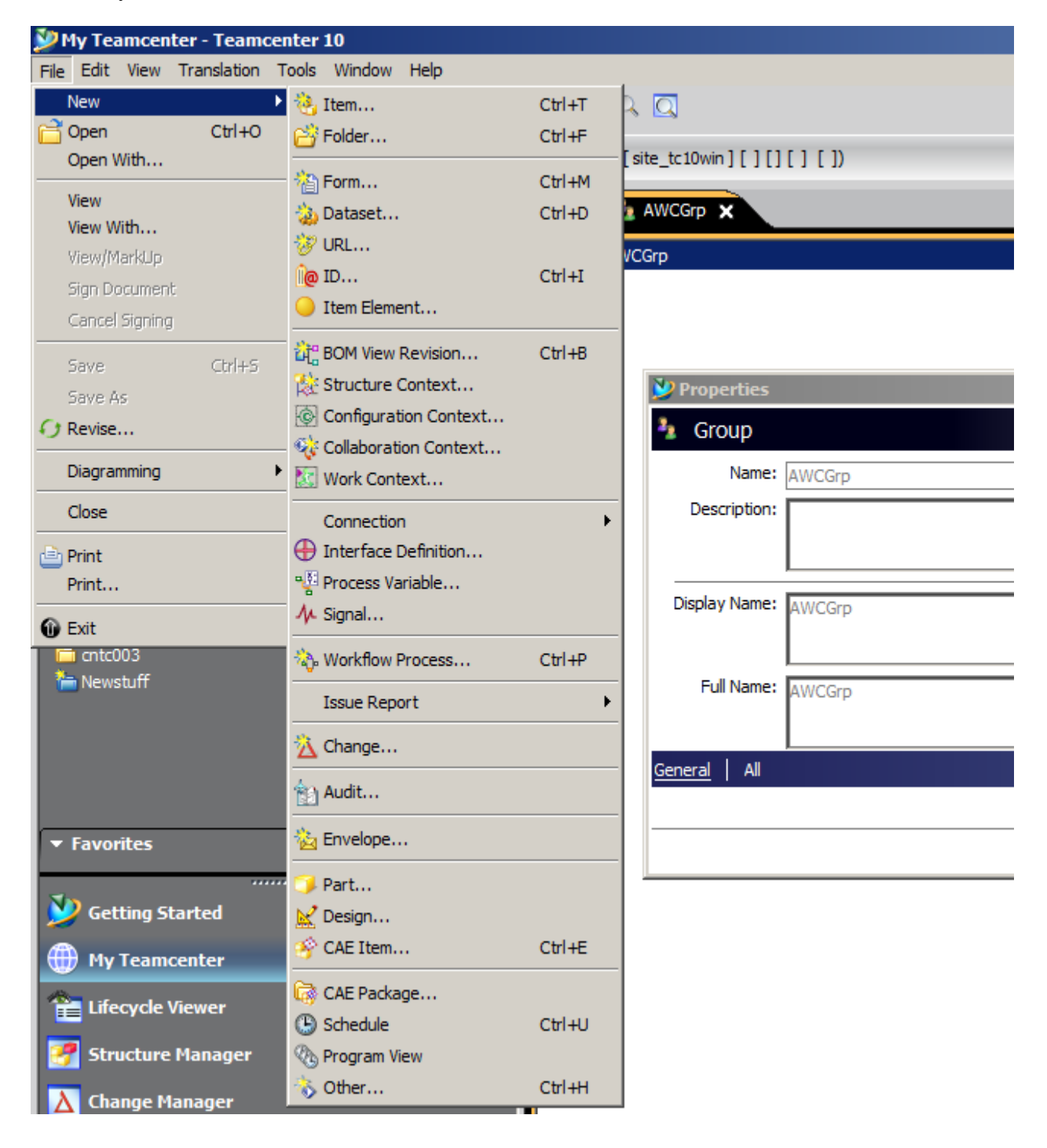

• In the New Object - Type window, select Tile Collection, then Next

| 🎾 New Business Object                                                 | <u>-0×</u>    |
|-----------------------------------------------------------------------|---------------|
| Business Object Type<br>Proceed to create an object of selected type. |               |
|                                                                       | 🍛             |
|                                                                       |               |
| 📝 Study Revision Master                                               |               |
| 🖙 📝 Systems Engineering Block Master Form                             |               |
| 🖙 📝 Systems Engineering Block Revision Master Form                    |               |
| TC_Link                                                               |               |
| TCPublishingAliases                                                   |               |
| TCPublishingPage                                                      |               |
| TCPublishingTechnicalPortfolio                                        |               |
| 🕂 🧄 TechnicalPortfolioXML                                             |               |
|                                                                       |               |
| TemplateMaster                                                        |               |
|                                                                       |               |
|                                                                       |               |
| Text                                                                  |               |
| Theme Board                                                           |               |
| 🛛 📝 Theme Board Master                                                |               |
| 📝 Theme Board Revision Master                                         |               |
|                                                                       |               |
| Tile                                                                  |               |
| Tile Collection                                                       |               |
| Tile Proxy                                                            |               |
| Tile Template                                                         |               |
| Time Way Plan Location Form                                           |               |
| TimeSheetEntry                                                        | •             |
| < Rock Next >                                                         | Einish Cancel |
| S DOUN NEXT >                                                         | Cancel        |

• In the New Object window – Information window, fill in the text field of Name; for Scope, click on Down-Arrow ->Paste to paste the object created above to the text field, then Finish.

| 💯 New Business Obje                         | ect                            |             |                                | _ 🗆 ×  |
|---------------------------------------------|--------------------------------|-------------|--------------------------------|--------|
| Object Create Inf<br>Define business object | ormation<br>create information |             |                                |        |
| Tile Collection                             |                                |             |                                |        |
| Description:<br>Name:*<br>Scope:*           | awc_tile_collection            | -<br>       |                                |        |
|                                             |                                |             | Clear<br>Copy<br>Paste<br>Open |        |
| Relation                                    | Open On Create                 |             |                                |        |
|                                             |                                | < Back Next | :> Finish                      | Cancel |

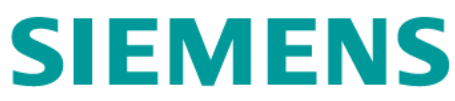

- Add tiles to tile collection awc\_tile\_collection
  - From My Teamcenter, search tile collections

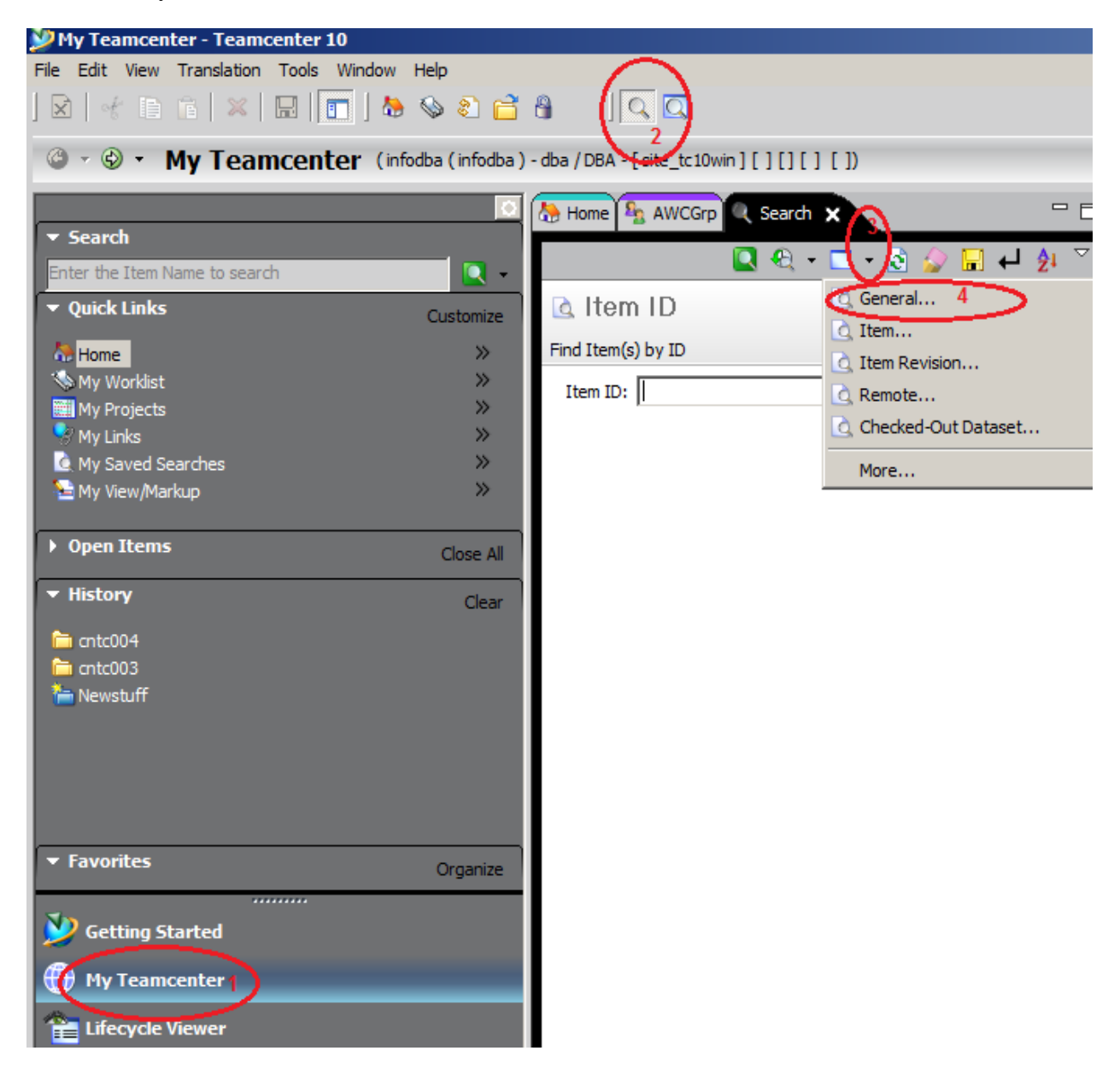

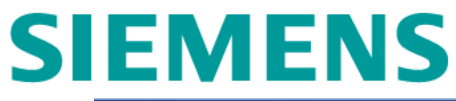

| 🎾 My Teamcenter - Teamcenter 10         |                 |                                                |
|-----------------------------------------|-----------------|------------------------------------------------|
| File Edit View Translation Tools Window | Help            |                                                |
| ] 🛛   🐇 🗈 💼 🔺 🗶   📰 ] 🕅                 | ) 🗞 🕄 🗋         |                                                |
| 🕲 🔹 🎱 🐐 My Teamcenter (in               | fodba (infodba) | - dba / DBA - [site_tc10win ] [ ] [ ] [ ] [ ]) |
| Search                                  | 0               | home 🔍 Search 🗙 📃 🔍 🖛 🗖 🔹 🗟                    |
| Enter the Item Name to search           | - 2             | 🗟 General                                      |
| ▼ Quick Links                           | Customize       | Find workspace object(s)                       |
| home                                    | »               | Name:                                          |
| 🦠 My Worklist                           | »               | Description                                    |
| 🗱 My Projects                           | >>              | Description:                                   |
| 🞐 My Links                              | »               | Type:                                          |
| 💽 My Saved Searches                     | »               | Owning User: infodba (infodba)                 |
| 🔚 My View/Markup                        | >>              |                                                |
|                                         |                 | Owning Group: dba                              |
| Open Items                              | Close All       | Created After: No date set                     |
| ▼ History                               | Clear           | Created Before: No date set                    |
| antc004                                 |                 | Modified After: No date set                    |
| antc003                                 |                 |                                                |
| 🛅 Newstuff                              |                 | Modified Before: No date set                   |

• In the search result window, select all the tiles under Site-TileCollection (except for Inbox) and copy.

| Search Results 🗙                                                                                                    | Compare Contents                                                                                                    |  |
|----------------------------------------------------------------------------------------------------|----------------------------------------------------------------------------------------------------|--|
| Search Results       X         General Viewing Page 1 of Results         Image: Search Results         Image: Search Results | Compare Contents   Cut   Cut <th></th> |  |

• Then, past all the tiles selected above to awc\_tile\_collection.

| Search Results 🗙                  |                           |  |
|-----------------------------------|---------------------------|--|
| General Viewing Page 1 of Results |                           |  |
|                                   |                           |  |
| 🖃 🔍 General (10)                  |                           |  |
| <pre>awc_tile_collection 1</pre>  |                           |  |
| Site-TileCollection               | Compare Contents          |  |
|                                   | Copy Ctrl+C               |  |
| 🕀 🍸 Report Problem                | Paste 2 Ctrl+V            |  |
|                                   | and the second            |  |
|                                   | Generate Report           |  |
|                                   | Open with                 |  |
|                                   |                           |  |
|                                   | Send To                   |  |
|                                   | Refresh F5                |  |
|                                   | Edit Properties           |  |
|                                   | View Properties Alt+Enter |  |
| 🕀 🍸 Create Part                   |                           |  |
|                                   |                           |  |
| ⊕      Z     dba-TileCollection   |                           |  |

• In the Relation Property window for each tile (i.e. Changes), set Hidden to TRUE and Apply All, then Finish.

| Enter the values for Prope                                   | erties on Relation                                                                                          |        |
|--------------------------------------------------------------|----------------------------------------------------------------------------------------------------|--------|
| Gateway Tile<br>Properties on Relation page                  |                                                                                                    |        |
| Primary Reference:<br>Relation Type:<br>Secondary Reference: | <ul> <li>awc_tile_collection</li> <li>Gateway Tile</li> <li>Changes</li> <li>True</li> <li>False</li> </ul> |        |
| Live:<br>Order Number:<br>Protected:<br>Tile Size:           | O True ⊙ False<br>O True ⊙ False                                                                            |        |
| Apply All < Back                                             | Next > Finish                                                                                               | Cancel |

- > Make sure Hidden is set to TRUE for the relation property of all the tiles in awc\_tile\_collection.
  - In the Search Result window, expand awc\_tile\_collection, select a tile (for example Create Part), then edit Relation Property.

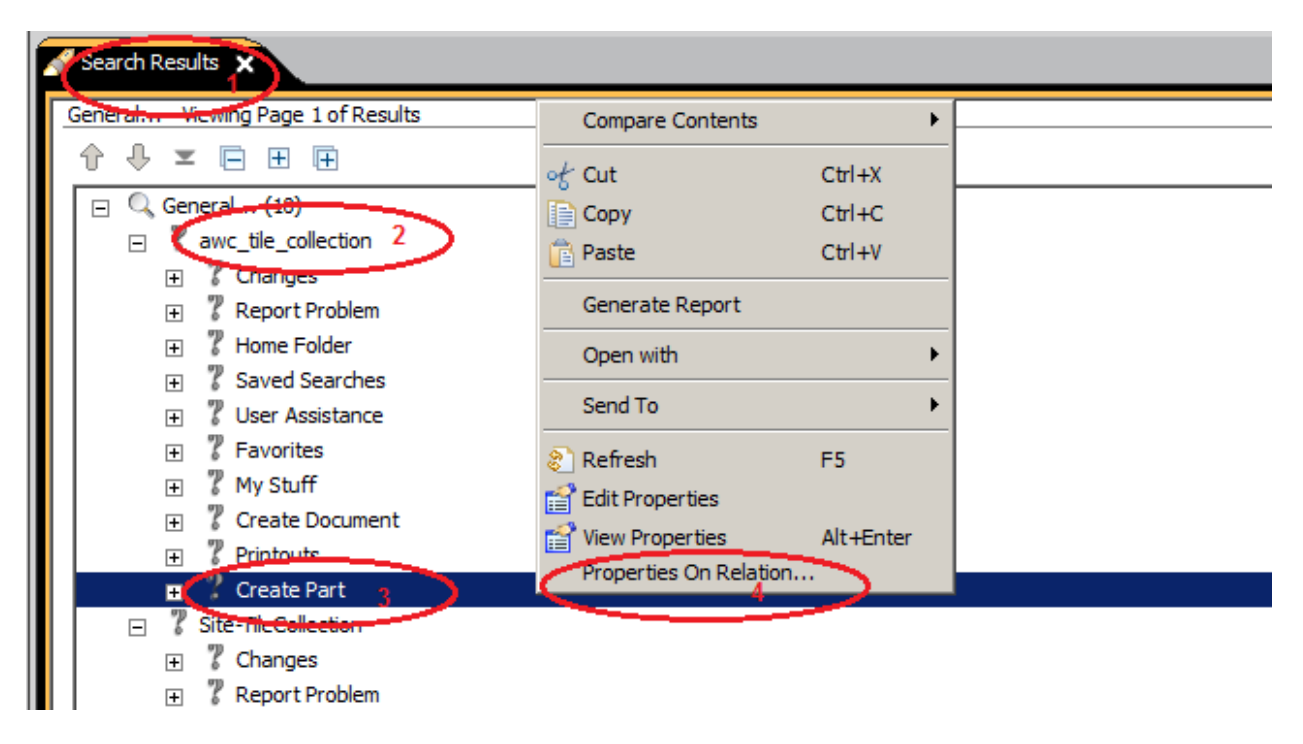

• In the Property window, make sure Hidden is set to TRUE, then OK.

| 💯 P | roperties                                                    |                                                                                           | × |
|-----|--------------------------------------------------------------|-------------------------------------------------------------------------------------------|---|
| *   | Gateway Tile                                                 |                                                                                           |   |
|     | Primary Reference:<br>Relation Type:<br>Secondary Reference: | ? awc_tile_collection       ▼         > Awp0GatewayTileRel          ? Create Part       ▼ |   |
|     | ,<br>Hidden:<br>Live:                                        | © True ⊙ False                                                                            |   |
|     | Protected:                                                   | O True ⊙ False                                                                            |   |
|     | Relation Type Name:                                          | gk_Awp0GatewayTileRel_att                                                                 | - |
| Gen | eral                                                         |                                                                                           |   |
|     |                                                              | a 🤹                                                                                       | 1 |
|     |                                                              | OK Apply Cancel                                                                           |   |

• Repeat two steps above until all the tiles are checked and updated.

### 3.2.3 Home Page Verification for the Group

If a user's default group is AWCGrp, the AWC client home page for that user should be customized to be designed home page which contains only one tile – Inbox.

For example,

Set user e04 default group to cntc004\_grp, the home page will be not customized to the designed home page.

| Crganization X                           |                                                    |
|------------------------------------------|----------------------------------------------------|
| Organization                             | & cntc004 e04 (e04)                                |
| Filter by Site    All    C Local    C Re | Person Name: cntc004 e04                           |
| Filter by Home Site All                  | User ID: e04                                       |
| Enter User ID or User Nan                | OS Name: r_rac4                                    |
| Enter Role Name                          | Password:                                          |
| Enter Group Name                         | Latest System Access Time: 10-Jun-2016 16:17 Reset |
|                                          | Default Group: Scntc004_gr                         |
| E 4 cntc004 p04 (p04)                    | Default Volume: 🡳                                  |
| E Sc_user (fsc_user) ▼                   | Default Local Volume: 🥪 🤉                          |

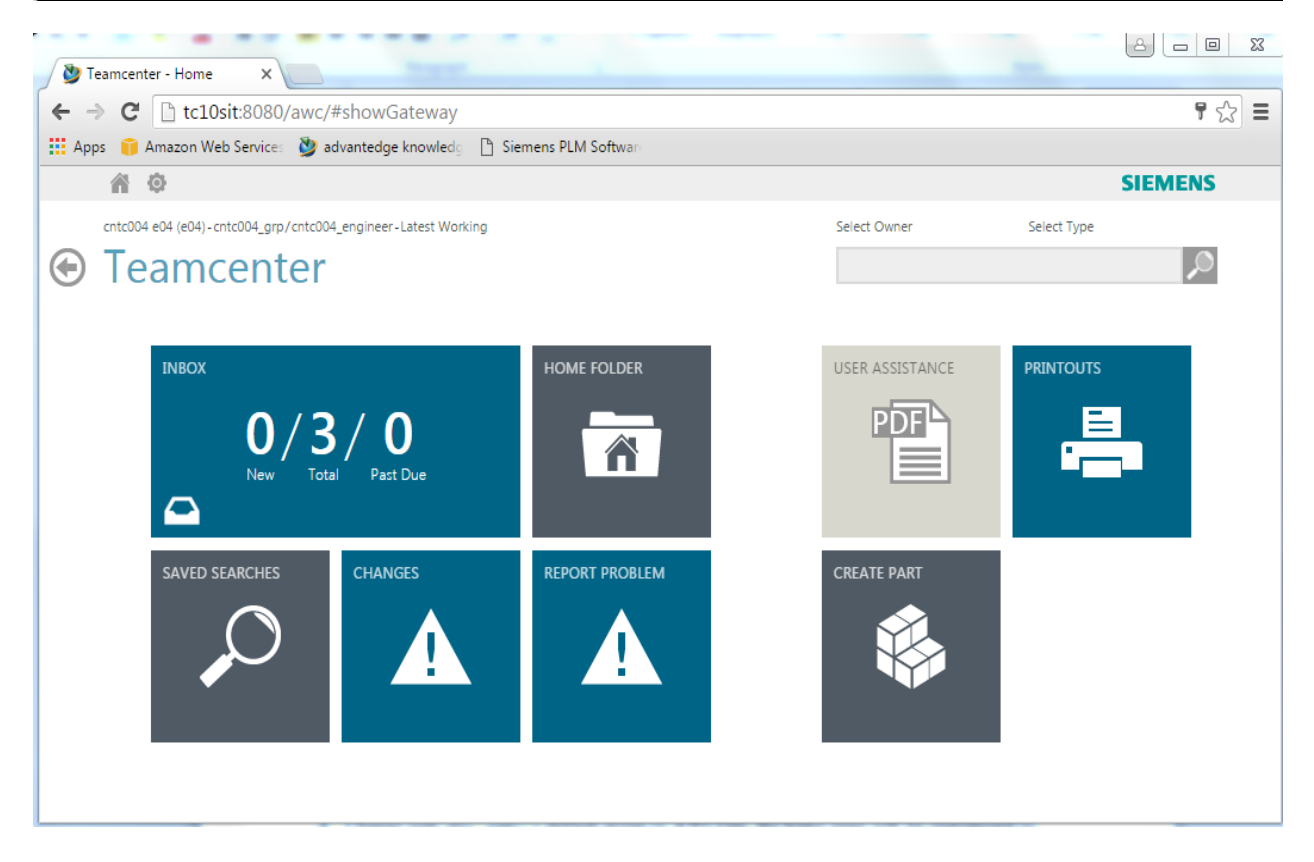

Change user *eo4* default group to AWCGrp, the home page will be customized to designed home page.

| Crganization X                               |                                                    |
|----------------------------------------------|----------------------------------------------------|
| Organization                                 | 🔩 cntc004 e04 (e04)                                |
| Filter by Site   All   Local   Re            | Person Name: cntc004 e04 * 2                       |
| Filter by Home Site All                      | User ID: e04                                       |
| Senter User ID or User Nan                   | OS Name: rac4                                      |
| 🚯 Enter Role Name                            | Password:                                          |
| Enter Group Name                             | Latest System Access Time: 10-Jun-2016 16:17 Reset |
|                                              | Default Group: State AWCGr                         |
| cntc004 p04 (p04)                            | Default Volume: 🡳 ?                                |
| terioxy (deproxy)<br>⊕ 4 fsc_user (fsc_user) | Default Local Volume: 🥪 🤉                          |

| V Teamcenter - Home X                                                    |              |             |         |
|--------------------------------------------------------------------------|--------------|-------------|---------|
| ← → C [] tc10sit:8080/awc/#showGateway                                   |              |             | ¶☆∎     |
| 👯 Apps 👔 Amazon Web Services 🔌 advantedge knowledg 🕒 Siemens PLM Softwar |              |             |         |
| ñ ¢                                                                      |              |             | SIEMENS |
| cntc004 e04 (e04)-AWCGrp/AWC_Workflow_Approver-Latest Working            | Select Owner | Select Type |         |
| Teamcenter                                                               |              |             | 2       |
| INBOX<br>0/3/0<br>New Total Past Due<br>Total                            |              |             |         |

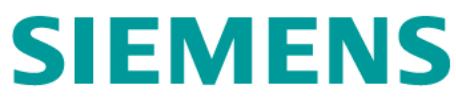

### 3.3 CUSTOMIZATION FOR A SINGLE USER

If a user's default group is not AWCGrp, customize the tile collection specific to that user to make the home page to be designed home page which contains only one tile – Inbox.

Configuration steps:

Login to Rich Client as user awc\_tester, make sure user awc\_tester's default group is not AWCGrp.

| Corganization ×                   |                                  |
|-----------------------------------|----------------------------------|
|                                   | & awc_tester (awc_tester)        |
| Filter by Site   All   Local   Re | Person Name: awc_tester * 2      |
| Filter by Home Site All           | User ID: awc_tester              |
| Enter User ID or User Nan         | OS Name: r_rac4                  |
| Se Enter Crouin Name              | Password:                        |
| Enter Group Name                  | Latest System Access Time: Reset |
| tester (awc_tester)               | Default Group: As cntc004_grp    |
|                                   | Default Volume: 👳 🢡              |
| 🗄 🔍 cntc004 e03 (e03)             | Default Local Volume: 🥪 🤉        |

Login to AWC Client as *user awc\_tester*, make sure the home page is not customized, then Exit.

| Teamcenter - Home X                                                   | -                 |              |             |
|-----------------------------------------------------------------------|-------------------|--------------|-------------|
| ← → C  tc10sit:8080/awc/#showGateway                                  |                   |              | ¶☆ =        |
| 👯 Apps 🧊 Amazon Web Services 🔮 advantedge knowledg 🗋 Sier             | mens PLM Software |              |             |
| A \$                                                                  |                   |              | SIEMENS     |
| awc_tester (awc_tester) - cntc004_grp/cntc004_engineer-Latest Working |                   | Select Owner | Select Type |
| INBOX<br><b>O</b> / <b>O</b> / <b>O</b><br>New Total Past Due         |                   |              |             |
| SAVED SEARCHES                                                        |                   | CREATE PART  |             |

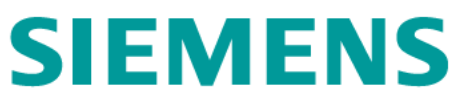

- > Configure the tile collection specific to a user.
  - In Rich Client, search for Tile Collection.

| 🎾 My Teamcenter - Teamcenter 10                                         |                     |                         |  |  |  |  |
|-------------------------------------------------------------------------|---------------------|-------------------------|--|--|--|--|
| File Edit View Translation Tools Windo                                  | w Help              |                         |  |  |  |  |
|                                                                         | 🏷 🗞 🔂 🔒             |                         |  |  |  |  |
| My Teamcenter (infodba (infodba) - dba / DBA - [site_tc10win][][][][]]) |                     |                         |  |  |  |  |
| Search                                                                  | 🕭 Home 🔍 Search     | x 🛛 🔍 🔍 + 🗖 - 🖄 🍲 🖬 🕂 🏄 |  |  |  |  |
| Enter the Item Name to search                                           | 🗟 General           |                         |  |  |  |  |
| Setting Started                                                         | Find workspace obje | ct(s)                   |  |  |  |  |
| My Teamcenter                                                           | Type:               | Tile Collection         |  |  |  |  |
| Lifecycle Viewer                                                        | Owning User:        | awc_tester (awc_tester) |  |  |  |  |
| Structure Manager                                                       | More>>>             |                         |  |  |  |  |
| 🔼 % 🛐 抢 🖱 餐 🌱 »                                                         |                     |                         |  |  |  |  |

• In the Search Result window, find tile collection specific to *awc\_tester* and expand it.

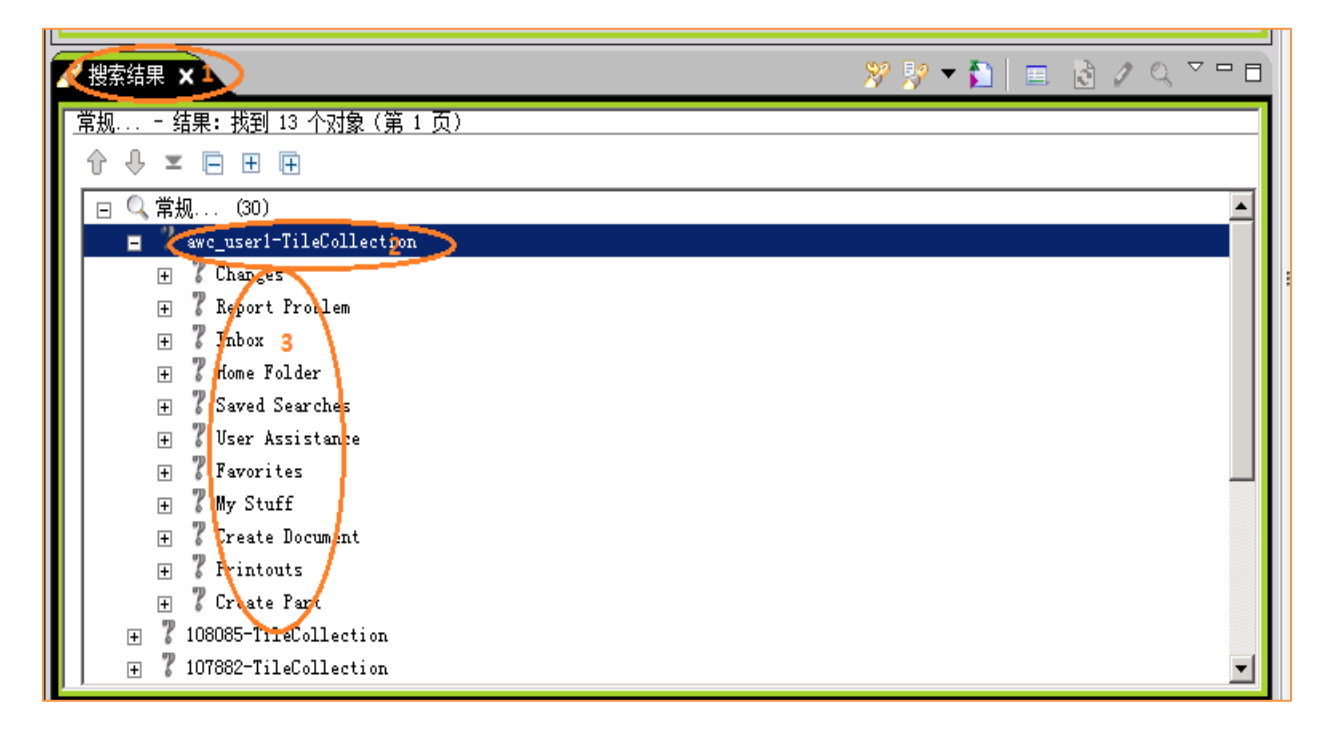

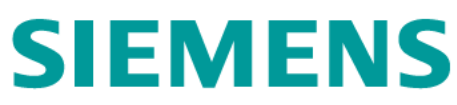

• Select a tile (for example Printouts), then review relation properties.

| General Viewing Page 1 of Results |                  |           |  |
|-----------------------------------|------------------|-----------|--|
| ↑↓ × ⊡ ⊞ ⊞                        | Compare Conten   | ts 🕨      |  |
| 🖃 🔍 General (19)                  | of Cut           | Ctrl+X    |  |
| ? awc_tester-TileCollection       | Сору             | Ctrl+C    |  |
| 🛨 🎖 Changes                       | 📋 Paste          | Ctrl+V    |  |
|                                   | Generate Report  |           |  |
|                                   | Open with        | •         |  |
|                                   | Send To          | •         |  |
| T Favorites                       | 🔊 Refresh        | F5        |  |
| 🗉 🦹 My Stuff                      | Edit Properties  |           |  |
| 🗉 🦹 Create Document               | View Properties  | Alt+Enter |  |
| + 7 Printouts                     | Properties On Re | lation    |  |
| 🛨 🕺 Create Part                   |                  |           |  |
|                                   |                  | _         |  |

• In the Relation Property window, make sure Hidden is set to TRUE, then OK or Apply.

| 🎾 Properties                                                                     |                                                                                                    | × |
|----------------------------------------------------------------------------------|----------------------------------------------------------------------------------------------------|---|
| 📎 Gateway Tile                                                                   |                                                                                                    |   |
| Primary Reference:<br>Relation Type:<br>Secondary Reference:<br>Hidden:<br>Live: | ? awc_tester-TileCollection       ▼         > Awp0GatewayTileRel          ? Create Part       ▼         • True       ○ False         ○ True       • False |   |
| Order Number:<br>Protected:                                                      | 205<br>O True ⊙ False                                                                                                    | • |
| <u>General</u>                                                                   | OK Apply Cancel                                                                                                    |   |

• Repeat the steps above to make sure all the tiles are updated (expect for Inbox if it's there, and some which are marked protected).

After the configuration, login to AWC client as *awc\_tester* again, and make sure the home page is designed home page.

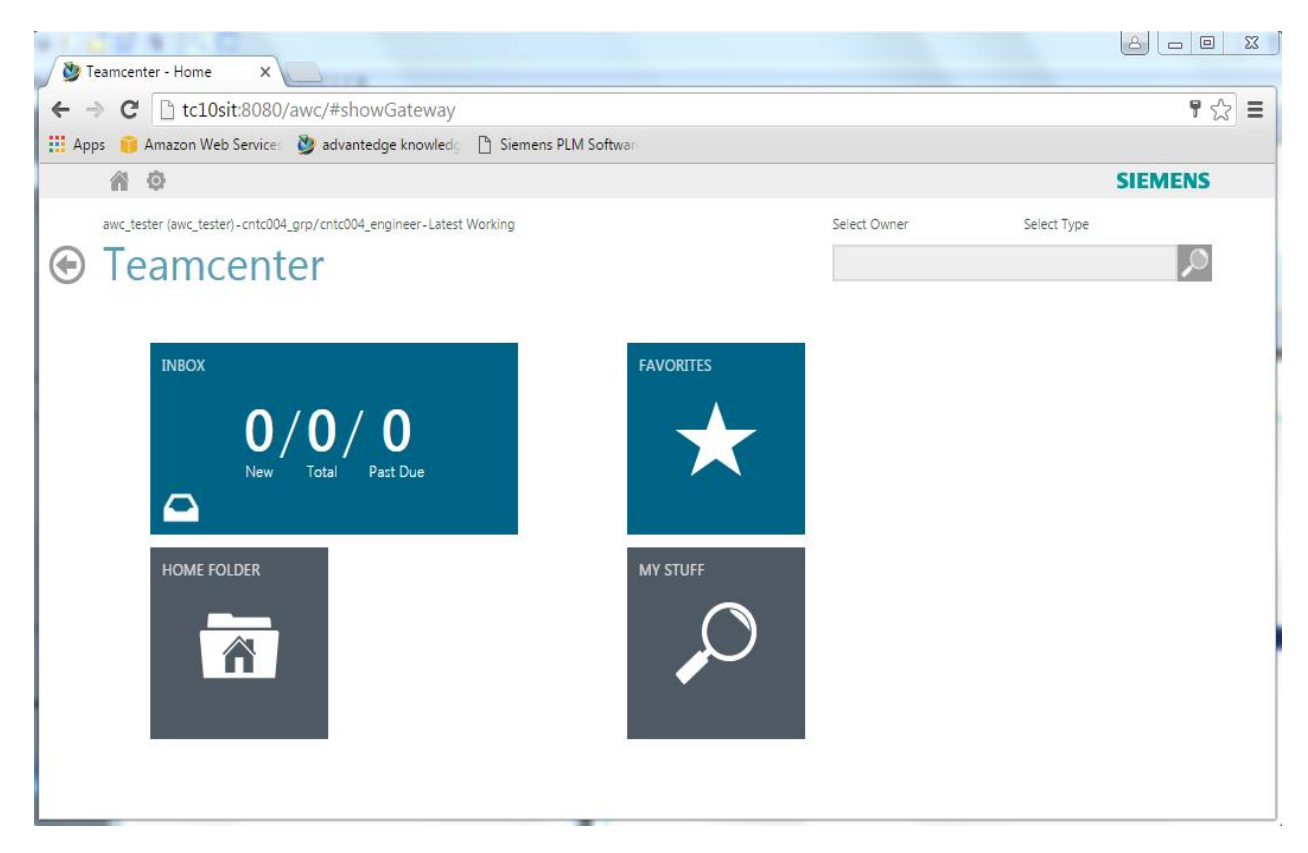

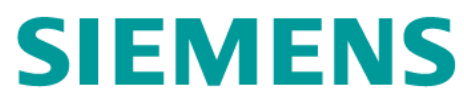

### 4 Appendix

#### 4.1 START PROCESS

4.1.1 Start Teamcenter Database Server

n/a

#### 4.1.2 Start Teamcenter Enterprise Tier

- Log on to tc10win as infodba/infodba.
- > Open the folder Ent-Tier on the desktop, then run 2 start pool manager

#### 4.1.3 Start Teamcenter Web-Tier

- Switch os user to jboss/jboss
- Open the folder Web-Tier on the desktop, then run 1 start\_jboss (as Administrator) as administrator. When the User Account Control dialog window appears, click Yes.

#### 4.1.4 Start AWC Web Application Server

- $\blacktriangleright$  Log on to tc10sit as r\_awc/r\_awc
- Open the folder r\_Awc-Tier, then run 0 start\_jboss Shortcut (as administrator) as administrator, when the User Account Control dialog box appears, click Yes.

#### 4.1.5 Start Solr Indexing Engine

- Log on to tc10sit as r\_awc/r\_awc
- > Open the folder r\_Awc-Tier, then run 1 start\_solr Shortcut

#### 4.1.6 Start Indexer

- $\blacktriangleright$  Log on to tc10sit as r\_awc/r\_awc
- > Open the folder r\_Awc-Tier, then run 2 start\_syncindex Shortcut
- After that, Run 3 do\_sync\_objdata Shortcut
- And run 4 do\_sync\_structure Shortcut

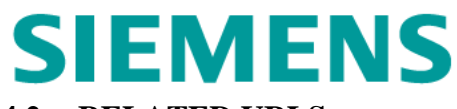

### 4.2 RELATED URLS

### 4.2.1 TC Pool Manager

> URL

http://tc10win:8082

User/Password

manager/manager

### 4.2.2 TC Thin Client

> URL

http://tc10win:8080/tc/webclient

➢ User/Password

Teamcenter user and password

### 4.2.3 Solr Admin

> URL

http://tc10sit:8983/solr/admin

➢ User/Password

solr\_admin/solr\_admin

### 4.2.4 AWC Client

> URL

http://tc10sit/awc

➢ User/Password

TC user and password

### 4.3 CONFIGURE APACHE AS A REVERSE PROXY SERVER

#### 4.3.1 Install Apache

- Login to tc10win as admdinistrator/administrator
- Get file httpd-2.2.11-win32-x86-no\_ssl.msi from c:\disk
- Copy the file above to c:\temp in your local host (your laptop machine)
- Open an Explorer Window
- ➢ Go to c:\temp and double click on httpd-2.2.11-win32-x86-no\_ssl.msi

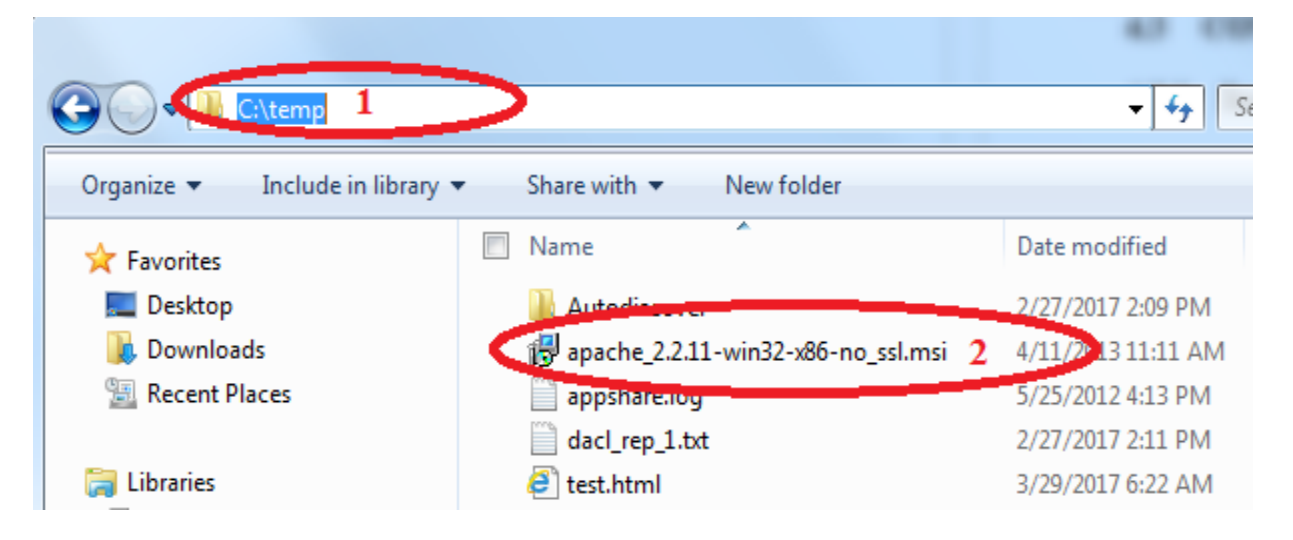

► Follow the instruction and install apache in d:\apps\Apache2.

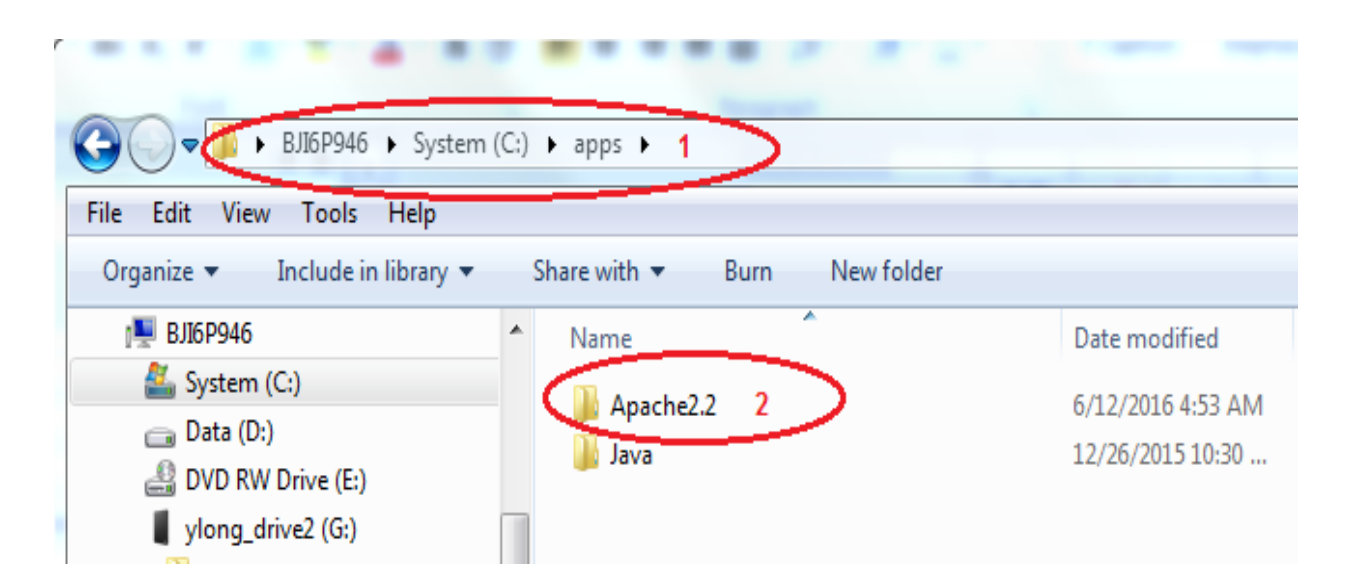

### 4.3.2 Configure Apache as a Reverse Proxy Server

- > Log on to host machine (laptop machine, for example **BJI6P946.net.plm.eds.com**)
- > On the laptop, open C:\apps\Apache2.2\conf\httpd.conf

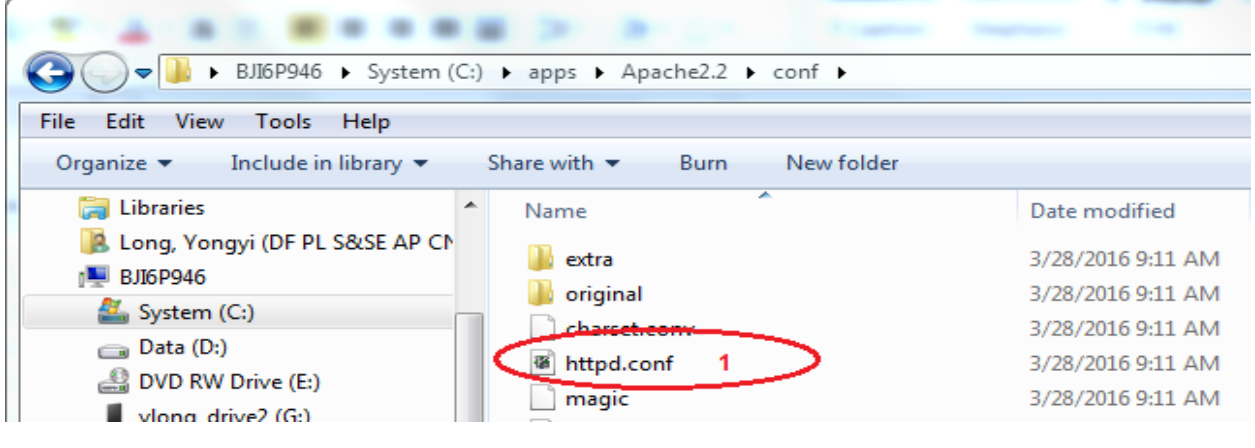

➢ Update configuration

| httpd.conf (C:\apps\Apache2.2\conf) - GVIM                                                                                                    | 23 |
|----------------------------------------------------------------------------------------------------|----|
| File Edit Tools Syntax Buffers Window Help                                                                                                    |    |
|                                                                                                    |    |
| #ulong<br>KoadModule proxy_module modules/mod_proxy.so 1<br>#ylong                                                                                                    | ^  |
| #LoadModule proxy_ajp_module modules/mod_proxy_ajp.so<br>#LoadModule proxy_balancer_module modules/mod_proxy_balancer.so<br>#LoadModule proxy_connect_module modules/mod_proxy_connect.so<br>#LoadModule proxy_ftp_module modules/mod_proxy_ftp.so |    |
| #ulong<br>CoadModule proxy_http_module modules/mod_proxy_http.so 2<br>#ylong                                                                                                    |    |
| <pre>#ylong start ProxuRequests off <proxy *=""> Order deny,allow Allow from all <proxypass #ylong="" 192.168.80.30:8080="" <="" awc="" end="" http:="" pre="" proxypassreverse=""></proxypass></proxy></pre>                                      |    |

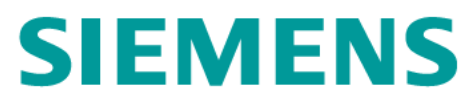

### 4.3.3 Start Apache

- > Log on to host machine (laptop machine, for example **BJI6P946.net.plm.eds.com**)
- > Then, from stats bar open Apache and stop Apache

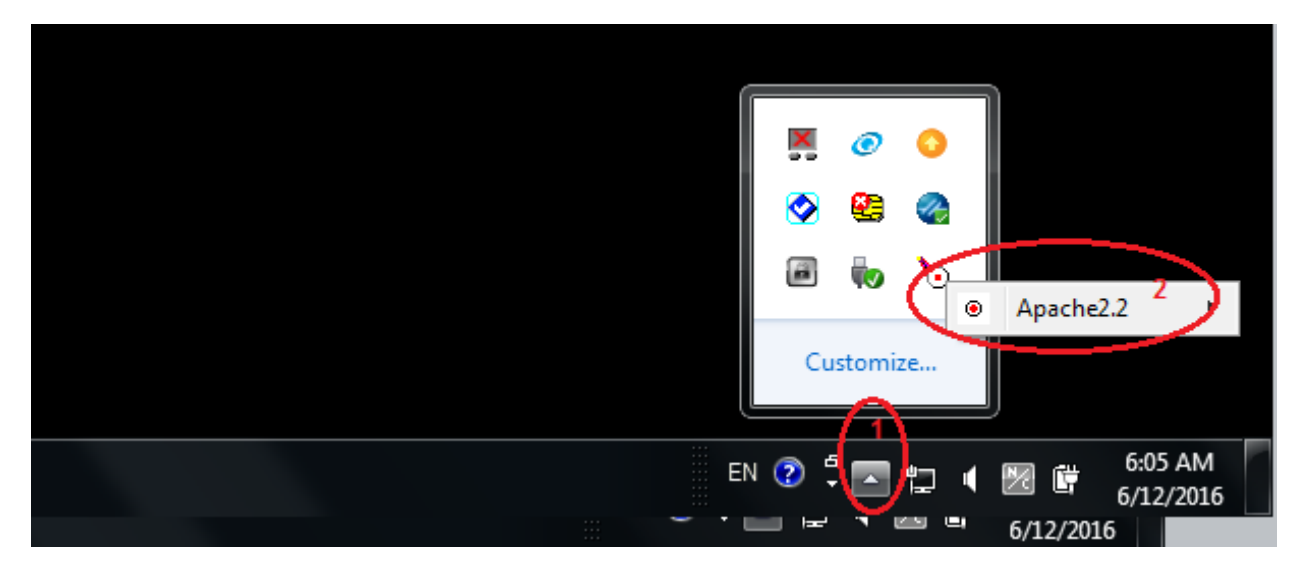

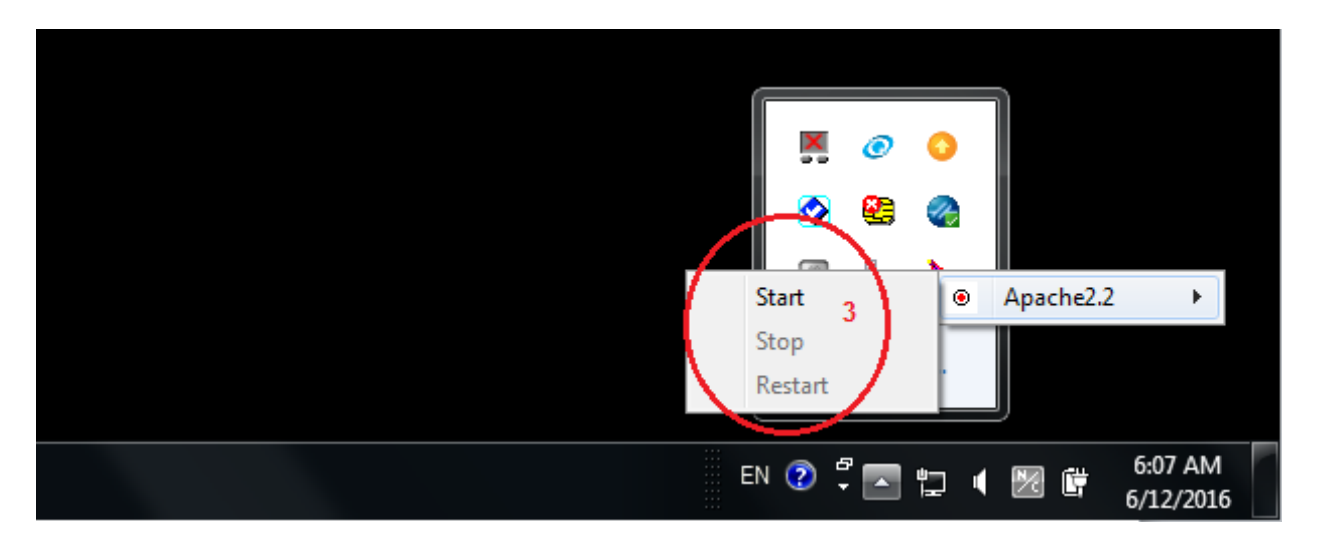